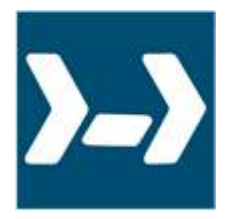

# PowerShell ModuleManager - Help Manual

© 2024 by SAPIEN Technologies Inc., all rights reserved

## Contents

| 1. | Welcome to PowerShell ModuleManager | 3   |
|----|-------------------------------------|-----|
| 2. | Introduction                        | 4   |
|    | About PowerShell ModuleManager      | 4   |
|    | How to Buy PowerShell ModuleManager | 4   |
| 3. | Getting Started                     | 6   |
|    | Installing PowerShell ModuleManager | 6   |
|    | The User Interface                  |     |
|    | Local Machine and Main Window       |     |
|    | Toolbars                            |     |
|    | Panels - Overview                   |     |
|    | Skins, Options and Shortcuts        |     |
|    | Staying Up-to-date                  |     |
|    | Getting Help                        |     |
| 4. | Managing Modules                    | 31  |
|    | Searching for Modules               |     |
|    | Installing Modules                  |     |
|    | Managing Installed Modules          |     |
|    | Finding Installed Modules           |     |
|    | Viewing Module Details              |     |
|    | Updating Modules                    |     |
|    | Moving Modules                      | 59  |
|    | Publishing Modules                  |     |
|    | Disabling and Uninstalling Modules  | 65  |
|    | Managing Repositories               |     |
|    | Managing Remote Connections         |     |
| 5. | Reference                           | 98  |
|    | Program Options                     |     |
|    | Program Options - General           |     |
|    | Program Options - Panels            | 102 |
|    | Workspace, Ribbons and Dialogs      | 103 |
|    | The Ribbon                          | 106 |
|    | The File Tab                        | 107 |
|    | The Home Tab                        |     |
|    | The Hold Tab                        |     |
|    |                                     |     |

| Remote Connections Panel                                                                     |     |
|----------------------------------------------------------------------------------------------|-----|
| Dialogs                                                                                      | 142 |
| Keyboard Shortcuts                                                                           | 152 |
| Customizing Your Workspace                                                                   | 154 |
| Changing the color theme                                                                     | 154 |
| Customizing the Quick Access Toolbar                                                         | 155 |
| Panels and Layout                                                                            | 159 |
| SAPIEN Updates                                                                               | 169 |
| •                                                                                            |     |
| Appendices                                                                                   |     |
| Appendices                                                                                   |     |
| Appendices<br>Appendix A: Manual and Product Version<br>Appendix B: Icon License Attribution |     |

### **1** Welcome to PowerShell ModuleManager

#### Managing PowerShell modules has never been easier!

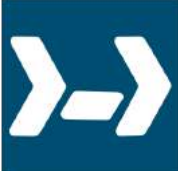

PowerShell modules are an essential component of script development. **PowerShell ModuleManager** makes it easy to search and manage modules installed locally or on a remote machine, ensuring that your modules are always up-to-date.

We are always adding and improving PowerShell ModuleManager. For a complete list of current features, visit the <u>PowerShell ModuleManager product page</u>.

### About this documentation

This help is designed to show you how to use PowerShell ModuleManager and also as an ongoing reference while you are working with the tool. You can do a quick overview to get started, work through the chapters in detail, and refer back to this guide for additional information when needed.

This help manual covers the features and functions included in PowerShell ModuleManager version 1.1.3 and earlier.

#### Getting started - new users

- <u>Download and install PowerShell ModuleManager</u>
- Check out the <u>User Interface</u> section to familiarize yourself with the basics of the program.
- Review the Managing Modules at section to see what features are available and how to use them.
- Visit the <u>support forum</u> to get help from SAPIEN staff and other experienced PowerShell ModuleManager users.

### 2 Introduction

This section provides an overview of the PowerShell ModuleManager features, lets you know how to get answers to your questions, and shows you how to purchase directly online or through a reseller.

### 2.1 About PowerShell ModuleManager

PowerShell ModuleManager is a professional tool for managing your PowerShell modules.

### **Key Features**

- Search the PowerShell Gallery or any other repository for new modules.
- Install, remove, or temporarily disable modules.
- Easily keep modules up-to-date.
- Remove duplicate and outdated module versions to prevent version confusion.
- Filter and find specific modules on your machine.
- Manage modules on remote machines.
- Publish modules to registered repositories.

#### What's New

We are always updating and improving PowerShell ModuleManager. You can learn about the latest product updates on our blog and in the release build log.

- Check out the PowerShell ModuleManager articles on the SAPIEN blog.
- View the PowerShell ModuleManager version history.
- Submit feedback and suggestions.

### 2.2 How to Buy PowerShell ModuleManager

You can buy PowerShell ModuleManager online with all major credit cards. As soon as your transaction completes, you will be able to <u>download and install</u> the program.

For answers to your pre-order questions, check out the <u>SAPIEN Frequently Asked Questions</u> or post in the <u>Trial Software / Pre-sales Technical Questions</u> forum.

### Order link and PowerShell ModuleManager product page

### **Online orders:**

https://www.sapien.com/store/powershell-modulemanager

### Worldwide authorized resellers:

https://www.sapien.com/company/resellers

### PowerShell ModuleManager product page:

https://www.sapien.com/software/powershell\_modulemanager

### 3 Getting Started

This section provides information to help you install PowerShell ModuleManager and keep it up-to-date, and also to understand the general layout of the user interface and know how to get help.

### 3.1 Installing PowerShell ModuleManager

To get started using PowerShell ModuleManager, follow the instructions below to download and install the program.

### Downloading PowerShell ModuleManager

All SAPIEN Technologies software products are downloadable only. Download registered products from your <u>SAPIEN Account Registered Products page</u>.

Select the 64-bit version of PowerShell ModuleManager to download. The installer software will save to your default download folder (e.g., *PMG24Setup\_2.0.22\_010524\_x64.exe*).

Starting with the PowerShell ModuleManager 2020 product release, 32-bit versions are no longer available. Current owners of a license that includes a 32-bit product will have access to that from their <u>SAPIEN Account Registered Products page</u>.

Want to try before you buy? You can download a trial version here.

#### Prerequisites

#### **PowerShell Requirements**

PowerShell v5.0 is required and is, by default, installed with Windows 10. Depending on demand, in the future, PowerShell ModuleManager may support older PowerShell versions.

#### **Required PowerShell Modules**

The PowerShellGet and PackageManagement modules are required. These modules are, by default, installed with Windows 10; we recommend installing the latest versions.

#### **PowerShell Gallery Requirements**

To install modules from the PowerShell Gallery, <u>NuGet</u> must be installed via PowerShell. If NuGet is not already installed, PowerShell ModuleManager will prompt to install NuGet for you:

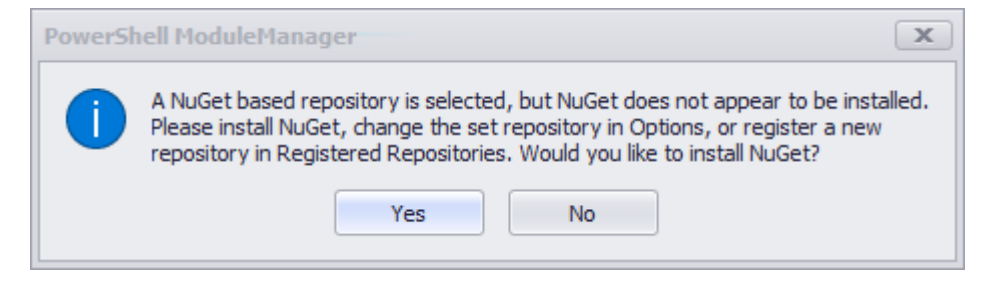

#### **Internet Requirements**

An internet connection is required if the PowerShell repository designated in Options is an online

source (Options > General > PowerShell > Repository).

#### **Security and Permissions**

PowerShell ModuleManager needs to run with elevated permissions to update modules stored in the Program Files directory.

The following prompt appears when the program is installed or launched: "*Do you want to allow this app to make changes to your device?*"

Select Yes.

#### Installing PowerShell ModuleManager

Follow these instructions to install PowerShell ModuleManager.

#### How to install PowerShell ModuleManager

- **1.** In your default download folder, double-click on the downloaded program (e.g., *PMG24Setup\_2.0.22\_010524\_x64.exe*).
- 2. Reply Yes to the "Do you want to allow this app to make changes to your device?" prompt.

The installation wizard will first check several items, such as available disk space and the presence of previous builds. If the environment is adequate, the installer will display the legal agreement which you must accept to proceed:

- a. Read the terms of the license agreement.
- **b.** Accept the terms of the license agreement. You should never accept license terms unless you have read them, and you understand them.
- c. Once you have accepted the terms, click Install.

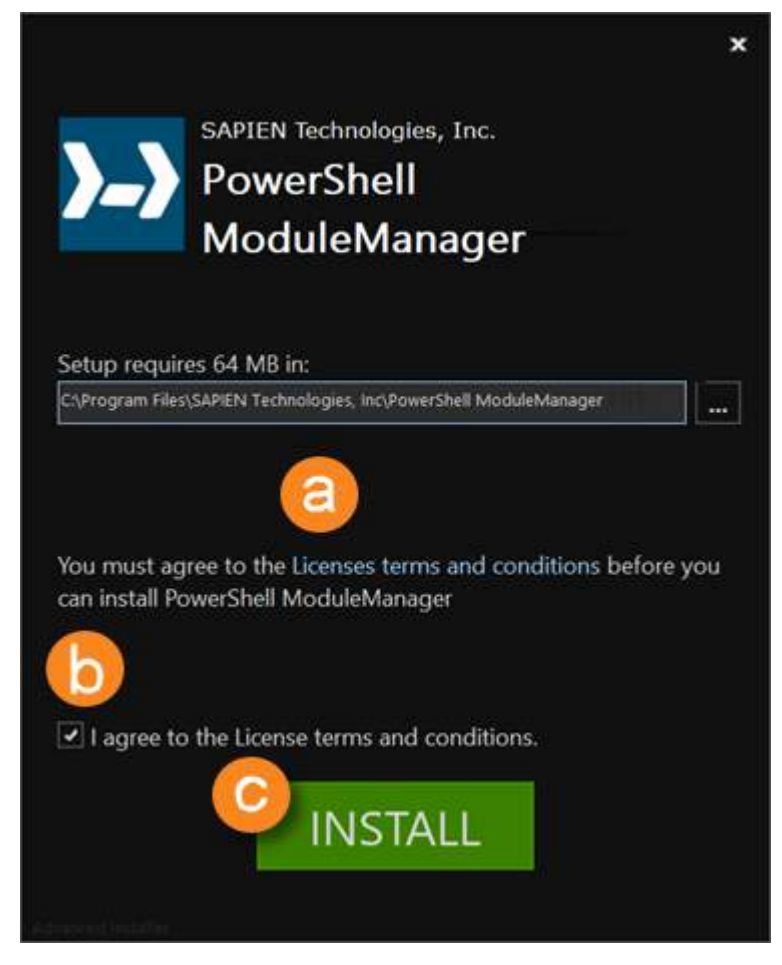

3. The installation may take several minutes.

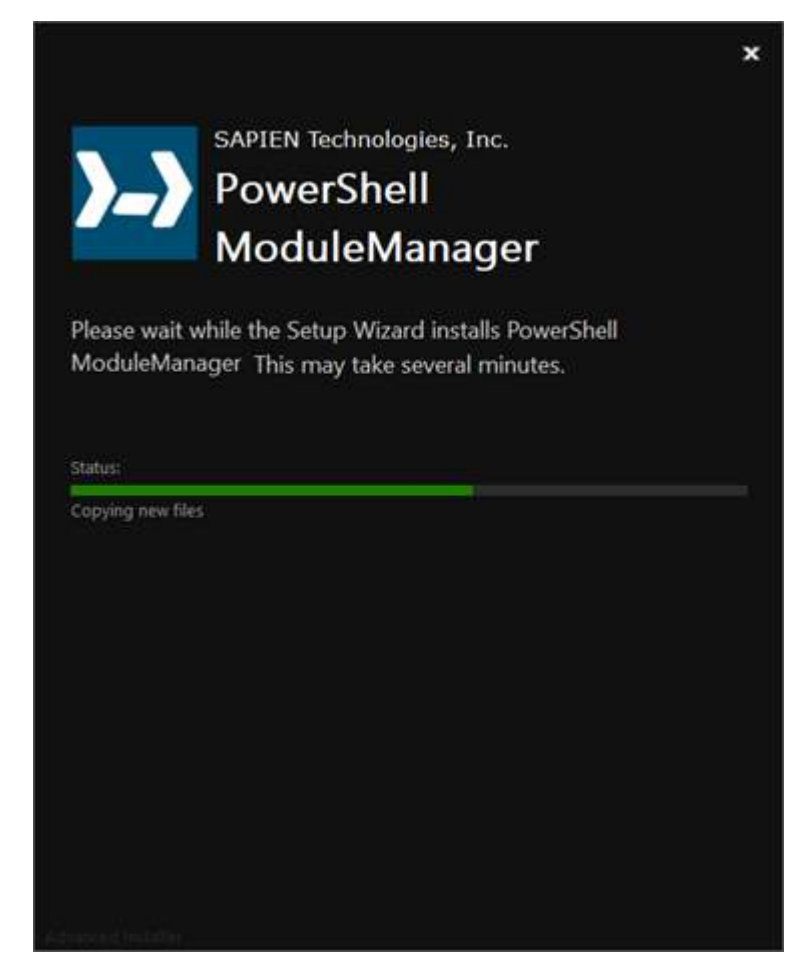

4. When PowerShell ModuleManager successfully completes the installation, click Finish.

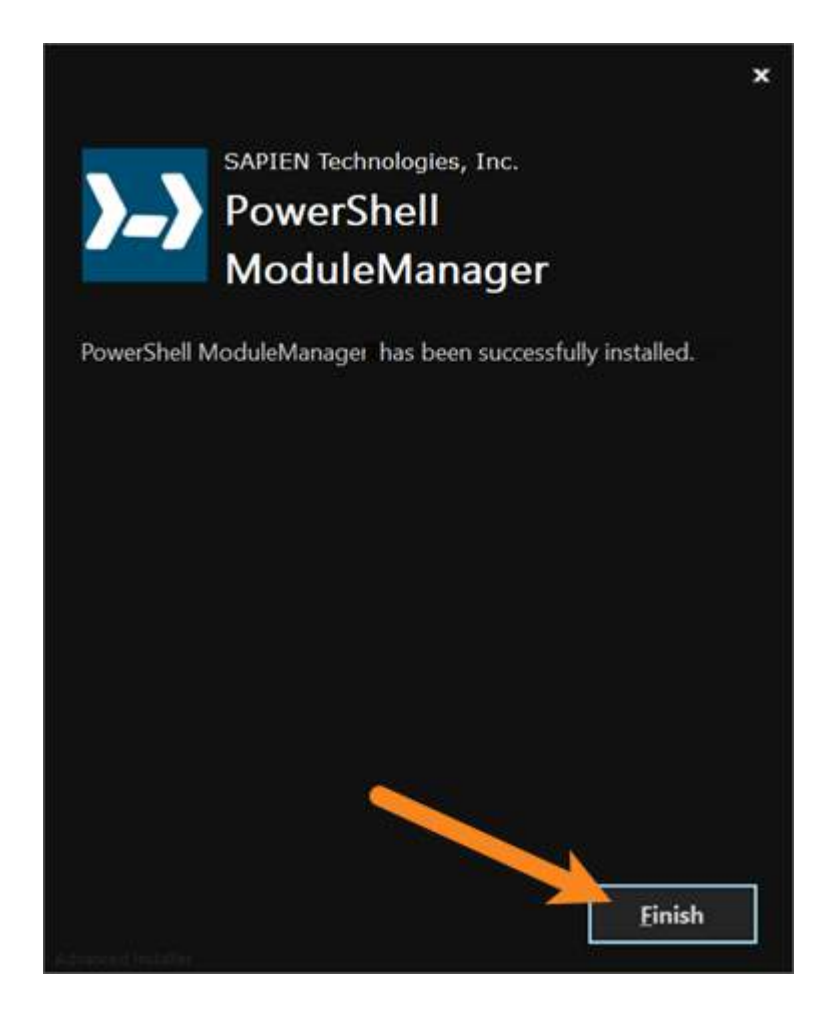

### **Troubleshooting Installation**

If you encounter problems installing PowerShell ModuleManager, please report them in the <u>Installa-</u> tion Issues support forum.

To output to a log file use these Installer Log parameters: Installer.exe /exenoui /qn /L\*v .\PMG\_Install.log

### Activating and Deactivating PowerShell ModuleManager

Software activations are outlined in our <u>End-User License Agreement</u>. The number of activations allowed will differ depending on your type of license. For Perpetual Licenses, each licensed user is allowed to have a maximum of two devices activated and operating at any given time for personal use. For <u>Subscriptions</u>\*, each licensed user is allowed to have the software activated on a total of 20 devices with a maximum of two devices operating simultaneously at any given time for personal use.

### **Product Activation**

Registration is required to activate and operate the product, and also to obtain any customer service or technical support benefits. Registration only takes a few moments to complete and provides you with access to special offers including preferred pricing on renewals. *You will need an active internet connection to complete product registration*.

An active internet connection may not be required if you have a legitimate reason for needing <u>offline</u> <u>access</u>. To request offline activation <u>please fill out this request</u>. All requests are considered on a caseby-case basis. Please note: Activation keys belonging to <u>Subscriptions</u>\* are not eligible for Offline Activation.

\* Information about software activations for Subscriptions only applies to SAPIEN Technologies products with a Subscription purchase offer.

#### To activate PowerShell ModuleManager

| Welcome to | anthroad Thi                                                                     |                                                | ×        |
|------------|----------------------------------------------------------------------------------|------------------------------------------------|----------|
|            | Welcome to the Trial version of                                                  |                                                | Continue |
| 1          | Your remaining trial period is 45 day(s).                                        |                                                | Buy Now  |
|            | If your trial has expired you can use the "Bu<br>immediately unlock your copy of | y Now" button on the right to purchase and     | Cancel   |
|            |                                                                                  |                                                |          |
|            |                                                                                  |                                                |          |
|            | If you have an Activation Key, please enter                                      | or paste your information in the fields below. |          |
|            | Username:                                                                        | Create account                                 |          |
|            | Password:                                                                        | Activation file                                |          |
|            | Activation Key:                                                                  |                                                |          |
|            | Note: Username and password are not requ                                         | ired when using an offline activation file.    |          |
|            |                                                                                  |                                                |          |
|            |                                                                                  |                                                | Version  |

The first time you launch a SAPIEN product, the Welcome screen is displayed.

The steps to activate the product vary depending on whether or not you already have a SAPIEN account.

Follow the steps in the <u>Quick Guide to SAPIEN Software Activation</u> to activate the software.

If you are unable to activate the product, contact <u>sales@sapien.com</u>.

### **Product Deactivation**

Removing a software activation, also known as "deactivating", allows you to free up an activation for use on another device.

You may deactivate your devices to free up your activations at your leisure, but there are certain circumstances where proper deactivation is crucial to prevent the loss of your allotted activations  $10^{10}$ .

Uninstalling the software from your device does *not* deactivate the activation key.

#### To deactivate your activation key

In the top-right of PowerShell ModuleManager above the ribbon, click the Activation Information button.

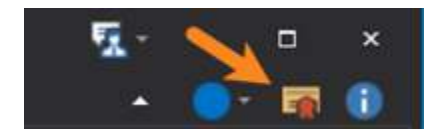

The Activation Information window will open.

Follow the steps in the <u>SAPIEN Software Activation / Deactivation FAQ</u> to deactivate your activation key.

### 3.2 The User Interface

This section provides a basic overview of the PowerShell ModuleManager user interface. Details for all PowerShell ModuleManager workspace elements and features can be found in the <u>Reference</u> section.

### The User Interface

The PowerShell ModuleManager workspace lets you view, search, and manage modules using various panels, windows, and dialogs. The workspace places many of the most common operations in easily accessible buttons and toolbars to simplify your module management.

| >>> 💻 🕚 🏶 🔹            | No                                                 | INFORM                                             | - RoverShall ModuleManager |                                                                              | Ω· - □ ×                                                                                                    |
|------------------------|----------------------------------------------------|----------------------------------------------------|----------------------------|------------------------------------------------------------------------------|----------------------------------------------------------------------------------------------------|
| Update                 | uninstall                                          | Erber tod to search                                | ptem Disabled              | pository Search<br>allable Versions<br>gistered Repositories<br>Depositories | Skip Hubisher Check     Cobon     Skip Hubisher Check     Cobon     Panels     Cobon     Panels     Cobon     Cobon     C |
| Remote Connections     |                                                    | *                                                  |                            | Information                                                                  | # X                                                                                                    |
|                        | Status                                             | Name                                               | Author                     |                                                                              |                                                                                                    |
| Desktop-SAPIENTester   | <ul> <li>Up-ta-date</li> </ul>                     | Azure                                              | Microsoft Corporation      |                                                                              |                                                                                                    |
| SAPIENTester           | <ul> <li>Update Available</li> </ul>               | Azure.Storage                                      | Microsoft Corporation      |                                                                              | Azure                                                                                                    |
|                        | <ul> <li>Up-to-date</li> </ul>                     | AzureRM.profile                                    | Microsoft Corporation      |                                                                              |                                                                                                    |
|                        | Update Available                                   | AzureRM.Sql                                        | Microsoft Corporation      |                                                                              | Microsoft Azure Powershell - Service Management                                                                                                    |
|                        | Update Available                                   | Containedman                                       | Cisco Systems              |                                                                              | Author(s)                                                                                                    |
|                        | <ul> <li>Up-tp-cate</li> <li>Up-tp-cate</li> </ul> | Concell                                            | Jayshan<br>Nathan Madakar  | Latest Version                                                               | Addition(s)                                                                                                    |
|                        | <ul> <li>User Module</li> </ul>                    | Microsoft PowerShell Operation Validation          | Microsoft                  | 530                                                                          | Microsoft Corporation                                                                                                    |
|                        | User Module                                        | ModuleProject                                      | User                       |                                                                              | Installed Version(s)                                                                                                    |
|                        | Up-to-date                                         | ModuleRequireLicenseAcceptance                     | farehar                    | Last Published                                                               | 5.3.0                                                                                                    |
|                        | <ul> <li>Update Available</li> </ul>               | PackageManagement                                  | Microsoft Corporation      | 5/22/2018                                                                    | Polosco Notos                                                                                                    |
|                        | Update Available                                   | Pester                                             | Pester Team                | Downloads                                                                    | Release Notes                                                                                                    |
|                        | <ul> <li>Disabled</li> </ul>                       | PowerHTML                                          | Justin Grote               | 7 857 141                                                                    | Set-AzureService                                                                                                    |
|                        | <ul> <li>Update Available</li> </ul>               | PowerShellGet                                      | Microsoft Corporation      |                                                                              |                                                                                                    |
|                        | Disabled                                           | PSReadline                                         | Microsoft Corporation      |                                                                              | Minimum PowerShell Version                                                                                                    |
|                        | <ul> <li>Update Available</li> </ul>               | PSScriptAnalyzer                                   | Microsoft Corporation      |                                                                              | 5.0                                                                                                    |
|                        | Disabled                                           | TestExampleModuleProj<br>TestMeduleDealest         | Paulette                   |                                                                              | 20 - TV - 20                                                                                                    |
|                        | Oser module                                        | Write-Object                                       | John Roos                  |                                                                              | Dependencies                                                                                                    |
|                        | a copression                                       | unite objectiossie                                 |                            |                                                                              | Azure.Storage (== 4.3.0)                                                                                                    |
|                        |                                                    |                                                    |                            |                                                                              | Tao/s)                                                                                                    |
|                        |                                                    |                                                    |                            |                                                                              | 189(5)                                                                                                    |
|                        |                                                    |                                                    |                            |                                                                              | Azure SericeManagement RDFE                                                                                                    |
|                        |                                                    |                                                    |                            | Commands                                                                     |                                                                                                    |
|                        |                                                    |                                                    |                            | • Get-Azure                                                                  | AutomationCertificate                                                                                                    |
|                        |                                                    |                                                    | - 0                        | CONTRACTO                                                                    | Cindlet P                                                                                                    |
| Distabilited Mandalise |                                                    |                                                    | 1 8 X 100                  |                                                                              |                                                                                                    |
| Constant Invalies      |                                                    |                                                    | a by                       | odular foo undatar                                                           | on LABTOR EI2403K2 from paparitony BSGallow                                                                                                    |
| 😭 Enable 🙇 Uninstall   |                                                    |                                                    | >> Einished o              | becking for undated                                                          | on LAPTOP-EI3402K3 from repository PSGallery                                                                                                    |
| A _ LAPTOP-            |                                                    |                                                    |                            | neening for oponee.                                                          | s on the termodely in our reposition y roundating r                                                                                                    |
| A C PowerHTML          |                                                    |                                                    |                            |                                                                              |                                                                                                    |
| 0.1.6                  | C:\Program Files\WindowsP                          | owerShell\Modules\PowerHTML\0.1.6                  |                            |                                                                              |                                                                                                    |
| PSReadine              | Collectore Electrolectore                          | Non-ser The W.Modulard DCD and line (1-2           |                            |                                                                              | dia dia dia dia dia dia dia dia dia dia                                                                                                    |
| TestExampleModuleProt  | er in official Lines (withdows)                    | ewer onen hwennes is one ennine (1+5               |                            |                                                                              |                                                                                                    |
| 1.0.0.0                | C-\Users\Paulette\Documen                          | ts\WindowsPowerShell\Modules\TestExampleModuleProi |                            |                                                                              |                                                                                                    |
|                        |                                                    |                                                    |                            |                                                                              |                                                                                                    |

PowerShell ModuleManager user interface

**A.** Quick Access Toolbar **B.** Main Window **C.** Local Machine **D.** Search and Filter **E.** Ribbon Header Buttons **F.** Ribbon Toolbar **G.** Information Panel **H.** Log Panel **I.** Status Bar **J.** Disabled Modules Panel **K.** Remote Connections Panel

### **Quick Access Toolbar**

The <u>Quick Access Toolbar</u> on the top-left of the program window provides easy access to frequently used functions, and you can easily <u>add your own controls</u> to this toolbar.

#### Main Window

The <u>main window</u>  $16^{16}$  is located in the center of the PowerShell ModuleManager workspace and is a central area for managing modules installed on the <u>Local Machine</u>  $15^{15}$  and any <u>Remote Connections</u>  $12^{16}$ . When the <u>Program Options</u> are accessed, they will also appear in the main window.

#### Local Machine

The Local Machine tab is located in the main window and is used to manage locally installed modules.

#### Search and Filter

The Filter section on the Home ribbon allows you to search and filter 31 installed modules.

### **Ribbon Header Buttons**

The <u>Ribbon Header Buttons</u> on the top-right of the ribbon provide options to minimize the ribbon, change color-themed skins, view license information, and display product information.

#### **Ribbon Toolbar**

The Ribbon Toolbar, or <u>Ribbon</u> is organized in tabs, with each tab containing tools grouped logically by function. Some tools also provide access to dialogs with additional options.

#### **Information Panel**

The Information panel 133 displays details for installed modules

#### Log Panel

The Log panel displays PowerShell ModuleManager output messages.

#### Status Bar

The <u>Status Bar</u> 120 displays the current number of installed modules.

#### **Disabled Modules Panel**

The <u>Disabled Modules panel</u> displays all disabled modules, where they can easily be enabled or uninstalled.

#### **Remote Connections Panel**

Use the <u>Remote Connections panel</u> 137 to add, manage, and remove remote connections. When a remote connection is added and opened, it will appear as a tab in the <u>main window</u> 16.

#### 3.2.1 Local Machine and Main Window

Installed modules are managed in the Machine tab 120, which is centrally located in the main window 16 of the PowerShell ModuleManager workspace. Both local and remote machines will appear as tabs with the name of the machine.

### **Local Machine**

The modules installed on your **local machine** can be accessed from the machine tab in the <u>main win-</u><u>dow</u> of the PowerShell ModuleManager workspace:

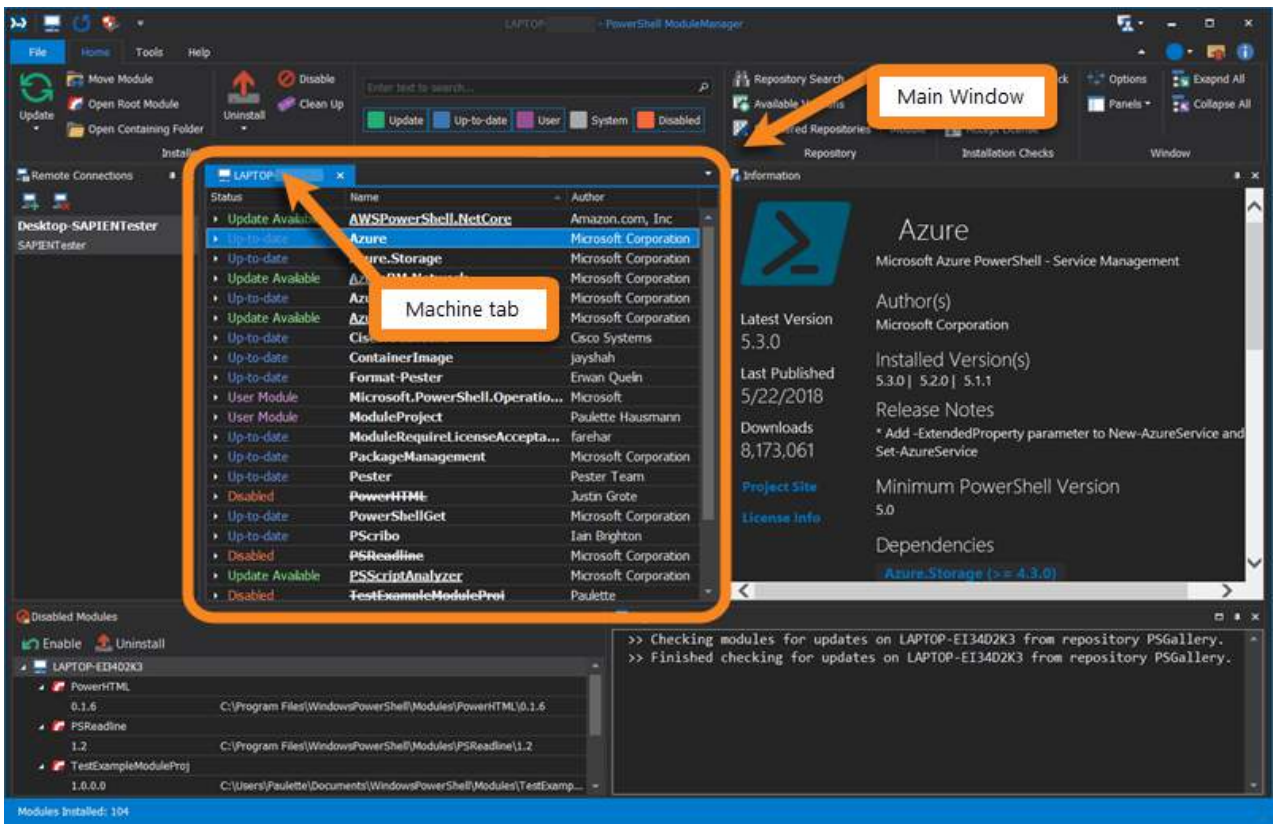

Machine tab (Local Machine) in the Main Window

#### How to access module options

### To access options for installed modules

- 1. Highlight a module in the machine tab
- 2. Select the desired control on the Home ribbon

#### -OR-

Right-click and select an option in the context menu

| <u>&gt; 2 0 8 -</u>                                                                                    |                                                       | LAPTOP-                                                     | PowerShell ModuleMan    | ager                                                                            |                   |                                                                                                    | - T                   | - • ×           |
|----------------------------------------------------------------------------------------------------|-------------------------------------------------------|-------------------------------------------------------------|-------------------------|---------------------------------------------------------------------------------|-------------------|----------------------------------------------------------------------------------------------------|-----------------------|-----------------|
| File Home Tools He<br>Tools He<br>Tools He<br>Popen Root Module<br>Popen Containing Folde<br>Installer | Ip<br>Oisable<br>Uninstall                            | Enther tend to search                                       | ې<br>Disabled           | Repository Search<br>Repository Search<br>Registered Repositories<br>Repository | Publish<br>Module | <ul> <li>Skip Publisher Check</li> <li>Allow Clobber</li> <li>Accept License</li> <li>Installation Checks</li> </ul> | Panels •              | Exaprid All     |
| Remote Connections                                                                                     | ELAPTOP- ×                                            | Name                                                        | Author                  | Information                                                                     |                   |                                                                                                    |                       | • •             |
| Home ribbon                                                                                            | Update Available     Repository     Up-to-date     To | AzureRM.Network Update • WindowsPowerSh. Available Versions | Microsoft Cor           |                                                                                 | AZ<br>Microsoft   | UTERM.Netw<br>Azure PowerShell - Net                                                                                 | Ork<br>work service o | mdlets for Azus |
|                                                                                                    | Update Available<br>Repository     Up-to-date         | Disable s\WindowsPowerS<br>Uninstall                        | Context men             | u<br>st Version                                                                 | Manager<br>Author | (s)                                                                                                    |                       |                 |
|                                                                                                    | Up-to-date     Up-to-date                             | ContainerImage<br>Format-Pester                             | jayshah<br>Erwan Quelin | 6.11.1                                                                          | Microsoft         | Corporation                                                                                                    |                       |                 |

The options available on the Home ribbon and the context menu will vary, depending on whether the tab selected is a local machine or a remote connection.

See <u>Finding Installed Modules</u> for details on how to search, sort, filter, and view all modules in the machine tab.

#### Main Window

The **main window** provides a centralized location for managing modules installed on your local and remote machines. The main window also displays the program Options.

The local machine, remote machines, and program options display as tabs in the main window:

| LAPTOP- ×                            | E Desktop-SAPIENTester                    |                       |  |  |
|--------------------------------------|-------------------------------------------|-----------------------|--|--|
| Status                               | Name 💦                                    | Author                |  |  |
| Ur ate Available                     | AWSPower hell.NetCore                     | Amazon.com, Inc       |  |  |
| to-date                              | Azure Optio                               | ns osoft Corporation  |  |  |
| · Annan Ann                          | Azure.S Remote Machine                    | osoft Corporation     |  |  |
| Local Machine                        | AzureRI                                   | Microsoft Corporation |  |  |
| Up-to-date                           | AzureRM.profile                           | Microsoft Corporation |  |  |
| <ul> <li>Update Available</li> </ul> | AzureRM.Sql                               | Microsoft Corporation |  |  |
| <ul> <li>Up-to-date</li> </ul>       | Cisco.UCS.Core                            | Cisco Systems         |  |  |
| <ul> <li>Up-to-date</li> </ul>       | ContainerImage                            | jayshah               |  |  |
| <ul> <li>Up-to-date</li> </ul>       | Format-Pester                             | Erwan Quelin          |  |  |
| <ul> <li>User Module</li> </ul>      | Microsoft.PowerShell.Operation.Validation | Microsoft             |  |  |
| <ul> <li>User Module</li> </ul>      | ModuleProject                             | User                  |  |  |
| <ul> <li>Up-to-date</li> </ul>       | ModuleRequireLicenseAcceptance            | farehar               |  |  |
| Up-to-date                           | PackageManagement                         | Microsoft Corporation |  |  |
| Up-to-date                           | Pester                                    | Pester Team           |  |  |
| Disabled                             | PowerHTML                                 | Justin Grote          |  |  |
| Up-to-date                           | PowerShellGet                             | Microsoft Corporation |  |  |

Main Window - Local Machine tab, Remote Machine tab, Options tab

### How to navigate between tabs

#### To navigate between tabs in the main window

• Click the desired tab, or select an option in the Window List drop-down on the top-right:

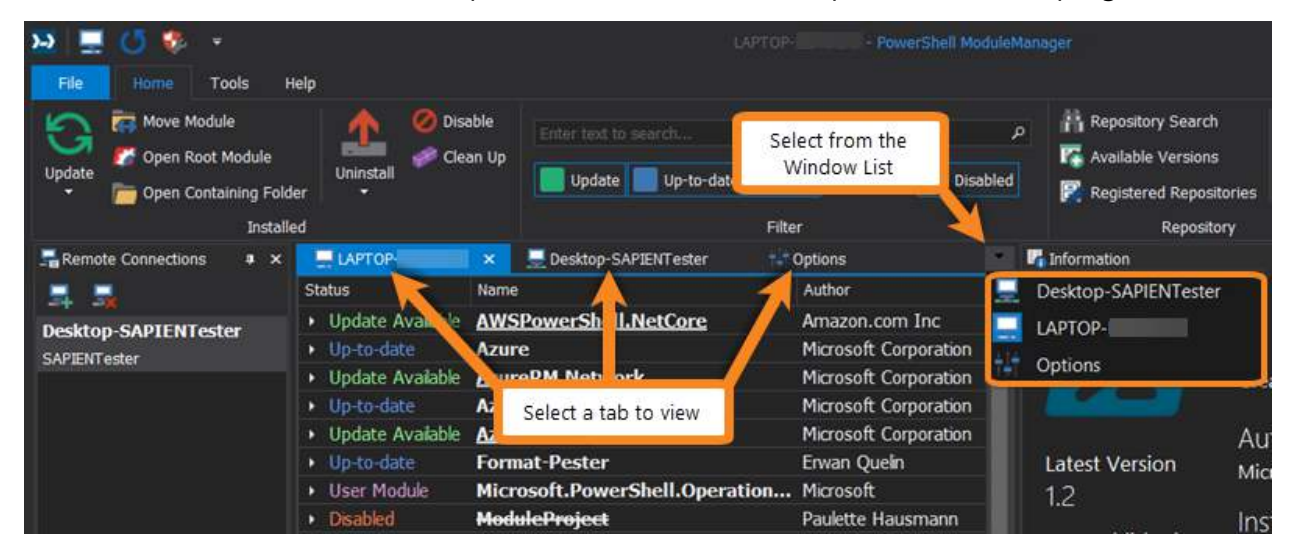

#### How to view the local machine

#### To view the local machine

• By default, the local machine is always visible in the main window.

If the local machine tab is not visible in the main window you can reopen it by clicking the button on either the Quick Access Toolbar or the File menu (**File > Local Machine**):

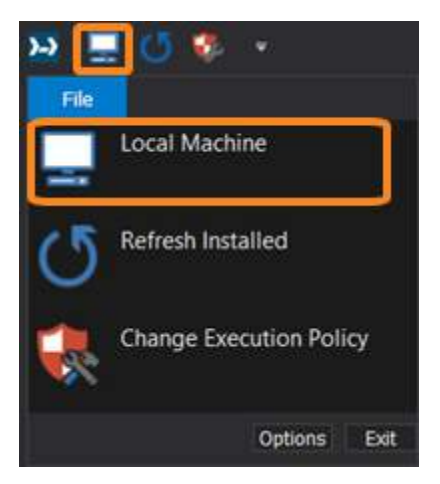

### How to view a remote machine

🛈 To view a remote machine, you must first <u>add a remote connection</u> 🔊 l.

### To view a remote machine

• In the Remote Connections panel, double-click on an existing connection:

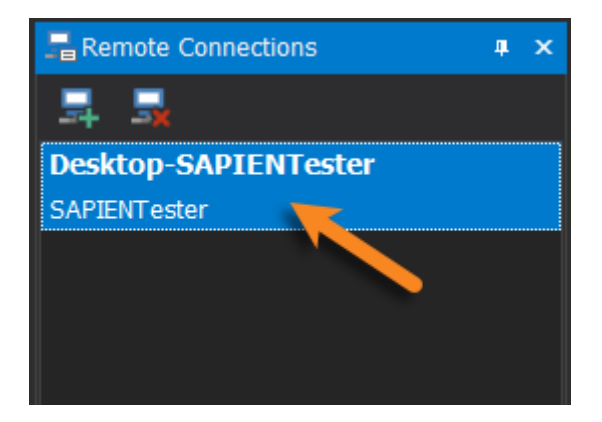

A new tab with the computer's name will appear in the main window when the remote machine is connected:

| 🎦 💻 🗳 🔅 🔹                       |                                      | Desktop                    | -SAPIENTester - PowerShell Module |
|---------------------------------|--------------------------------------|----------------------------|-----------------------------------|
| File Home Tools He              | lp                                   |                            |                                   |
| Update To Open Containing Folde | Uninstall                            | fersions                   | م<br>User 📕 System 📕 Disabled     |
| Ins                             | talled                               | Fi                         | ter                               |
| Remote Connections 🔹            | × 🛄 LAPTOP                           | 📃 Desktop-SAPIENTester 🛛 🗙 | 7                                 |
|                                 | Status                               | Name                       | - Author                          |
| Desiton-SADIENTester            | Update A cole                        | Az.Accounts                | Microsoft Corporation             |
| SAPIENTester                    | • Up - Available                     | Az.Compute                 | Microsoft Corporation             |
|                                 | Opdate Available                     | Az.Resources               | Microsoft Corporation             |
|                                 | Update Available                     | Az.Storage                 | Microsoft Corporation             |
|                                 | <ul> <li>Update Available</li> </ul> | AzureADPreview             | Microsoft Corporation             |
|                                 | <ul> <li>Up-to-date</li> </ul>       | AzurePSDrive               | Microsoft Corporation             |
|                                 | <ul> <li>Up-to-date</li> </ul>       | AzureRM.ApiManagement      | Microsoft Corporation             |
|                                 | Up-to-date                           | AzureRM.CognitiveServices  | Microsoft Corporation             |
|                                 |                                      |                            |                                   |

### How to view the program options

### To view the program options

• On the ribbon, select File > Options:

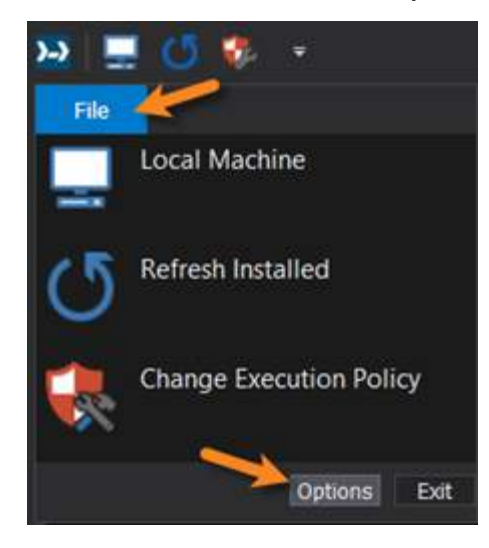

#### -OR-

• On the ribbon, select **Home** > **Options**:

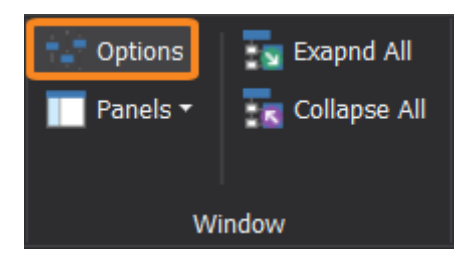

The program Options will appear as a tab in the main window.

### How to close a tab in the main window

### To close a tab in the main window

• Click the X on the right of the tab:

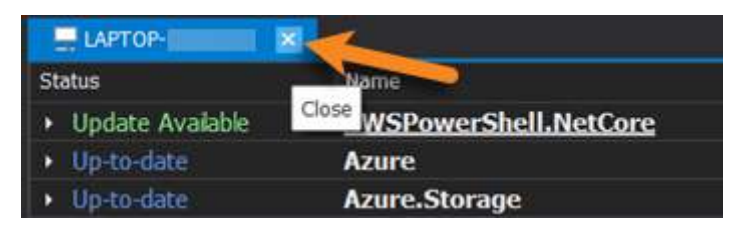

If the local machine tab is not visible in the main window you can reopen it by clicking the button on either the Quick Access Toolbar or the File menu (**File** > **Local Machine**):

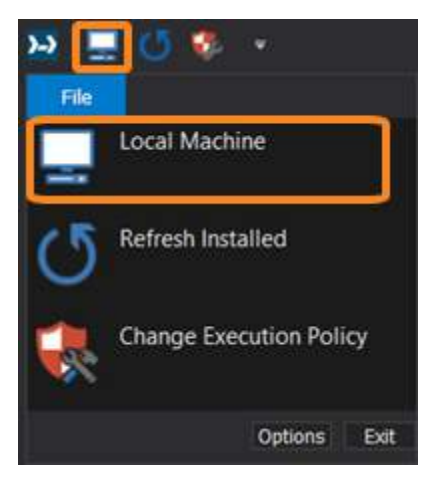

#### 3.2.2 Toolbars

Virtually all of PowerShell ModuleManager's functions are available on the Ribbon Toolbar, or "**Ribbon**." The ribbon is context-sensitive, automatically displaying the functions relevant to what you are doing at the moment. Functions that are not available are grayed out.

## **Getting Started**

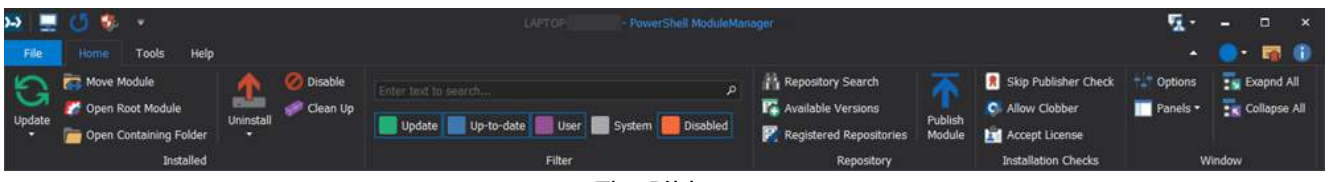

The Ribbon

### The File Menu and Quick Access Toolbar

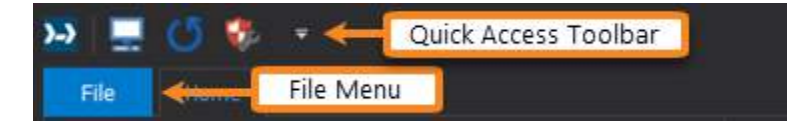

#### File Menu

The File tab on the ribbon has a menu of frequently used functions:

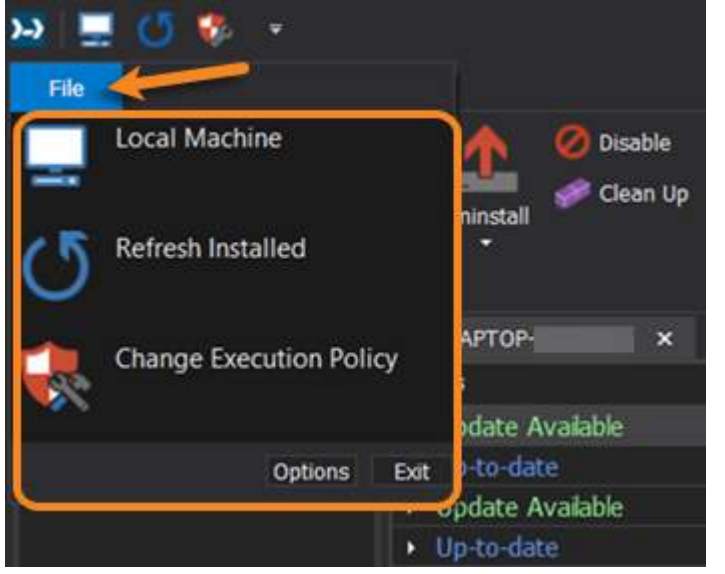

The File Menu

The File Menu options:

| Local Machine           | View modules installed on the local machine.                                                                                                   |  |  |
|-------------------------|----------------------------------------------------------------------------------------------------|--|--|
| Refresh Installed (F5)  | Refresh information for all installed modules.                                                                                                 |  |  |
| Change Execution Policy | Opens the <b>Script Security Center</b> GUI interface, where you can change the PowerShell execution policy for both 32-bit and 64-bit shells. |  |  |
| Options                 | Access the PowerShell ModuleManager program options.                                                                                           |  |  |
| Exit                    | Close the PowerShell ModuleManager application.                                                                                                |  |  |

#### **Quick Access Toolbar**

The configurable mini toolbar above the Ribbon provides direct access to frequently used functions:

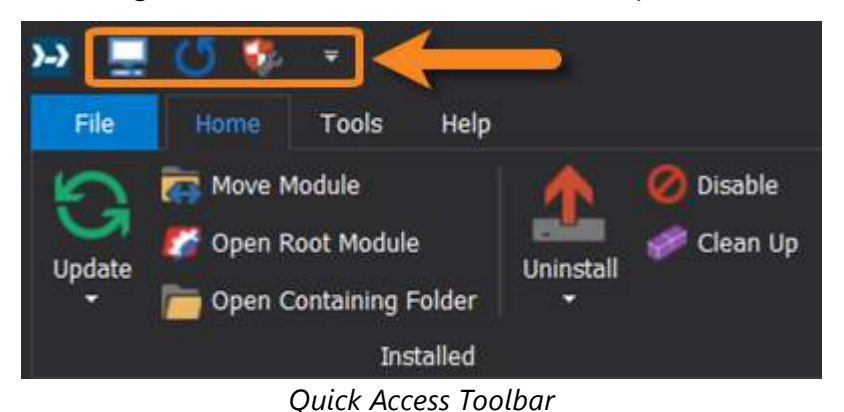

You can easily add your own frequently used functions to the Quick Access Toolbar.

### The Ribbon Toolbar

The <u>Ribbon</u> 106 is organized in tabs, each of which contains groups of tools:

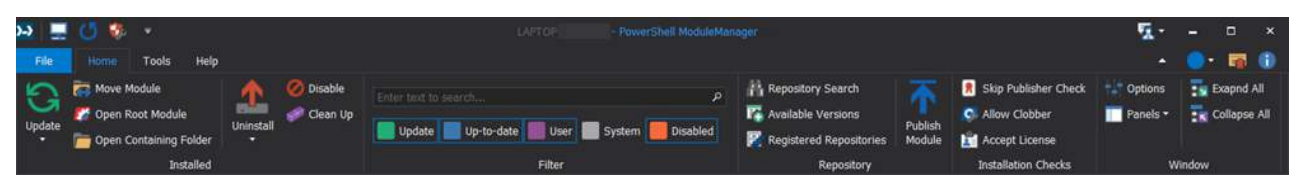

Each tab on the ribbon contains tools grouped into sections based on related functions. For example, the **Home** ribbon > **Installed** section has controls used for managing installed modules— Updating, Moving, Disabling, and so on. Some controls also provide access to dialogs with additional options.

#### 3.2.3 Panels - Overview

The PowerShell ModuleManager workspace has dockable window panels that are used by dedicated features or to display output.

### PowerShell ModuleManager Panels

| Disabled Modules   | Displays disabled modules. Use this panel to enable and uninstall modules.                  |
|--------------------|---------------------------------------------------------------------------------------------|
| Information        | Displays detailed information for modules highlighted in the machine tab.                   |
| Log                | Displays PowerShell ModuleManager output messages.                                          |
| Remote Connections | Displays remote connections. Use this panel to add, remove, and connect to remote machines. |

### Undocking and docking panels

### Undocking, docking, and pinning PowerShell ModuleManager panels

- Double-click on a panel title bar or click-and-drag it out of the program window to display or "float" it in a separate window.
- To dock a floating panel, drag it into the program window and drop it onto one of the <u>blue dock-ing indicators</u>
- You can also "pin" (auto-hide) individual panels to the margin by clicking on the pin tool in the top-right of the panel's title bar (see below).

#### Pinning a panel to the margin

• Click the "pin" tool on the top-right of the panel title bar to auto-hide the panel to the margin of the window. The panel will then be hidden and will only display when you mouseover the panel title in the margin.

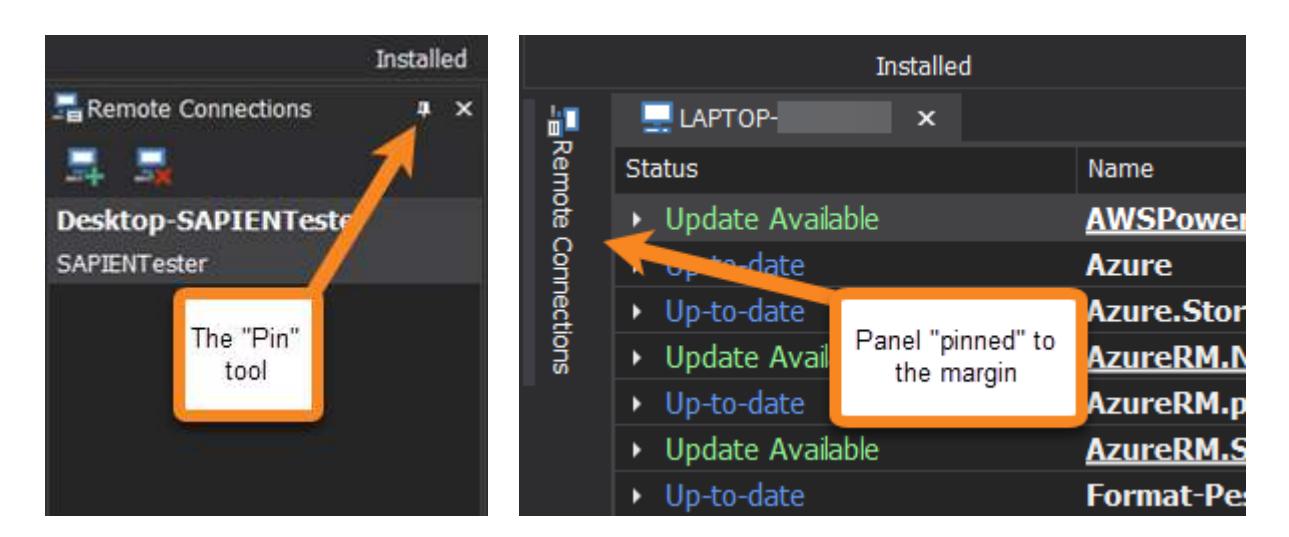

• To "unpin" the panel from the margin and return it to it's most recently docked position, simply mouseover the title to display the panel and then click the "pin" tool in the title bar. The panel will return to its most recent docked position.

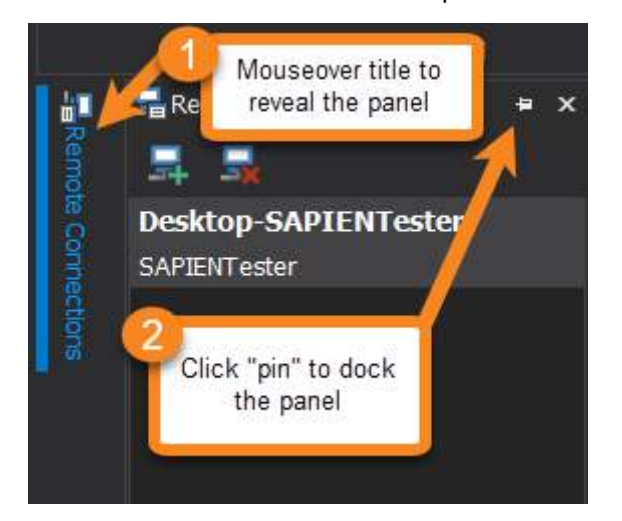

For more information about working with panels, see Customizing Your Workspace > <u>Panels</u> and Layout 15

### 3.2.4 Skins, Options and Shortcuts

PowerShell ModuleManager provides options for customization and configuration of the program workspace. You can change the color theme, designate the default repository, control if you are prompted when uninstalling modules, and more.

Many program functions can be accessed using predefined keyboard shortcuts, and you can also add frequently used functions to the <u>Quick Access Toolbar</u> [155]. You can even reconfigure the layout of the PowerShell ModuleManager <u>panels</u> [159].

### Changing the color-themed skin

You can change PowerShell ModuleManager's user interface color theme from the **Skins** menu above the Ribbon:

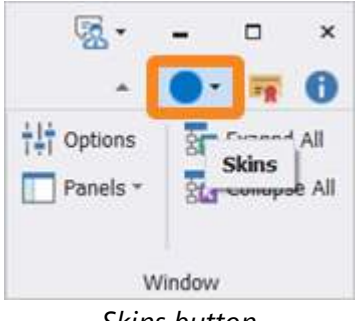

Skins button

### Program configuration options

The program Options allow you to control various module settings such as cache, uninstall, and update behavior. You can also set the Repository and Installation Scope for a selected machine, reset the Quick Access Toolbar, reset or reload the Panel layout, and more.

#### To access the program Options

• On the ribbon, select File > Options:

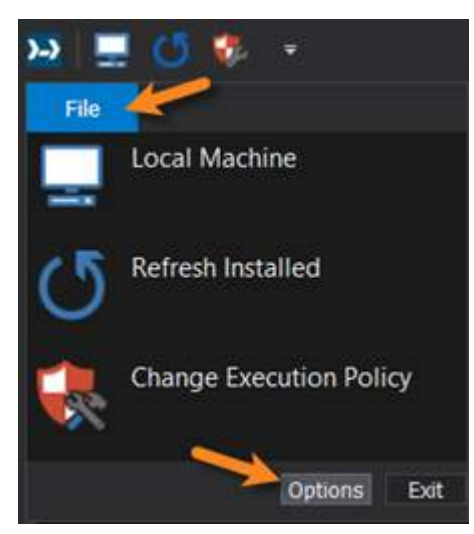

#### -OR-

• On the ribbon, select Home > Options:

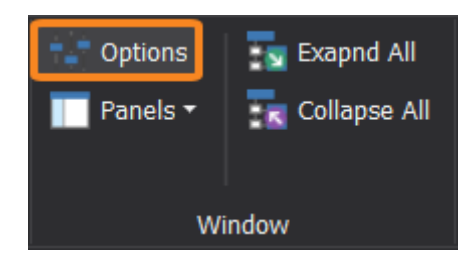

 $\bigcirc$  View Reference > <u>Program Options</u> for complete details about the available program options.

### Keyboard shortcuts and accelerators

#### **Keyboard shortcuts**

Some PowerShell ModuleManager functions are configured with <u>keyboard shortcuts</u>, which display in the menu options and ribbon button tooltips:

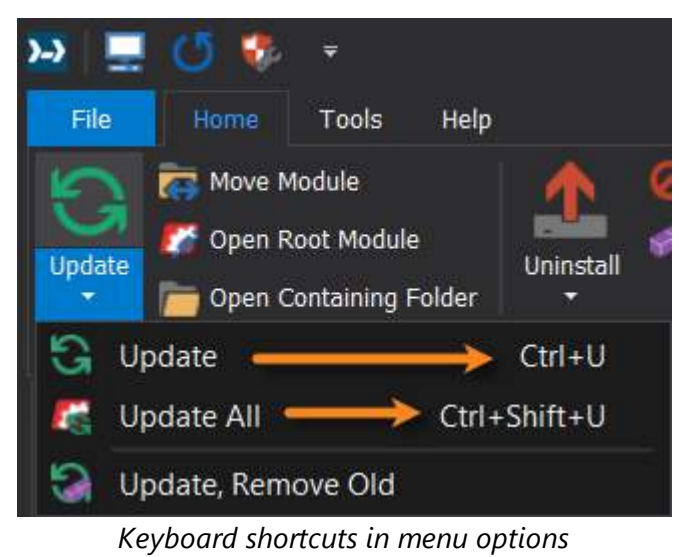

| >-> 💻  | 0 🌮                                | ₹                                   |       |                               |                               |                    |
|--------|------------------------------------|-------------------------------------|-------|-------------------------------|-------------------------------|--------------------|
| File   | Home                               | Tools                               | Help  |                               |                               |                    |
| Update | 🦝 Move M<br>🌠 Open Ri<br>🛅 Open Co | odule<br>oot Module<br>ontaining Fo | older | Uninstall                     | 🥝 Disable<br>🛹 Clean Up       | Enter text to sear |
|        |                                    | Insta                               | alled |                               | <u>i</u>                      |                    |
| Remot  | e Connection                       | s ¤×                                | Stal  | <b>Uninstall</b><br>Uninstall | (Ctrl+R)<br>a specific versio | n of a module.     |

Keyboard shortcuts in ribbon button tooltips

 $\bigcirc$  View Reference > Workspace, Ribbons and Dialogs > <u>Keyboard Shortcuts</u> for the complete list of available keyboard shortcuts.

#### Accelerator keys

The ribbon interface also has accelerator keys.

**1.** Press the **ALT** key once to display small icons showing accelerator letters and codes on the ribbon controls:

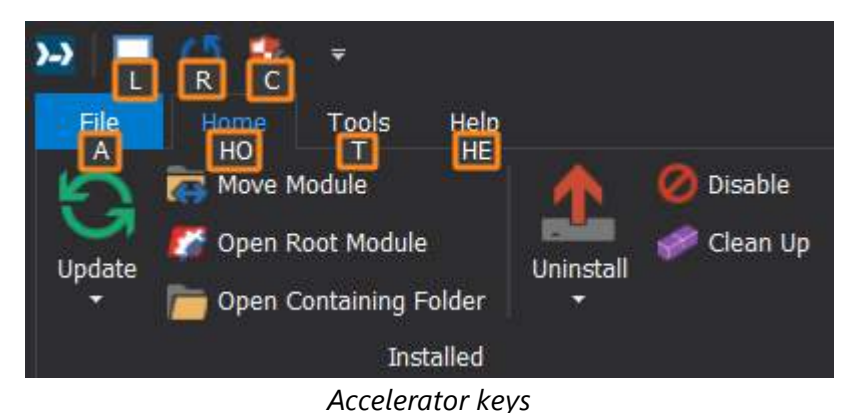

**2.** Type the accelerator letters on the keyboard to perform the corresponding actions. If multiple letters are displayed, type them one after another—these are not key combinations!

Additional accelerator keys will be displayed to access any menus in the individual ribbon groups.

### 3.3 Staying Up-to-date

We are continually updating PowerShell ModuleManager, both to remove bugs and to add and improve product features. We recommend always staying current with the most recent version to ensure that you are taking advantage of the latest features, functionality, and product stability.

 $oldsymbol{i}$  The details for every PowerShell ModuleManager release are available in the <u>version history</u>.

### **Check for Updates**

By default, PowerShell ModuleManager will automatically check for software updates. You can also manually check for updates.

### To manually check for updates

• On the **Help** ribbon (Updates section) > click **Check For Updates** to open the <u>SAPIEN Updates</u> tool and see if there is a new PowerShell ModuleManager build available:

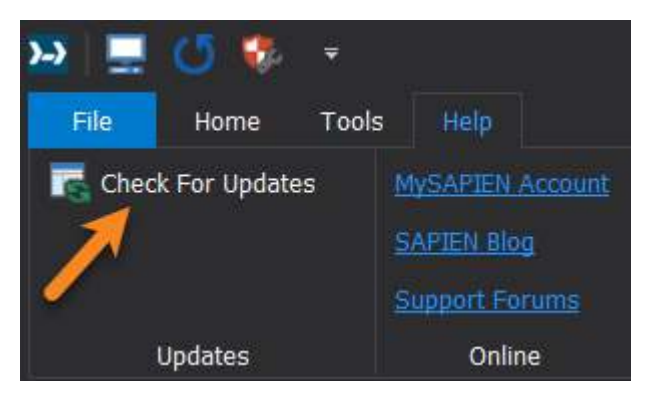

### 3.4 Getting Help

This help manual has been designed to provide all the information you will need for using PowerShell ModuleManager. In addition to the information in this guide, you can also ask questions in the <u>online</u> support forums 2.

View the latest PowerShell ModuleManager tips, product feature demonstrations, and release details on <u>our blog</u>.

Accessing the help manual

#### To view the help manual online

- In PowerShell ModuleManager, on the **Help** ribbon > in the **Product Help** section, click **Product Manual**.
- the SAPIEN Information Center provides direct access to <u>all of the SAPIEN product manuals</u>.

### User forums and support

Use the SAPIEN forums to get help with PowerShell ModuleManager, get answers to your scripting questions, submit feature requests, and more.

- <u>PowerShell ModuleManager forum</u>
- Scripting support forums
- <u>All SAPIEN support options</u>

To report a problem in the PowerShell ModuleManager forum, you will need to provide your SAPIEN product and OS <u>version information</u>.

#### How to copy version information

To report a problem in the <u>PowerShell ModuleManager forum</u>, you will need to include the product version and build, and also your OS version and build—and indicate 32 or 64-bit for each.

#### To copy the required version information

1. Click the **1** About button in the top-right of the PowerShell ModuleManager workspace:

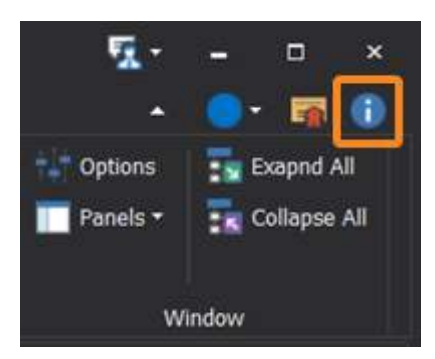

2. In the About PowerShell ModuleManager window, select Copy Version Info:

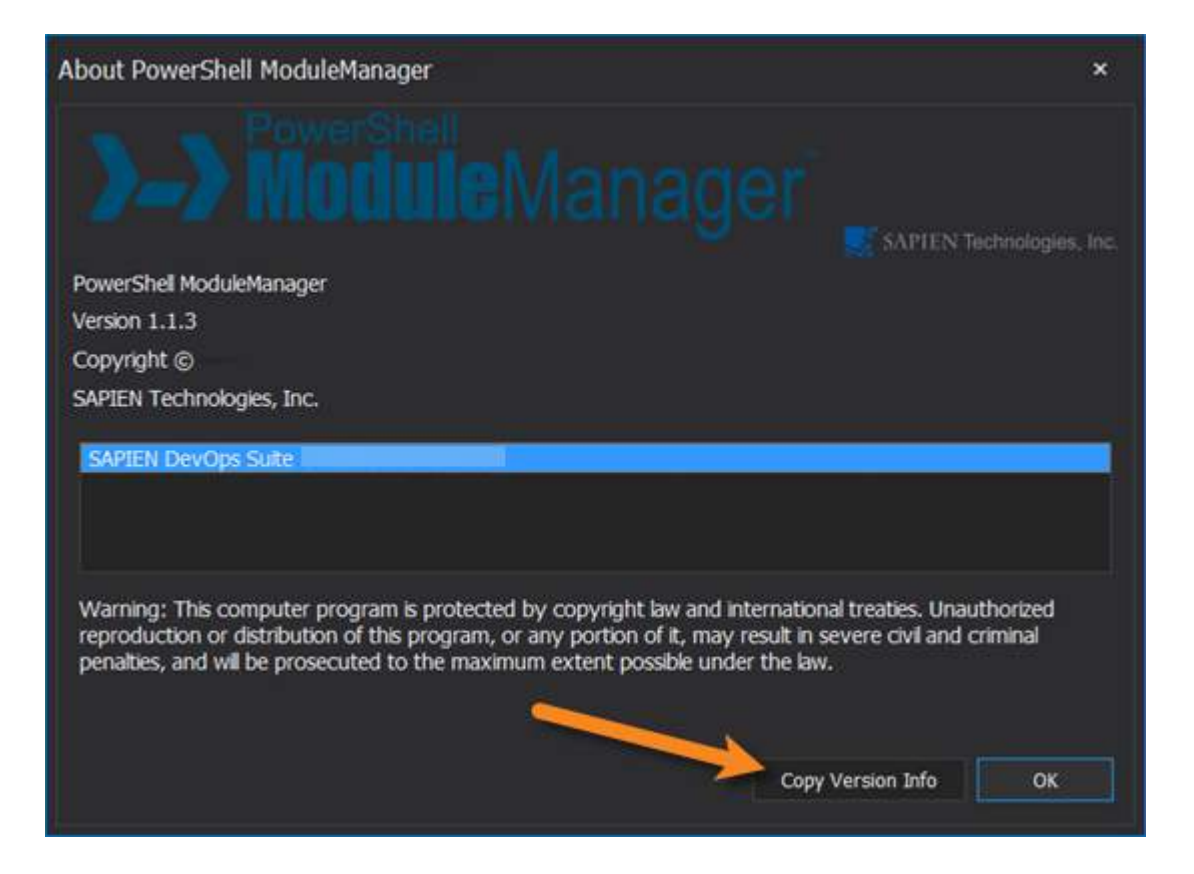

#### -OR-

On the Send Feedback menu in the top-right of the PowerShell ModuleManager workspace, select **Copy Product Information**:

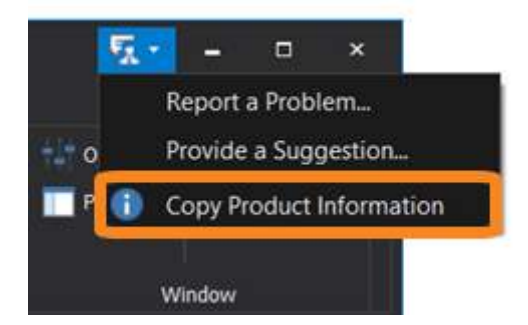

3. Paste the version information into your <u>PowerShell ModuleManager forum</u> post.

### 4 Managing Modules

This section is designed as a "How-To" guide covering the basic tasks you will use when working with PowerShell ModuleManager. The topics are presented roughly in the order that you would perform the tasks, but you can easily jump to any topic and work your way through.

Once you have learned the basics in this section, we encourage you to explore the PowerShell ModuleManager <u>Program Options</u> and also see how you can <u>Customize Your Workspace</u>

Detailed information on all of the PowerShell ModuleManager functions are located in the <u>Refer</u>ence section.

### 4.1 Searching for Modules

You can search for modules from the PowerShell Gallery or any other registered repository, and install modules directly from the **Repository Search** dialog. To search for modules already added, see <u>Finding</u>. Installed Modules 45.

### **Repository Search**

Repository Search (*Ctrl+F*) displays module information from registered repositories and allows you to add modules to your system.

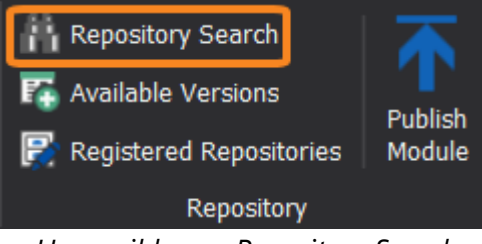

*Home ribbon > Repository Search* 

### How to search for modules using Repository Search

#### To search for modules

1. On the ribbon, select Home > Repository Search (Ctrl+F):

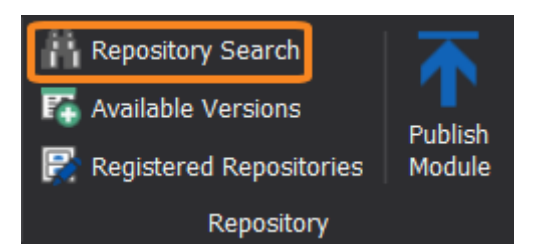

The Repository Search dialog will open:

## Managing Modules

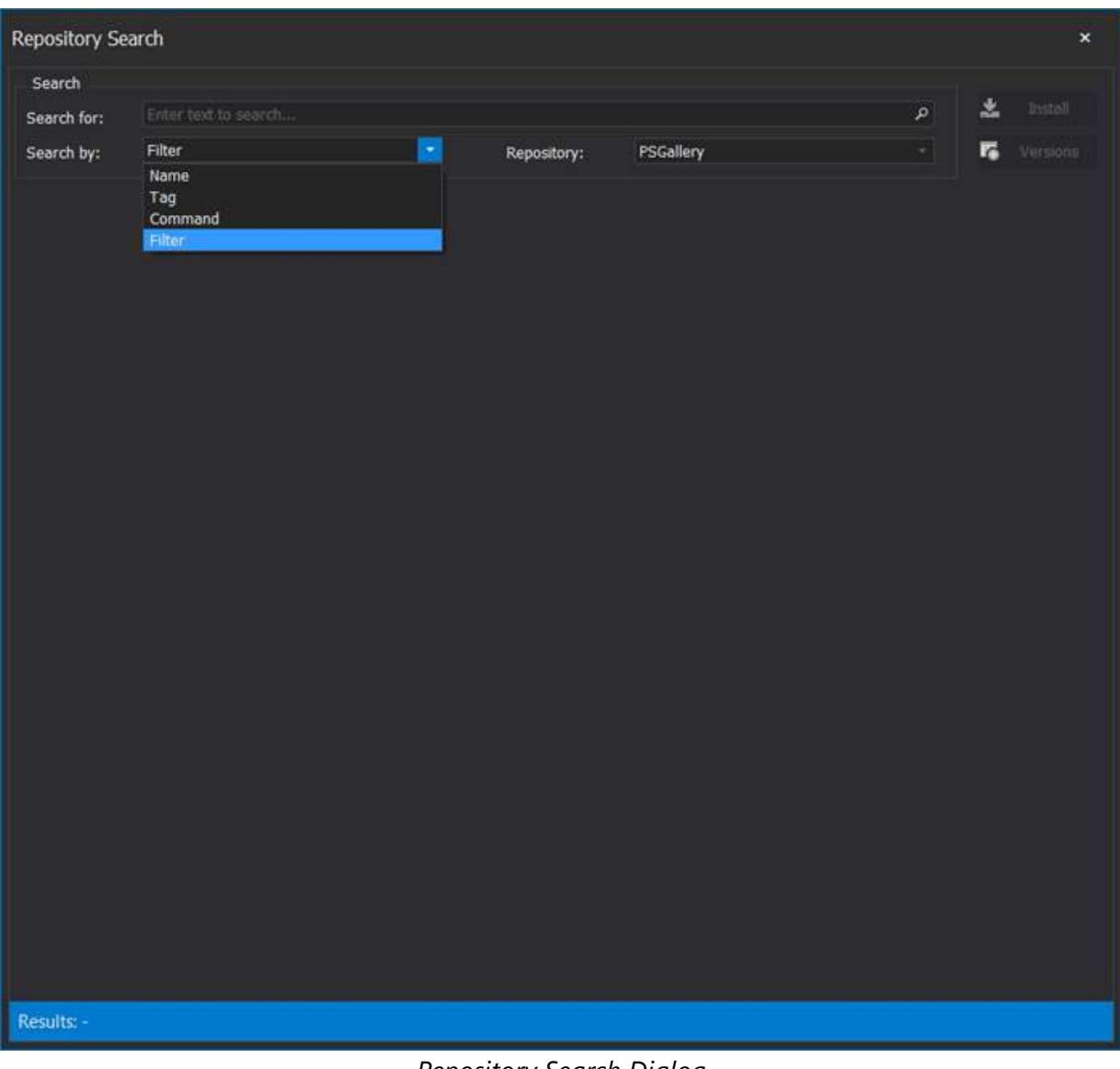

Repository Search Dialog

2. Enter the search criteria in the Repository Search dialog, and then press the <Enter> key:

## Managing Modules

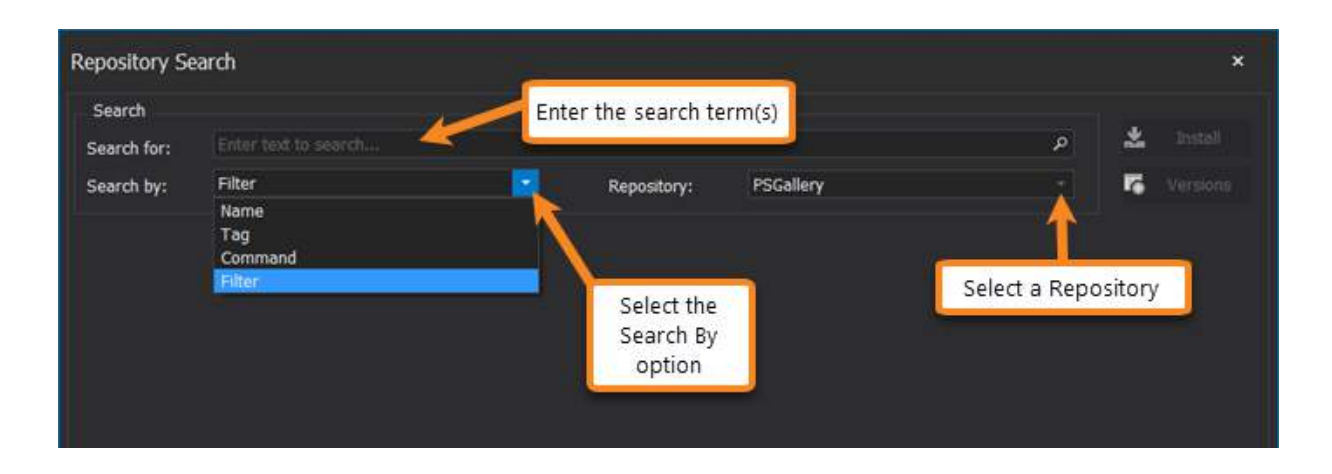

#### **Repository Search - Field Definitions:**

| Search for | Enter the search term(s).                                                                                                    |  |  |  |  |
|------------|----------------------------------------------------------------------------------------------------|--|--|--|--|
| Search by  | Select an option from the drop-down list.                                                                                                    |  |  |  |  |
|            | Name<br>Specifies the names of one or more modules to search for.<br>This is the only parameter that supports wildcard characters.                                                                                                    |  |  |  |  |
|            | <b>Tag</b><br>Keywords used to help find modules.                                                                                                    |  |  |  |  |
|            | <b>Command</b><br>Cmdlets, functions, or aliases found in the module.                                                                                                    |  |  |  |  |
|            | <b>Filter</b><br>Filters through the name, description, and tags for the search argument<br>based on the PackageManagement module provider-specific search syn-<br>tax. For NuGet modules, this is the equivalent of searching by using the<br>Search bar on the PowerShell Gallery website. |  |  |  |  |
| Repository | Select a repository from the drop-down list.                                                                                                    |  |  |  |  |
|            | <b>i</b> The default registered repository is the PowerShell Gallery (PSGallery).<br>This setting can be changed in <b>File</b> > <b>Options</b> > <b>General</b> > <b>PowerShell</b> .                                                                                                    |  |  |  |  |

PowerShell ModuleManager will perform the search:

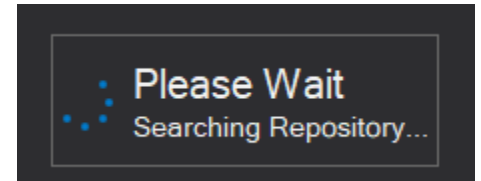

The Repository Search dialog displays the search results:

| Repository Search                                                                |                                                                                                    |                                                     |                             |              |    | ×        |  |
|----------------------------------------------------------------------------------|----------------------------------------------------------------------------------------------------|-----------------------------------------------------|-----------------------------|--------------|----|----------|--|
| Search<br>Search for: azure                                                      |                                                                                                    |                                                     |                             | ٩            |    | Install  |  |
| Search by: Filter                                                                |                                                                                                    | Repository:                                         | PSGallery                   |              | 12 | Versions |  |
| Name                                                                             |                                                                                                    | Author                                              |                             |              |    |          |  |
| Azure                                                                            |                                                                                                    | Microsoft Corp                                      | oration                     |              |    |          |  |
| Azure.Storage                                                                    |                                                                                                    | Microsoft Corp                                      | oration                     |              |    |          |  |
| AzureRM.profile                                                                  |                                                                                                    | Microsoft Corp                                      | oration                     |              |    |          |  |
| Azure.AnalysisServices                                                           |                                                                                                    | Microsoft Corp                                      | oration                     |              |    |          |  |
| AzureRM.KeyVault                                                                 |                                                                                                    | Microsoft Corp                                      | oration                     |              |    |          |  |
| AzureRM.Automation                                                               |                                                                                                    | Microsoft Corp                                      | oration                     |              |    |          |  |
| AzureRM.Compute                                                                  |                                                                                                    | Microsoft Corp                                      | oration                     |              |    |          |  |
| AzureRM.OperationalInsight                                                       | 5                                                                                                    | Microsoft Corp                                      | oration                     |              |    |          |  |
| AzureRM.Network                                                                  |                                                                                                    | Microsoft Corp                                      | oration                     |              |    |          |  |
| AzureRM.AnalysisServices                                                         |                                                                                                    | Microsoft Corp                                      | oration                     |              |    |          |  |
| AzureRM.ApiManagement                                                            |                                                                                                    | Microsoft Corp                                      | oration                     |              |    |          |  |
| AzureRM.Batch                                                                    |                                                                                                    | Microsoft Corporation                               |                             |              |    |          |  |
| AzureRM.Dns                                                                      |                                                                                                    | Microsoft Corp                                      | oration                     |              |    |          |  |
| Latest Version<br>5.3.0<br>Last Published<br>5/22/2018<br>Downloads<br>8,061,531 | Azure<br>Microsoft Azure PowerShell<br>Author(s)<br>Microsoft Corporation<br>Installed Version(s)<br>5.1.1<br>Release Notes<br>* Add - ExtendedProperty par<br>Minimum PowerShel | - Service Managem<br>ameter to New-Azu<br>I Version | ient<br>ureService and Set- | AzureService |    |          |  |
| Results: 385                                                                     |                                                                                                    |                                                     |                             |              |    |          |  |

dick on a module to view the module details.

See <u>Managing Repositories</u> for information on adding, editing, and removing repositories.

#### To install a module

• To add the latest version of a module, select Install (Ctrl+I).

| Repository Search |          |                       |                       |           |   |    | ×        |  |
|-------------------|----------|-----------------------|-----------------------|-----------|---|----|----------|--|
| Search            |          |                       |                       |           |   | -  |          |  |
| Search for:       | azure    |                       |                       |           | م | *  | Install  |  |
| Search by:        | Filter   |                       | Repository:           | PSGallery |   | 16 | Versions |  |
| Name              |          |                       | Author                |           |   |    |          |  |
| Azure             |          | Microsoft Corporation |                       |           |   |    |          |  |
| Azure.Storage     |          | Microsoft Corporation |                       |           |   |    |          |  |
| AzureRM.profile   |          | Microsoft Corporation |                       |           |   |    |          |  |
| Azure.Analysis    | Services |                       | Microsoft Corporation |           |   |    |          |  |

**to** view all available versions, select Versions 150 (Ctrl+V).

The Install option is disabled if the most recent module version is already installed on your machine.

See <u>Installing Modules</u> for information about available versions and installation options.

### 4.2 Installing Modules

You can install modules from registered repositories using the Repository Search dialog, or you can use install other versions of installed modules from the Machine tab. PowerShell ModuleManager also provides some installation options when installing or updating modules.

### Installing from Repository Search

Repository Search and allows you to search for modules in registered repositories and install the latest module version, or a specific module version.

#### How to install the most recent module version

#### To install the most recent module version

• In the <u>Repository Search</u> dialog, select the module and then click the **Install** button (*Ctrl+I*):
| Repository Se   | earch    |               |           |    |    | ×        |
|-----------------|----------|---------------|-----------|----|----|----------|
| Search          |          |               |           |    | _  |          |
| Search for:     | azure    |               |           | ۹. |    | Install  |
| Search by:      | Filter   | Repository:   | PSGallery |    | 16 | Versions |
| Name            |          | Author        |           |    |    |          |
| Azure           |          | Microsoft Cor | poration  |    |    |          |
| Azure.Storage   |          | Microsoft Cor | poration  |    |    |          |
| AzureRM.profile | e        | Microsoft Cor | poration  |    |    |          |
| Azure.Analysis  | Services | Microsoft Cor | poration  |    |    |          |

-OR-

• Right-click on the module, then select Install (Ctrl+I) from the context menu:

| Repository Sea        | irch               |    |                |           |   |           |
|-----------------------|--------------------|----|----------------|-----------|---|-----------|
| Search<br>Search for: | azure              |    |                |           | م | 🔮 Instali |
| Search by:            | Filter             |    | Repository:    | PSGallery |   | Versions  |
| Name                  |                    | 1  | Author         |           |   |           |
| Azure                 | Install (tri+)     |    | Microsoft Corp | poration  |   |           |
| Azure.Storage         | Warsions Ctrl+V    |    | Microsoft Corp | poration  |   |           |
| AzureRM.profile       | tio versions curvy | A. | Microsoft Corp | poration  |   |           |
| Azure.AnalysisSe      | rvices             |    | Microsoft Corp | poration  |   |           |

i The Install options are disabled if the most current version of the module is already installed.

PowerShell ModuleManager will install the latest version of the selected module:

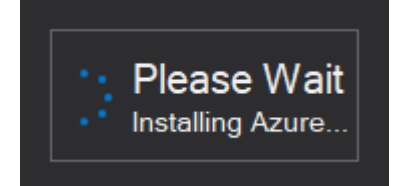

The installation progress and status are displayed in the Log panel:

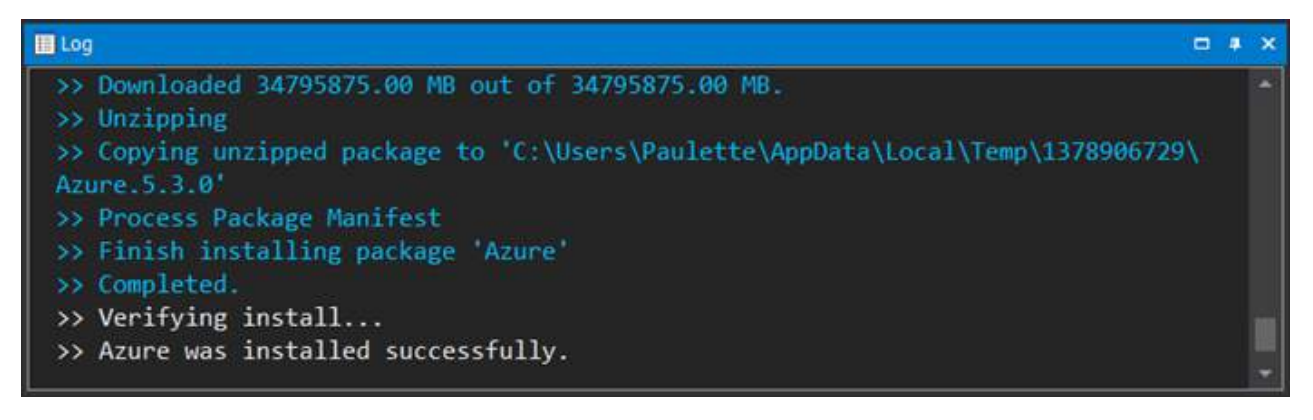

When the installation is complete, the module will appear in the Machine tab:

| >-> 💻 🕐 🍀 🔹            | telp                                 | LAPTOP                 | - PowerShell ModuleMa |
|------------------------|--------------------------------------|------------------------|-----------------------|
| Update                 | uninstall Olisable                   | p Enter text to search | م 📕 System            |
| Remote Connections 🔹 🗴 | LAPTOP- ×                            |                        |                       |
| <b>I</b>               | Status                               | Name                   | Author                |
| Deskton-SADIENTester   | <ul> <li>Update Available</li> </ul> | AWSPowerShell.NetCore  | Amazon.com, Inc       |
| SAPIENTester           | <ul> <li>Up-to-date</li> </ul>       | Azure                  | Microsoft Corporation |
|                        | <ul> <li>Up-to-date</li> </ul>       | Azure.Storage          | Microsoft Corporation |
|                        | <ul> <li>Update Available</li> </ul> | AzureRM.Network        | Microsoft Corporation |
|                        | Up-to-date                           | AzureRM.profile        | Microsoft Corporation |

**i** The 'Up-to-date' status indicates that the most current version of the module is installed.

## How to install a specific module version

#### To install a specific module version

• In the <u>Repository Search</u> 31 dialog, select the module and then click the **Versions** button (*Ctrl*+*V*):

| Repository Se   | earch    |               |           |   |    | >        |
|-----------------|----------|---------------|-----------|---|----|----------|
| Search          |          |               |           |   |    |          |
| Search for:     | azure    |               |           | م | *  | Install  |
| Search by:      | Filter   | Repository:   | PSGallery |   | 15 | Versions |
| Name            |          | Author        |           | 1 |    |          |
| Azure           |          | Microsoft Cor | poration  |   |    |          |
| Azure.Storage   |          | Microsoft Cor | poration  |   |    |          |
| AzureRM.profil  | e        | Microsoft Cor | poration  |   |    |          |
| Azure.Analysist | Services | Microsoft Cor | poration  |   |    |          |

-OR-

• Right-click on the module, then select **Versions** (*Ctrl*+*V*) from the context menu:

| Repository Sea        | arch            |   |               |           |   | ×        |
|-----------------------|-----------------|---|---------------|-----------|---|----------|
| Search<br>Search for: | azure           |   |               |           | م | Install  |
| Search by:            | Filter          |   | Repository:   | PSGallery |   | Versions |
| Name                  |                 |   | Author        |           |   |          |
| Azure                 | Install Ctrl+   | 1 | Microsoft Cor | poration  |   | -        |
| Azure.Storage         | Versions Ctrl+V |   | Microsoft Cor | poration  |   |          |
| AzureRM.profile       |                 |   | Microsoft Cor | poration  |   |          |
| Azure.AnalysisSe      | ervices         |   | Microsoft Cor | poration  |   |          |

#### The Versions dialog will open:

| Versions - | Azure     |            | ×                                                                       | ĸ |
|------------|-----------|------------|-------------------------------------------------------------------------|---|
| Version    | Downloads | Published  | Release Notes:                                                          |   |
| 5.3.0      | 1,605,056 | 5/22/2018  | * Add -ExtendedPrenerty parameter to New                                |   |
| 5.2.0      | 203,274   | 5/7/2018   | Add Extended roperty parameter to New AzureService and Set-AzureService |   |
| 5.1.2      | 558,042   | 3/27/2018  |                                                                         |   |
| 5.1.1      | 2,693,733 | 12/9/2017  |                                                                         |   |
| 5.0.0      | 955,440   | 11/8/2017  |                                                                         |   |
| 4.4.1      | 481,173   | 10/12/2017 |                                                                         |   |
| 4.4.0      | 353,727   | 9/25/2017  |                                                                         |   |
| 4.3.1      | 510,762   | 8/16/2017  |                                                                         |   |
| 4.2.1      | 341,765   | 7/18/2017  |                                                                         |   |
| 4.2.0      | 4,234     | 7/11/2017  |                                                                         |   |
| 4.1.0      | 24,095    | 6/8/2017   |                                                                         |   |
| 4.0.2      | 15,164    | 5/24/2017  |                                                                         |   |
| 4.0.1      | 7,144     | 5/13/2017  | 📩 Install                                                               |   |
| 400        | 4 663     | E/10/0017  |                                                                         |   |

Versions Dialog

• Select a module version, then click the **Install** button (*Ctrl+I*):

| Versions - | Azure     |            |                                                   | ×         |
|------------|-----------|------------|---------------------------------------------------|-----------|
| Version    | Downloads | Published  | Palazsa Notas:                                    |           |
| 5.3.0      | 1,633,289 | 5/22/2018  | * Demond all Demote the smallets                  |           |
| 5.2.0      | 203,275   | 5/7/2018   | <ul> <li>Removed all RemoteApp choiets</li> </ul> | <b>^</b>  |
| 5.1.2      | 558,049   | 3/27/2018  |                                                   |           |
| 5.1.1      | 2,693,737 | 12/9/2017  |                                                   |           |
| 5.0.0      | 955,442   | 11/8/2017  |                                                   |           |
| 4.4.1      | 481,173   | 10/12/2017 |                                                   |           |
| 4.4.0      | 353,782   | 9/25/2017  |                                                   |           |
| 4.3.1      | 510,762   | 8/16/2017  |                                                   |           |
| 4.2.1      | 341,765   | 7/18/2017  |                                                   |           |
| 4.2.0      | 4,234     | 7/11/2017  |                                                   |           |
| 4.1.0      | 24,095    | 6/8/2017   |                                                   |           |
| 4.0.2      | 15,164    | 5/24/2017  |                                                   |           |
| 4.0.1      | 7,144     | 5/13/2017  |                                                   | 🙁 Install |
| * 0 0      | A         | E/10/2017  |                                                   |           |

#### -OR-

• Right-click on a module version, then select Install (Ctrl+I) from the context menu:

# **Managing Modules**

| Versions - | Azure     |            |          |                                   | ×    |
|------------|-----------|------------|----------|-----------------------------------|------|
| Version    | Downloads | Published  |          | Release Notes                     |      |
| 5.3.0      | 1,633,289 | 5/22/2018  |          | * Demound all Demote the smallete |      |
| 5.2.0      | 203,275   | 5/7/2018   |          | Removed all RemoteApp cholets     | 1    |
| 5.1.2      | 558,049   | 3/27/2018  |          |                                   |      |
| 5.1.1      | 2,693,737 | 12/9/2017  | Install  | Ctrl+L                            |      |
| 5.0.0      | 955,442   | 11/8/2017  | na motor |                                   |      |
| 4.4.1      | 481,173   | 10/12/2017 |          |                                   |      |
| 4.4.0      | 353,782   | 9/25/2017  |          |                                   |      |
| 4.3.1      | 510,762   | 8/16/2017  |          |                                   |      |
| 4.2.1      | 341,765   | 7/18/2017  |          |                                   |      |
| 4.2.0      | 4,234     | 7/11/2017  |          |                                   |      |
| 4.1.0      | 24,095    | 6/8/2017   |          |                                   |      |
| 4.0.2      | 15,164    | 5/24/2017  |          |                                   |      |
| 4.0.1      | 7,144     | 5/13/2017  |          | 🗶 Ins                             | tall |
| * 0 0      | A         | E/10/2017  |          |                                   |      |

The Install options are disabled if the selected module version is already installed.

PowerShell ModuleManager will install the selected module version:

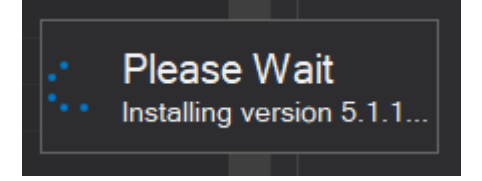

The installation progress and status are displayed in the Log panel:

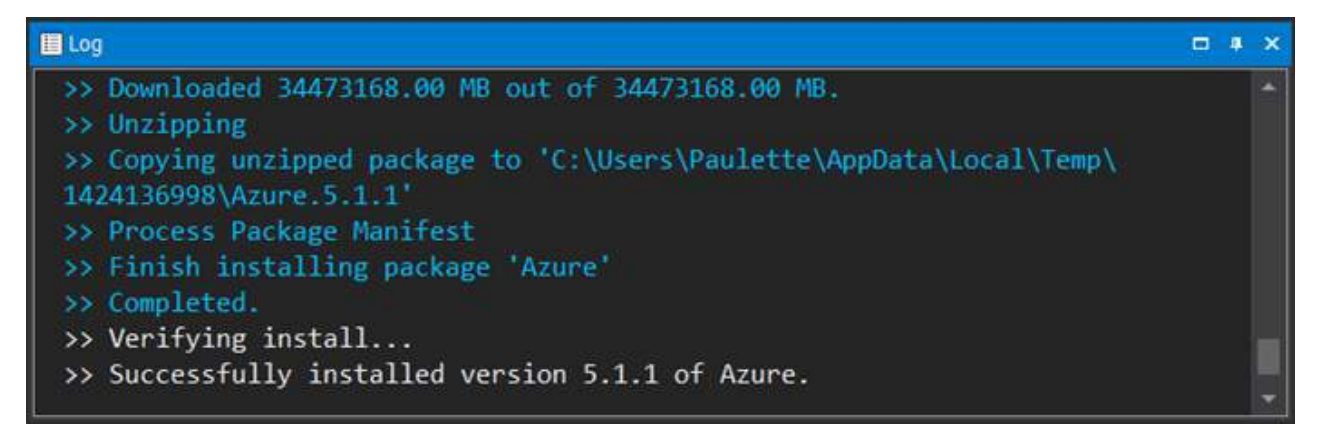

When the installation is complete, the selected module version will appear in the Machine tab:

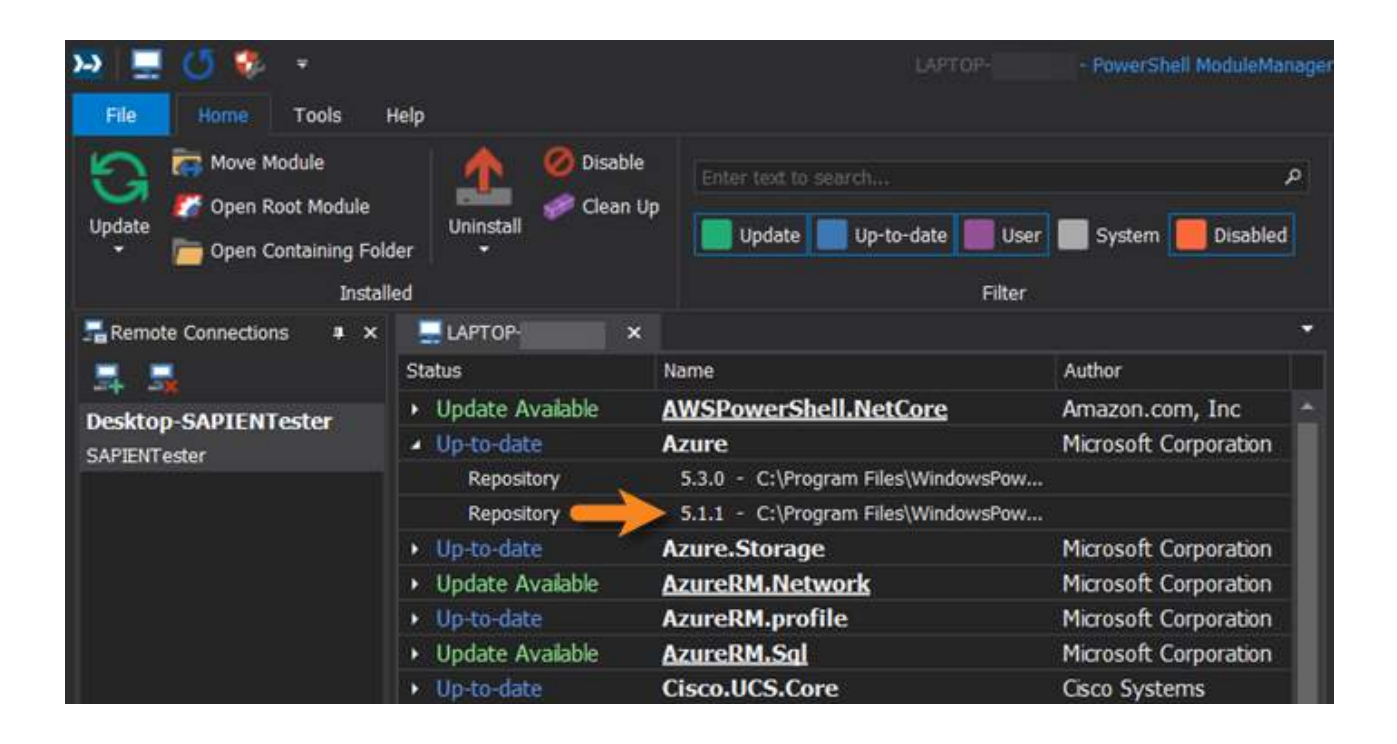

# Installing from the Machine tab

The Machine 15 tab allows you to view and install additional versions of installed modules.

# How to install additional module versions

#### To install another module version

In the Machine tab, select the module; then on the Home ribbon, click Available Versions (Ctrl + V):

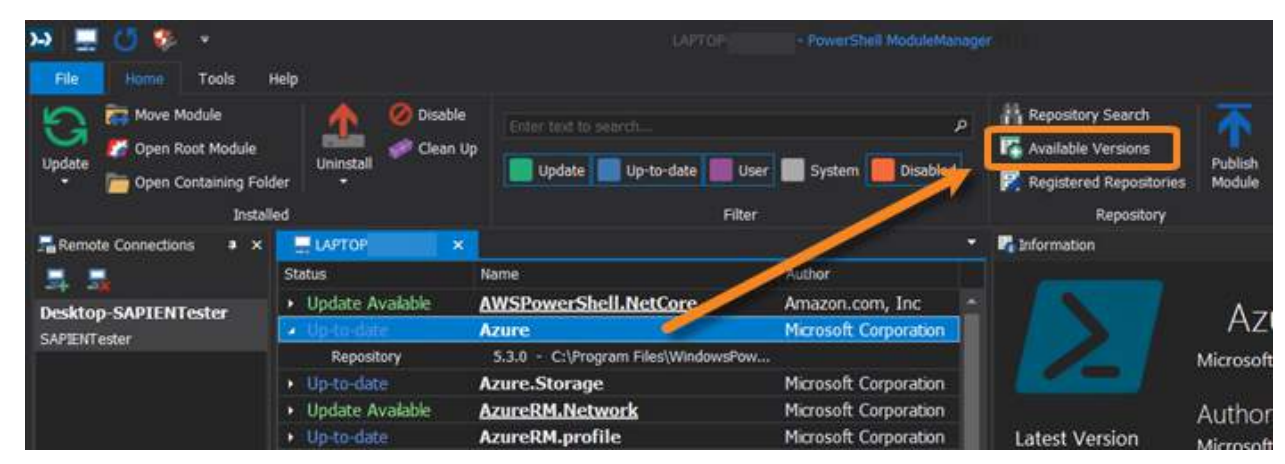

-OR-

• In the Machine tab, right-click on the module and select **Available Versions** (**Ctrl** + **V**) from the context menu:

| 🐱 💻 🖸 🧶 🔹                   |                                 |                                      | - FowerShell ModuleMan                      |                                                            |
|-----------------------------|---------------------------------|--------------------------------------|---------------------------------------------|------------------------------------------------------------|
| File Home Tools             | Help                            |                                      |                                             |                                                            |
| Update Popen Containing Fol | der                             | Enter text to search                 | ر<br>ete User System Disabled               | Available Versions<br>Registered Repositories<br>Pacepoint |
| Remote Connections          | LAPTOP X                        |                                      | niter                                       | Information                                                |
|                             | Status                          | Name                                 | Author                                      |                                                            |
| Desktop-SAPIENTester        | Update Available     Up-to-date | AWSPowerShell.NetCo                  | re Amazon.com, Inc<br>Microsoft Corporation | Azı                                                        |
| SHIERIYEAR                  | Repository  Up-to-date          | 5.3.0 - C:\Pio Fi G<br>Azure.Storage | Update   Available Versions  rporation      | Microsoft                                                  |
|                             | Update Available     Up-to-date | AzureRM.Network                      | Disable rporation<br>Uninstall rporation    | Author<br>Latest Version Microsoft                         |
|                             | Update Available     Up-to-date | AzureRM.Sal<br>Cisco.UCS.Core        | Cisco Systems                               | 5.3.0<br>Installe                                          |

The Versions dialog will open:

| ersions - | Azure     |            |   | ,                                        |
|-----------|-----------|------------|---|------------------------------------------|
| Version   | Downloads | Published  |   | Release Notes:                           |
| 5.3.0     | 1,605,056 | 5/22/2018  |   | * Add -ExtendedPronarty parameter to New |
| 5.2.0     | 203,274   | 5/7/2018   |   | AzureService and Set-AzureService        |
| 5.1.2     | 558,042   | 3/27/2018  |   |                                          |
| 5.1.1     | 2,693,733 | 12/9/2017  |   |                                          |
| 5.0.0     | 955,440   | 11/8/2017  |   |                                          |
| 4.4.1     | 481,173   | 10/12/2017 |   |                                          |
| 4.4.0     | 353,727   | 9/25/2017  |   |                                          |
| 4.3.1     | 510,762   | 8/16/2017  |   |                                          |
| 4.2.1     | 341,765   | 7/18/2017  |   |                                          |
| 4.2.0     | 4,234     | 7/11/2017  |   |                                          |
| 4.1.0     | 24,095    | 6/8/2017   |   |                                          |
| 4.0.2     | 15,164    | 5/24/2017  |   |                                          |
| 4.0.1     | 7,144     | 5/13/2017  |   | 📩 Install                                |
| ***       | 4 663     | E/10/0017  | × |                                          |

Versions Dialog

• Select a module version, then click the **Install** button (*Ctrl+I*):

# Managing Modules

| Versions - | Azure     |            |                                 | ×     |
|------------|-----------|------------|---------------------------------|-------|
| Version    | Downloads | Published  | Palazca Notaci                  |       |
| 5.3.0      | 1,633,289 | 5/22/2018  | * Demond of Demotetors and late |       |
| 5.2.0      | 203,275   | 5/7/2018   | * Removed all RemoteApp cholets | -     |
| 5.1.2      | 558,049   | 3/27/2018  |                                 |       |
| 5.1.1      | 2,693,737 | 12/9/2017  |                                 |       |
| 5.0.0      | 955,442   | 11/8/2017  |                                 |       |
| 4.4.1      | 481,173   | 10/12/2017 |                                 |       |
| 4.4.0      | 353,782   | 9/25/2017  |                                 |       |
| 4.3.1      | 510,762   | 8/16/2017  |                                 |       |
| 4.2.1      | 341,765   | 7/18/2017  |                                 |       |
| 4.2.0      | 4,234     | 7/11/2017  |                                 |       |
| 4.1.0      | 24,095    | 6/8/2017   |                                 |       |
| 4.0.2      | 15,164    | 5/24/2017  |                                 |       |
| 4.0.1      | 7,144     | 5/13/2017  | Insta                           | ii ii |
| * 0.0      | A         | E/10/2017  |                                 |       |

### -OR-

• Right-click on a module version, then select **Install** (*Ctrl+1*) from the context menu:

| Versions - | Azure     |            |         |    |                                                   |   |         | × |
|------------|-----------|------------|---------|----|---------------------------------------------------|---|---------|---|
| Version    | Downloads | Published  |         |    | Poloace Notac                                     |   |         |   |
| 5.3.0      | 1,633,289 | 5/22/2018  |         |    |                                                   |   |         |   |
| 5.2.0      | 203,275   | 5/7/2018   |         |    | <ul> <li>Removed all RemoteApp choiets</li> </ul> |   |         |   |
| 5.1.2      | 558,049   | 3/27/2018  |         |    |                                                   |   |         |   |
| 5.1.1      | 2,693,737 | 12/9/2017  | Install | Ct | (I+I                                              |   |         |   |
| 5.0.0      | 955,442   | 11/8/2017  | mstan   | Cu |                                                   |   |         |   |
| 4.4.1      | 481,173   | 10/12/2017 |         |    |                                                   |   |         |   |
| 4.4.0      | 353,782   | 9/25/2017  |         |    |                                                   |   |         |   |
| 4.3.1      | 510,762   | 8/16/2017  |         |    |                                                   |   |         |   |
| 4.2.1      | 341,765   | 7/18/2017  |         |    |                                                   |   |         |   |
| 4.2.0      | 4,234     | 7/11/2017  |         |    |                                                   |   |         |   |
| 4.1.0      | 24,095    | 6/8/2017   |         |    |                                                   |   |         |   |
| 4.0.2      | 15,164    | 5/24/2017  |         |    |                                                   |   |         | • |
| 4.0.1      | 7,144     | 5/13/2017  |         |    |                                                   | ٠ | Install |   |
| * 0.0      | A         | E/10/2017  |         |    |                                                   |   |         |   |

i The Install options are disabled if the selected module version is already installed.

# **Module Installation Options**

PowerShell ModuleManager allows you to control some installation options when installing or updating modules, including the default folder location.

# **Installation Checks**

The installation options appear in the Installation Checks section on the Home ribbon, and the buttons act like toggles—turning the features on or off:

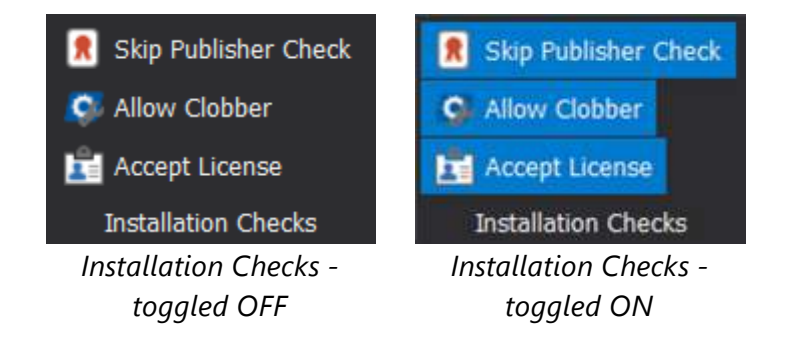

# **Installation Options:**

| Skip Publisher Check | Allows the installation of a newer module version that is digitally signed by a trusted publisher, replacing an existing, unsigned version. |
|----------------------|----------------------------------------------------------------------------------------------------|
| Allow Clobber        | Forces the installation of a module, even when another module contains an identical command.                                                |
| Accept License       | Accepts the license agreement during installation.<br>i This option is not available in older versions of PowerShellGet.                    |

The installation options are also available in the Machine tab context menu when you right-click a module:

| LAPTOP-                            | ×  |                    |       |                       | • |
|------------------------------------|----|--------------------|-------|-----------------------|---|
| Status                             |    | Name               |       | Author                |   |
| <ul> <li>Update Availab</li> </ul> | le | AzureRM.Network    |       | Microsoft Corporation | * |
| <ul> <li>Up-to-date</li> </ul>     |    | AzureRM.profile    |       | Microsoft Corporation |   |
| <ul> <li>Update Availab</li> </ul> | le | AzureRM.Sql        |       | Microsoft Corporation |   |
| Up-to-date                         | 5  | Update             | Ø     | Allow Clobber         |   |
| Up-to-date                         | 16 | Available Versions | 8     | Skip Publisher Check  |   |
| Up-to-date                         | 0  | Disable            | Ê     | Accept License        |   |
| <ul> <li>User Module</li> </ul>    |    | Uninstall          | 12    | Remove Old Versions   |   |
| <ul> <li>User Module</li> </ul>    | -  | Uninstall          | 9     | raulette mausmann     |   |
| Up-to-date                         |    | ModuleRequireLice  | iseAc | ceptance farehar      |   |
| Up-to-date                         |    | PackageManagemer   | nt    | Microsoft Corporation |   |

# Installation Scope

The Installation Scope specifies where modules will be installed when updating or installing:

• Current User

Modules will be installed in a location that is only available to the current user:

%systemdrive%\Documents\WindowsPowerShell\Modules

• All Users

Modules will be installed in a location accessible to all users of the computer:

%systemdrive%\Program Files\WindowsPowerShell\Modules

**1** The default Installation Scope can be set in **File** > **Options** > **General**:

| Installation Scope: | Current User<br>All Users |
|---------------------|---------------------------|
|                     |                           |

*Options > General > Installation Scope* 

The <u>Move Module</u> control on the Home ribbon allows you to move a module's location:

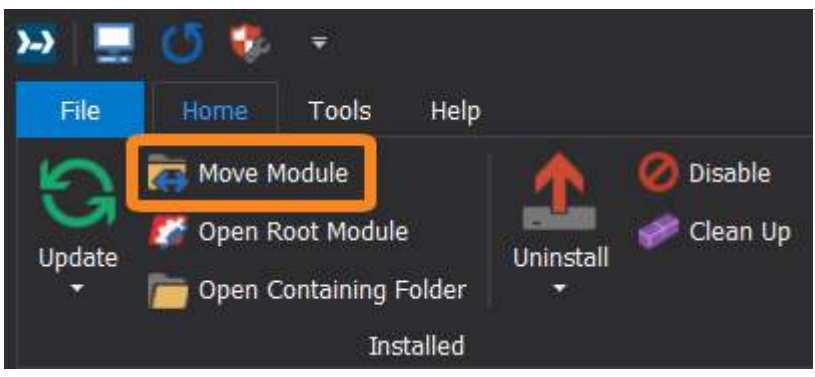

Home ribbon > Move Module

# 4.3 Managing Installed Modules

Installed modules are managed from the Machine tab which is located in the middle of the Power-Shell ModuleManager workspace.

# 4.3.1 Finding Installed Modules

Installed modules are displayed in the machine tab. This topic shows you how to view and locate specific modules and their versions.

# Filter, Sort and Search

The Filter section on the Home ribbon allows you to search and filter modules installed on your machine:

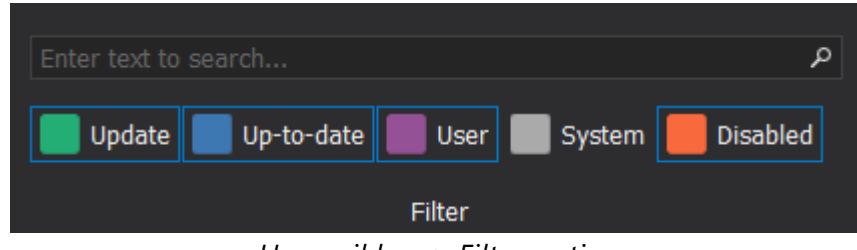

Home ribbon > Filter section

How to search for installed modules

# To search for installed modules

• Enter a search term in the text box of the Filter section on the ribbon and press <**Enter**>. Modules containing the search term are highlighted in the machine tab:

| I                                    | LAPTOP Pov                | werShell ModuleManager |
|--------------------------------------|---------------------------|------------------------|
| Disable                              | azure                     | 8                      |
|                                      | Update Up-to-date User Sy | stem Disabled          |
|                                      | Filter                    |                        |
|                                      | × 🗸                       | <b>•</b>               |
| Status                               | Name                      | Author                 |
| <ul> <li>Up-to-date</li> </ul>       | Azure                     | Microsoft Corpor       |
| <ul> <li>Up-to-date</li> </ul>       | Azure.Storage             | Microsoft Corpor       |
| <ul> <li>Update Available</li> </ul> | AzureRM.Network           | Microsoft Corpor       |
| Up-to-date                           | AzureRM.profile           | Microsoft Corpor       |
| <ul> <li>Update Available</li> </ul> | AzureRM.Sql               | Microsoft Corpor       |
|                                      |                           |                        |

# dick the X on the right of the search text box to clear the search:

| azure  |            |        |        |          |
|--------|------------|--------|--------|----------|
| Update | Up-to-date | User   | System | Disabled |
|        |            | Filter |        |          |

# How to filter and sort installed modules

# To filter installed modules

• Use the buttons in the Filter section on the ribbon to filter the modules displayed in the machine tab—click a button to check or uncheck each status type:

| Enter text to search P                  |
|-----------------------------------------|
| Update Up-to-date User System EDisabled |
| Filter                                  |

**Update** A version is available that is more current than the installed version.

**Up-to-date** The installed module is the most current.

- UserShow modules local to your machine, or modules that PowerShell ModuleuleManager cannot locate on the repository designated in Options 2.
- System The module is in the local system folder.
- **Disabled** The module is disabled.

The modules in the machine tab are filtered and displayed using the same colors as the Filter buttons on the ribbon:

| s Help                          | LAPTOP-                                    | - PowerShell ModuleMa | inager |
|---------------------------------|--------------------------------------------|-----------------------|--------|
| dule Uninstall Cla<br>Installed | sable<br>ean Up<br>Update Up-to-date User  | System Disable        | م<br>d |
| LAPTOP- ×                       |                                            |                       | ٠      |
| Status                          | Name                                       | Author                |        |
| Update Available                | AzureRM.Nety 1k                            | Microsoft Corporation | *      |
| <ul> <li>Up-to-date</li> </ul>  | AzureRM.p_tile                             | Microsoft Corporation |        |
| Update Available                | AzureP: .Sal                               | Microsoft Corporation |        |
| <ul> <li>Up-to-date</li> </ul>  | Up-to-date Cisc.UCS.Core                   |                       |        |
| Disabled                        | IntainerImage                              | jayshah               |        |
| Up-to-date                      | Format-Pester                              | Erwan Quelin          |        |
| 🕨 User Module                   | Microsoft.PowerShell.Operation.V Microsoft |                       |        |
| <ul> <li>User Module</li> </ul> | ModuleProject Paulette Hausman             |                       |        |
| <ul> <li>Up-to-date</li> </ul>  | ModuleRequireLicenseAcceptance farehar     |                       |        |
| <ul> <li>Up-to-date</li> </ul>  | PackageManagement Microsoft Corporation    |                       |        |
| Update Available                | Pester Pester Team                         |                       |        |
| Disabled                        | PowerHTML                                  | Justin Grote          |        |

• You can also sort the displayed modules by clicking Status, Name, or Author at the top of each column:

|                                      | LAPTOP-                            | - PowerShell ModuleManager |
|--------------------------------------|------------------------------------|----------------------------|
| s Help                               |                                    |                            |
| idule<br>ng Folder                   | able Enter text to search<br>an Up | م<br>System 📕 Disabled     |
| Installed                            | Filter                             |                            |
| LAPTOP ×                             |                                    |                            |
| Status                               | Name                               | Author                     |
| <ul> <li>Disabled</li> </ul>         | PSReadline                         | Microsoft Corporation      |
| Disabled                             | TestExampleModuleProj              | Paulette                   |
| Update Available                     | AzureRM.Network                    | Microsoft Corporation      |
| Update Available                     | AzureRM.Sql                        | Microsoft Corporation      |
| <ul> <li>Update Available</li> </ul> | Pester                             | Pester Team                |
| <ul> <li>Update Available</li> </ul> | PowerShellGet                      | Microsoft Corporation      |
| <ul> <li>Update Available</li> </ul> | PSScriptAnalyzer                   | Microsoft Corporation      |
| <ul> <li>Up-to-date</li> </ul>       | AWSPowerShell.NetCore              | Amazon.com, Inc            |
| <ul> <li>Up-to-date</li> </ul>       | Azure                              | Microsoft Corporation      |
| <ul> <li>Up-to-date</li> </ul>       | Azure.Storage                      | Microsoft Corporation      |
| <ul> <li>Up-to-date</li> </ul>       | AzureRM.profile                    | Microsoft Corporation      |
| Up-to-date                           | Cisco.UCS.Core                     | Cisco Systems              |
| <ul> <li>Up-to-date</li> </ul>       | Format-Pester                      | Erwan Quelin               |
| Up-to-date                           | ModuleRequireLicenseAcceptance     | farehar                    |
| Up-to-date                           | PackageManagement                  | Microsoft Corporation      |
| <ul> <li>Up-to-date</li> </ul>       | PScribo                            | Iain Brighton              |
| Up-to-date                           | WindowsPSModulePath                | Steve Lee                  |
| ▶ Up-to-date                         | Write-ObjectToSQL                  | John Roos                  |
| User Module                          | Microsoft.PowerShell.Operation.V   | Microsoft                  |
| User Module                          | ModuleProject                      | Paulette Hausmann 🚽        |

# **View Installed Module Versions**

The machine tab provides options for viewing all installed versions of an individual module, or all installed versions of all modules. Ú

#### To view all installed versions of a module

• Click the toggle arrow to the left of the module name in the machine tab to display all installed versions of the module:

| LAPTOP-                        | ×                                  |                       | • |
|--------------------------------|------------------------------------|-----------------------|---|
| Status                         | Name                               | Author                |   |
| • Undat Available              | AWSPowerShell.NetCore              | Amazon.com, Inc       |   |
| <ul> <li>up-to-date</li> </ul> | Azure                              | Microsoft Corporation |   |
| Repository                     | 5.3.0 - C:\Program Files\WindowsPo |                       |   |
| Repository                     | 5.2.0 - C:\Program Files\WindowsPo |                       |   |
| Repository                     | 5.1.1 - C:\Program Files\WindowsPo |                       |   |

You can also see all installed versions of the selected module in the Information panel

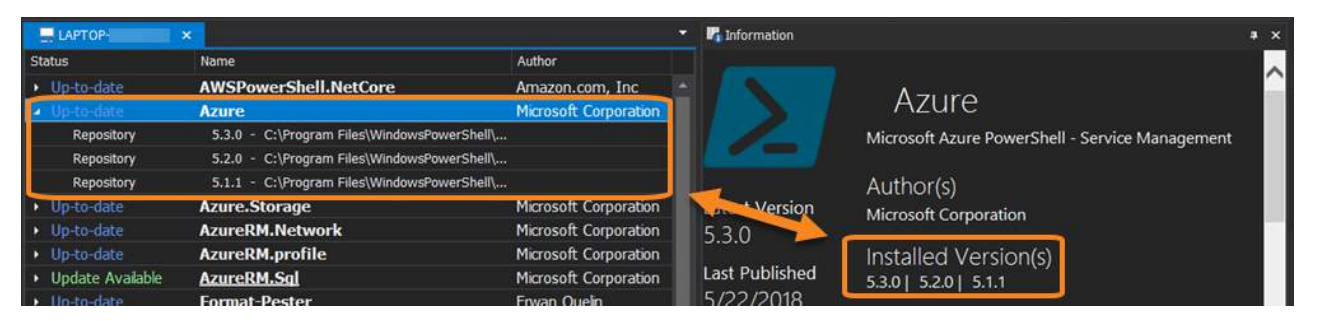

# How to view all installed versions of all modules

# To display all versions of all installed modules

• Click the Expand All / Collapse All buttons on the ribbon (Home > Window) to view/hide information for all installed modules:

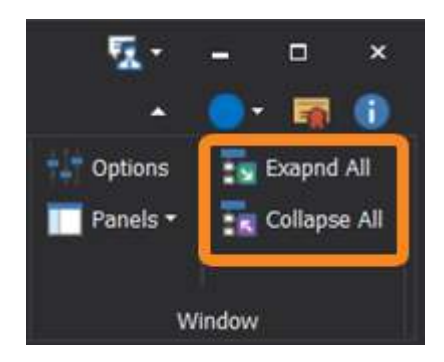

| V                                       |                                                                                                    | •                                                                                                    |
|-----------------------------------------|----------------------------------------------------------------------------------------------------|----------------------------------------------------------------------------------------------------|
| Name                                    | Author                                                                                                    |                                                                                                    |
| ModuleProject                           | Paulette Hausmann                                                                                                    |                                                                                                    |
| 1.0.1.3 - C:\Users\Paulette\Documents\  |                                                                                                    |                                                                                                    |
| ModuleRequireLicenseAcceptance          | farehar                                                                                                    |                                                                                                    |
| 2.0 - C:\Program Files\WindowsPower     |                                                                                                    |                                                                                                    |
| PackageManagement                       | Microsoft Corporation                                                                                                    |                                                                                                    |
| 1.4.3 - C:\Program Files\WindowsPowe    |                                                                                                    |                                                                                                    |
| 1.3.1 - C:\Program Files\WindowsPowe    |                                                                                                    |                                                                                                    |
| Pester                                  | Pester Team                                                                                                    |                                                                                                    |
| 4.6.0 - C:\Program Files\WindowsPowe    |                                                                                                    |                                                                                                    |
| 3.4.0 - C:\Program Files\WindowsPowe    |                                                                                                    |                                                                                                    |
| PowerHTML                               | Justin Grote                                                                                                    |                                                                                                    |
| (Disabled) 0.1.6 - C: Program Files Wi  |                                                                                                    |                                                                                                    |
| PowerShellGet                           | Microsoft Corporation                                                                                                    |                                                                                                    |
| 1.6.7 - C:\Program Files\WindowsPowe    |                                                                                                    |                                                                                                    |
| PScribo                                 | Iain Brighton                                                                                                    |                                                                                                    |
| 0.7.24.122 - C:\Program Files\Window    |                                                                                                    |                                                                                                    |
| PSReadline                              | Microsoft Corporation                                                                                                    |                                                                                                    |
| (Disabled) 1.2 - C:  Program Files Wind |                                                                                                    |                                                                                                    |
| PSScriptAnalyzer                        | Microsoft Corporation                                                                                                    |                                                                                                    |
| 1.17.1 - C:\Program Files\WindowsPow    |                                                                                                    |                                                                                                    |
|                                         | Name<br>ModuleProject<br>1.0.1.3 - C:\Users\Paulette\Documents\<br>ModuleRequireLicenseAcceptance<br>2.0 - C:\Program Files\WindowsPower<br>PackageManagement<br>1.4.3 - C:\Program Files\WindowsPowe<br>1.3.1 - C:\Program Files\WindowsPowe<br>3.4.0 - C:\Program Files\WindowsPowe<br>3.4.0 - C:\Program Files\WindowsPowe<br>3.4.0 - C:\Program Files\WindowsPowe<br>PowerHTML<br>(Disabled) 0.1.6 - C:\Program Files\WindowsPowe<br>PowerShellGet<br>1.6.7 - C:\Program Files\WindowsPowe<br>PScribo<br>0.7.24.122 - C:\Program Files\WindowsPowe<br>PSReadline<br>(Disabled) 1.2 - C:\Program Files\WindowsPowe | NameAuthorModuleProjectPaulette Hausmann1.0.1.3 - C:\Users\Paulette\Documents\fareharModuleRequireLicenseAcceptancefarehar2.0 - C:\Program Files\WindowsPowerfareharPackageManagementMicrosoft Corporation1.4.3 - C:\Program Files\WindowsPowerMicrosoft Corporation1.4.3 - C:\Program Files\WindowsPowermicrosoft Corporation1.4.3 - C:\Program Files\WindowsPowerPester Team4.6.0 - C:\Program Files\WindowsPowerJustin Grote6C:\Program Files\WindowsPowerJustin Grote7.4.0 - C:\Program Files\WindowsPowerJustin Grote7.5.7 - C:\Program Files\WindowsPowerMicrosoft Corporation1.6.7 - C:\Program Files\WindowsPowerTain Brighton0.7.24.122 - C:\Program Files\WindowsMicrosoft Corporation0.7.24.122 - C:\Program Files\WindowMicrosoft Corporation(Disabled) 1.2 - C:\Program Files\WindowsMicrosoft Corporation1.17.1 - C:\Program Files\WindowsPoweMicrosoft Corporation |

Machine tab - Expand All

### 4.3.2 Viewing Module Details

PowerShell ModuleManager displays details for installed modules in the Information panel.

# **Information Panel**

The Information panel is in the middle of the PowerShell ModuleManager workspace, on the right side. Selecting a module in the machine tab will display the module details in the Information panel:

# Managing Modules

| er owner                              | LA1                                | TOP - PowerSholl Mor    | duleManager                                          |                               |                                                                                         | <u>w</u>      | - • ×      |
|---------------------------------------|------------------------------------|-------------------------|------------------------------------------------------|-------------------------------|-----------------------------------------------------------------------------------------|---------------|------------|
| fule<br>Ig Folder                     | Disable Clean Up Update Up-to-date | 🛙 User 📕 System 📕 Disat | p 👬 Repository Sr<br>R Available Ver<br>Registered R | sarch<br>sions<br>epositories | <ul> <li>Skip Publisher Check</li> <li>Allow Clobber</li> <li>Accept License</li> </ul> | Options       | Exapnd All |
| Installed                             |                                    | Filter                  | Ret                                                  | pository                      | Installation Checks                                                                     | W             | lindow     |
| LAPTOP-                               |                                    | -/                      | anformation                                          |                               |                                                                                         |               | X          |
| Status                                | Name                               | Author                  |                                                      |                               |                                                                                         |               |            |
| Up-to-date                            | AWSPowerShell.NetCore              | Amazon.com, Inc         |                                                      | A                             |                                                                                         |               |            |
| <ul> <li>Up-to-date</li> </ul>        | Azure                              | Microsoft Corporation   |                                                      | Azure                         |                                                                                         |               |            |
| • Up-to-date                          | Azure.Storage                      | Microsoft Corporation   |                                                      | Microsoft Azure               | PowerShell - Service Ma                                                                 | nagement      |            |
| Update Available                      | AzureRM.Network                    | Microsoft Corporation   |                                                      |                               |                                                                                         |               |            |
| Up-to-date                            | AzureRM.profile                    | Microsoft Corporation   |                                                      | Author(s)                     |                                                                                         |               |            |
| Update Available                      | AzureRM.Sql                        | Microsoft Corporation   | Latest Version                                       | Microsoft Corpo               | ration                                                                                  |               |            |
| <ul> <li>Up-to-date</li> </ul>        | Cisco.UCS.Core                     | Cisco Systems           | 530                                                  | microsoft corpo               | racion                                                                                  |               |            |
| <ul> <li>Up-to-date</li> </ul>        | Format-Pester                      | Erwan Quelin            | 5.5.0                                                | Installed Ve                  | rsion(s)                                                                                |               |            |
| <ul> <li>User Module</li> </ul>       | Microsoft.PowerShell.Operation     | Microsoft               | Last Published                                       | 5.3.0                         |                                                                                         |               |            |
| User Module                           | ModuleProject                      | Paulette Hausmann       | 5/22/2018                                            |                               |                                                                                         |               |            |
| <ul> <li>Up-to-date</li> </ul>        | ModuleRequireLicenseAcceptance     | farehar                 |                                                      | Release Not                   | tes                                                                                     |               |            |
| Up-to-date                            | PackageManagement                  | Microsoft Corporation   | Downloads                                            | * Add -Extended               | Property parameter to N                                                                 | lew-AzureServ | rice and   |
| Update Available                      | Pester                             | Pester Team             | 8,201,585                                            | Set-AzureServio               | e                                                                                       |               |            |
| <ul> <li>Disabled</li> </ul>          | PowerHTML                          | Justin Grote            |                                                      | Malasian D                    | eurosChall Vasalas                                                                      |               |            |
| Update Available                      | PowerShellGet                      | Microsoft Corporation   | Project Site                                         | Minimum P                     | owershell version                                                                       | 1             |            |
| Up-to-date                            | PScribo                            | Iain Brighton           |                                                      | 5.0                           |                                                                                         |               |            |
| <ul> <li>Disabled</li> </ul>          | PSReadline                         | Microsoft Corporation   |                                                      | Dopondopo                     | loc                                                                                     |               |            |
| <ul> <li>Update Available.</li> </ul> | PSScriptAnalyzer                   | Microsoft Corporation   |                                                      | Dependenc                     | les                                                                                     |               |            |
| Disabled                              | TestExampleModuleProj              | Paulette                |                                                      |                               |                                                                                         |               |            |
| User Module                           | TestModuleProject                  | Paulette                |                                                      | Tag(a)                        |                                                                                         |               |            |
| <ul> <li>Up-to-date</li> </ul>        | WindowsPSModulePath                | Steve Lee               |                                                      | rag(s)                        |                                                                                         |               |            |
| <ul> <li>Up-to-date</li> </ul>        | Write-ObjectToSQL                  | John Roos               |                                                      |                               |                                                                                         |               |            |
|                                       |                                    |                         |                                                      |                               |                                                                                         |               |            |
|                                       |                                    |                         | Commands                                             |                               |                                                                                         |               |            |
|                                       |                                    |                         | <ul> <li>Get-Azure/</li> </ul>                       | AutomationCert                | ificate                                                                                 |               | Cmdlet     |

Information Panel displaying highlighted module details

# Information panel contents

| Description                | A short description of the module.                                                              |
|----------------------------|-------------------------------------------------------------------------------------------------|
| Latest Version             | The latest version of the module available in the repository.                                   |
| Last Published             | The last date the module was updated in the repository.                                         |
| Installed Version(s)       | The version(s) of the module installed on your machine.                                         |
| Minimum PowerShell Version | The minimum PowerShell version required to run the module.                                      |
| Dependencies               | If dependent module(s) are listed, the dependent module ver-<br>sion(s) will also be installed. |
| Tags                       | Keywords used to search for modules in PowerShell repositories.                                 |
|                            | Click on a Tag to open a search for modules with the same tag.                                  |
| Commands                   | Cmdlets, functions, or aliases contained in the module.                                         |

# 4.3.3 Updating Modules

PowerShell ModuleManager provides a number of options for updating installed modules:

# **Managing Modules**

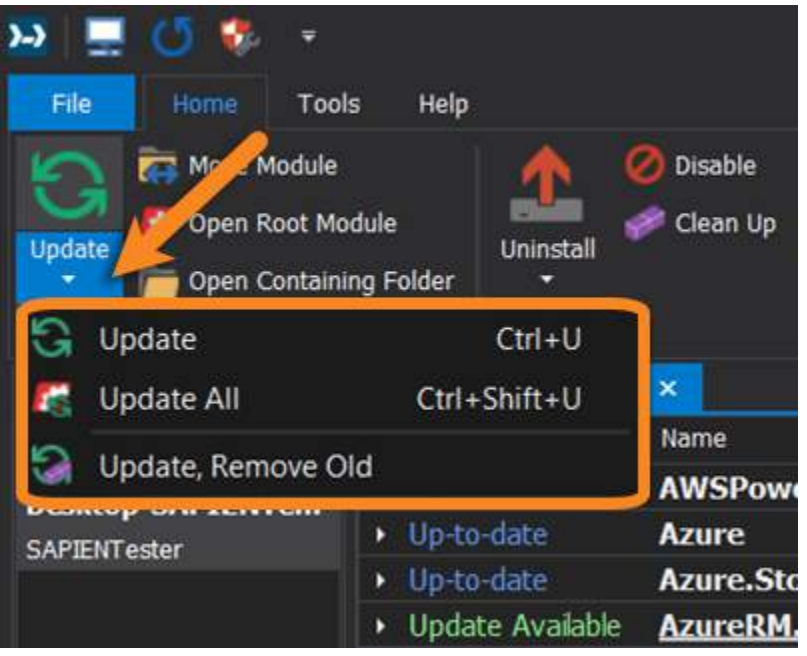

*Home ribbon > Update menu* 

# About the PowerShell ModuleManager 'update' function

When performing a module *update*, PowerShell ModuleManager will check the set repository to see if a version is available that is newer than the installed version:

- If a newer version is available, it will be installed.
- If a newer version is not available, the details in the <u>Information panel</u> will be updated with any new information.

# **Set Repository**

The default registered repository is the PowerShell Gallery (PSGallery). This can be changed in **File** > **Options** > **General** > **PowerShell**:

# **Managing Modules**

| LAPTOP                                                                                           |                                                                                                    |
|--------------------------------------------------------------------------------------------------|----------------------------------------------------------------------------------------------------|
| PSGallery                                                                                        |                                                                                                    |
| (Changing the set repository of a Machine will make the installed<br>module information refresh) |                                                                                                    |
| Current User                                                                                     |                                                                                                    |
| All Users                                                                                        |                                                                                                    |
|                                                                                                  | LAPTOP<br>PSGallery<br>(Changing the set repository of a Machine will make the installed<br>module information refresh)<br>Current User<br>All Users |

Options > General > Powershell

# **Automatic Updates Check**

During program startup, by default PowerShell ModuleManager automatically checks for updates by comparing the installed modules to the modules in the set repository. This can be changed in File > Options > General > Settings:

| Settings                                 |                               |
|------------------------------------------|-------------------------------|
| Cache module information on close        | Show warning before uninstall |
| V Automatically check for module updates | ←                             |
| Save All Settings                        | Load Settings                 |
|                                          |                               |

To learn about other options available when updating modules, view <u>Module Installation Op-</u> tions 43.

# How to update a module

#### To update a module

• Select a module in the Machine tab, and then on the Home ribbon click **Update** (*Ctrl+U*):

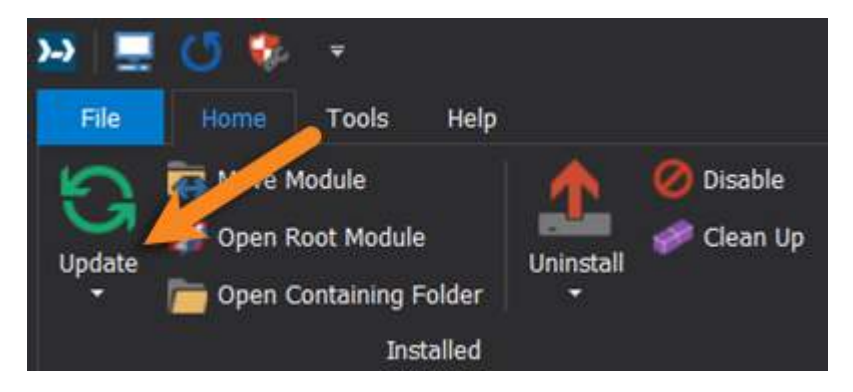

#### -OR-

• Right-click a module in the Machine tab, and select **Update** from the context menu:

| Status                               | Name                 |       | - Author             |          |
|--------------------------------------|----------------------|-------|----------------------|----------|
| Up-to-date                           | AWSPowerShell.Ne     | tCor  | e Amazon.com         | , Inc    |
| Up-to-date                           | Azure                |       | Microsoft Cor        | poration |
| <ul> <li>Update Available</li> </ul> | AzurePM Network      |       | Microsoft Cor        | poration |
| 🕨 Up-to-date 🛛 🗟                     | Update 🔸             | ø     | Allow Clobber        | ration   |
| <ul> <li>Update Availa</li> </ul>    | Available Versions   | 8     | Skip Publisher Check | ration   |
| <ul> <li>Up-to-date</li> </ul>       | Disable              | 1     | Accept License       |          |
| Up-to-date                           | Uninstall            | 5     | Remove Old Versions  |          |
| <ul> <li>User Module</li> </ul>      | Pilo osorci orectore | -11.0 | регатиоп мистозоп    |          |
| <ul> <li>User Module</li> </ul>      | ModuleProject        |       | Paulette Haus        | smann    |
| Up-to-date                           | ModuleRequireLice    | nseA  | cceptance farehar    |          |

• You can also select an <u>Installation Option</u> when updating a module from the Machine tab context menu.

# How to update ALL modules

# To update ALL modules

• In the Update drop-down list on the Home ribbon, select **Update All** (*Ctrl+Shift+U*):

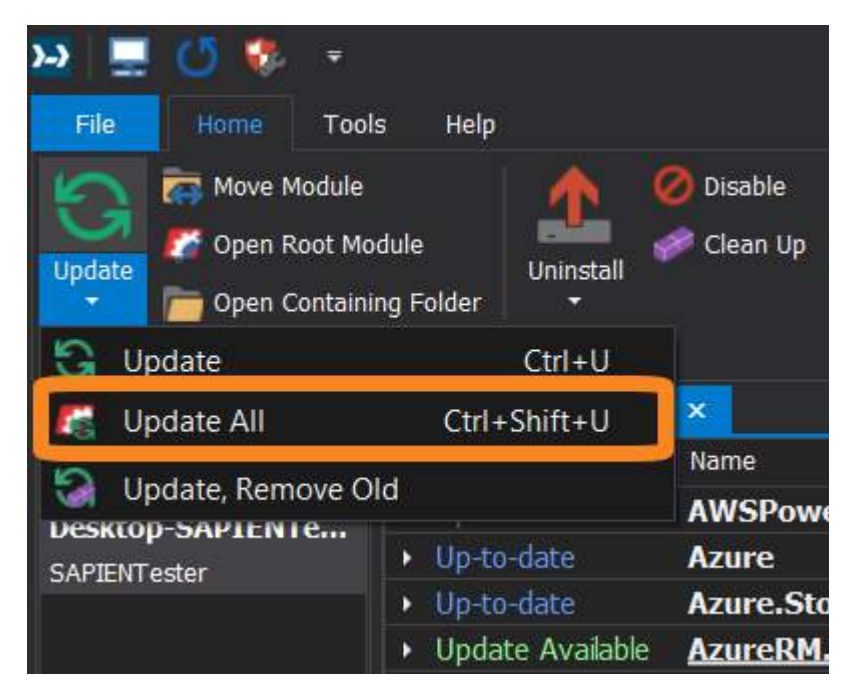

The most recent version of all modules will be installed.

🛈 The update time will vary depending on how many modules you have installed.

# How to update a module and remove old versions

#### To update a module and remove old versions

• Select a module in the Machine tab, then in the Update drop-down list on the Home ribbon, select **Update**, **Remove Old**:

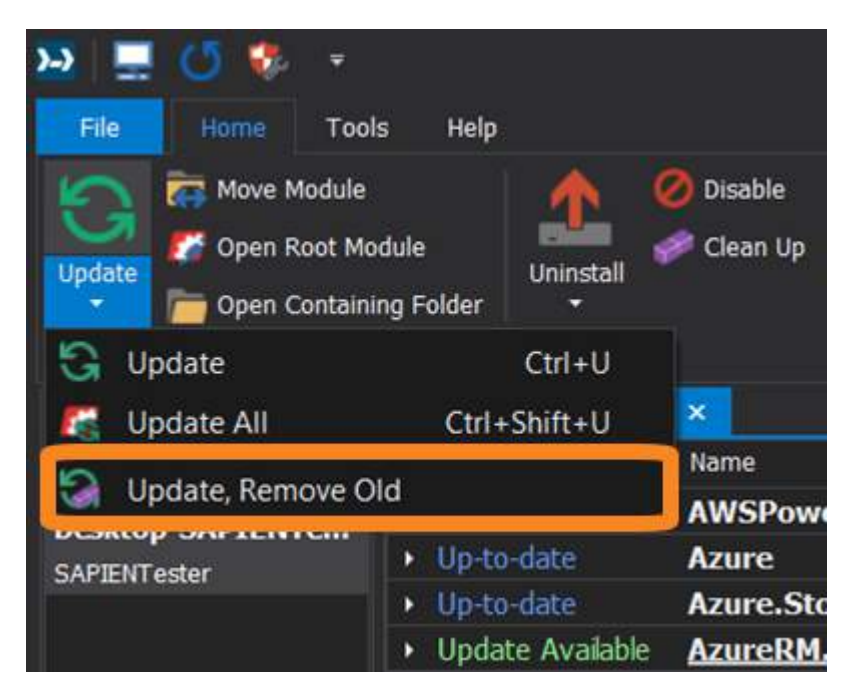

-OR-

• Right-click a module in the Machine tab, then select **Update** > **Remove Old Versions** from the context menu:

| Status                               | Name                    |       | + Author             |      |
|--------------------------------------|-------------------------|-------|----------------------|------|
| Up-to-date                           | AWSPowerShell.NetCo     | re    | Amazon.com, Ind      | :    |
| Up-to-date                           | Azure                   |       | Microsoft Corpora    | tion |
| Update Available                     | AzureRM.Network         | _     | Microsoft Corpora    | tion |
| Up-to-date                           | Ġ Update 🔸              | Ø     | Allow Clobber        | in   |
| <ul> <li>Update Available</li> </ul> | Available Versions      |       | Skip Publisher Check | n    |
| Up-to-date                           | Ø Disable               |       | Accept License       |      |
| Up-to-date                           |                         | 152   | Remove Old Versions  |      |
| User Module                          | Piterosortar offeronent |       |                      |      |
| <ul> <li>User Module</li> </ul>      | ModuleProject           |       | Paulette Hausmar     | nn   |
| Up-to-date                           | ModuleRequireLicense    | Accer | ptance farehar       |      |

The latest version of the selected module will be installed, and all previous versions will be uninstalled.

### 4.3.4 Moving Modules

The default location when installing or updating modules is defined in the installation scope. You can also easily move a module after it has been installed. See Installation Scope 4 for more details.

# **Move Module**

The Move Module control on the Home ribbon allows you to move a module to a different location:

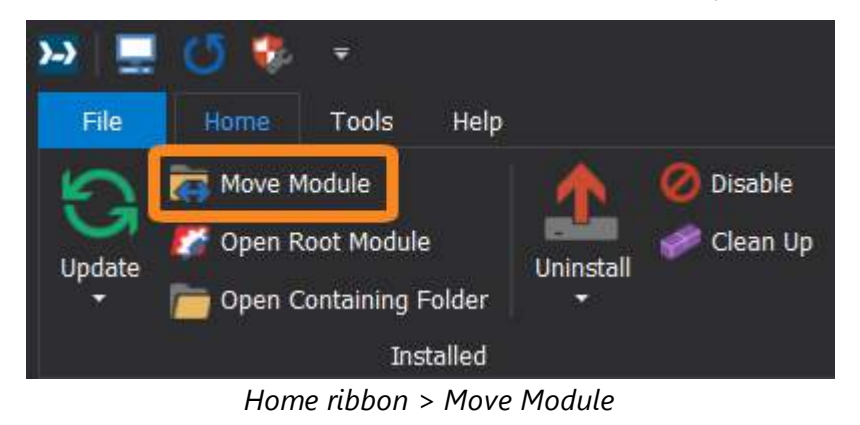

#### How to move a module

# To move a module

1. Select a module in the Machine tab, then on the Home ribbon click Move Module:

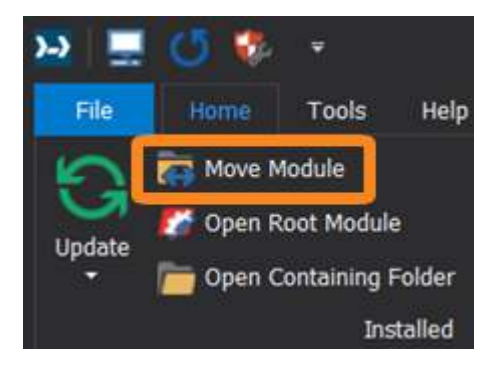

- 2. In the Move dialog:
  - a. Select a module version.
  - b. Select a destination folder.
  - c. Click OK.

| Move - Azure | Storage                                                                                             | × |
|--------------|----------------------------------------------------------------------------------------------------|---|
| Version:     | 4.5.0 - C:\Program Files\WindowsPowerShell\Modules\Azure.Storage\4.5.0                              |   |
| Destination: | Col Harrah Davidatha) Dagaman tha Milanda wa Davida Chailli Mandulan                                |   |
|              | C:\Users\Paulette\Documents\windowsPowerShell\Modules<br>C:\Program Files\WindowsPowerShell\Modules |   |
|              | C:\WINDOWS\system32\WindowsPowerShell\v1.0\Modules                                                  |   |

Move Dialog

The move activity will appear in the Log panel:

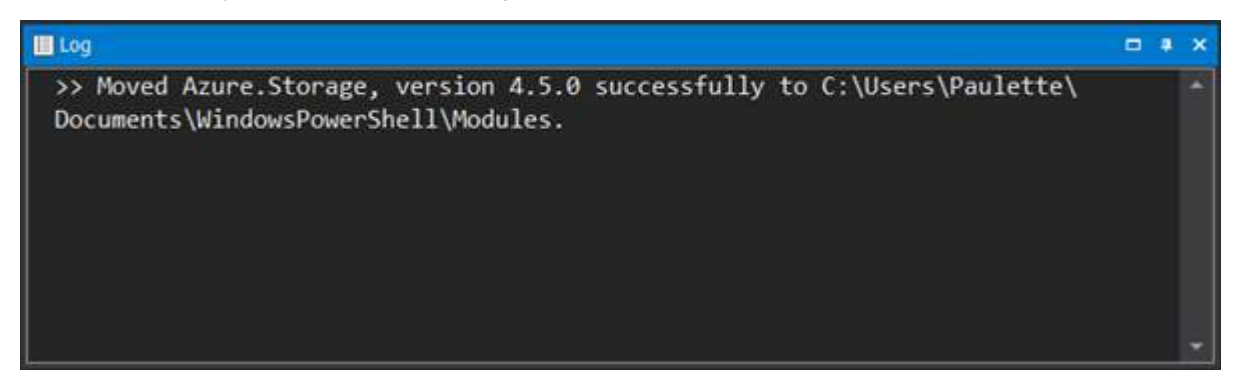

The location change will be updated in the Machine tab:

| LAPTOP-            | ×                                                      |             |
|--------------------|--------------------------------------------------------|-------------|
| Status             | Name                                                   | Author      |
| Up-to-date         | AWSPowerShell.NetCore                                  | Amazon.co   |
| Up-to-date         | Azure                                                  | Microsoft C |
| 🔺 Update Available | Azure.Storage                                          | Microsoft C |
| Repository         | 4.5.0 - C:\Users\Paulette\Documents\WindowsPowerShell\ |             |
| Repository         | 4.6.0 - C:\Program Files\WindowsPowerShell\Modules\Azu |             |
| Update Available   | AzureRM.Network                                        | Microsoft C |
| Up-to-date         | AzureRM.profile                                        | Microsoft C |
| Update Available   | AzureRM.Sql                                            | Microsoft C |

### 4.3.5 Publishing Modules

PowerShell ModuleManager allows you to share your PowerShell modules by publishing to online repositories like the PowerShell Gallery.

Take a moment to familiarize yourself with the version selection behavior of the Publish-Module command, and also the publishing prerequisites, and then learn how to publish modules.

# Understanding the Publish-Module command's version selection behavior

The **Publish-Module** command—from the PowerShellGet module—allows you to share modules from your local computer to online or local galleries.

To run the Publish-Module command, you can either specify the module name or the path of the folder containing the module. When publishing by name, the first module found in the paths of the PSModulePath environment variable (\$env:PSModulePath) will be published—so if you have multiple versions, it is important to specify a minimum version.

# Publishing prerequisites

- PowerShell ModuleManager version You will need PowerShell ModuleManager version 2019 1.1.1 or later to use the publish functionality.
- Registered repository

The repository you want to publish to must be a <u>registered repository</u> 184 in PowerShell.

• Online repositories

An API key is required to publish to NuGet-based online repositories, such as the PSGallery. To get an API key, you will need to create an account on the PowerShell Gallery and generate a new key for the module package.

Local repositories do not require a key.

Windows 10 - PowerShellGet version

Windows 10 includes an older version of PowerShellGet, which provides the <u>Publish-Module com-</u> <u>mand</u> m. If you are running Windows 10 with the default PowerShellGet module, you will need to update the module to recognize the API key from the latest gallery site.

#### Metadata

Publishing a module requires metadata, most of which is taken from the module manifest (.psd1).

# Metadata requirements:

| Name:        | A unique module name that does not already exist in the repository you in-<br>tend to publish to.                    |
|--------------|----------------------------------------------------------------------------------------------------|
| Version:     | The current version of the module, which must be higher than any existing module versions present on the repository. |
| Description: | A short description of the module.                                                                                   |
| Author:      | The creator of the module.                                                                                           |

# How to publish a module

#### To publish a module

1. Select a module in the Machine tab, then on the Home ribbon click Publish Module:

|                                      | LAFTOP-                                                  | - PowerShell ModuleN  | lanager                                                                         |                   |
|--------------------------------------|----------------------------------------------------------|-----------------------|---------------------------------------------------------------------------------|-------------------|
| p                                    |                                                          |                       |                                                                                 |                   |
| Uninstall                            | Enter text to search<br>Update Up-to-date User<br>Filter | م<br>System Disabled  | Repository Search<br>Available Versions<br>Registered Repositories<br>Repositor | Publish<br>Module |
| LAPTOP-                              |                                                          | -                     | R Information                                                                   |                   |
| Status                               | Name                                                     | Author                |                                                                                 |                   |
| <ul> <li>Update Available</li> </ul> | AWSPowerShell.NetCore                                    | Amazon.com, Inc       |                                                                                 | NИ.               |
| Up-to-date                           | Azure                                                    | Microsoft Corporation |                                                                                 | IVI               |
| <ul> <li>Up-to-date</li> </ul>       | Azure.Storage                                            | Microsoft Corporation |                                                                                 | Test mo           |
| <ul> <li>Update Available</li> </ul> | AzureRM.Network                                          | Microsoft Corporat    |                                                                                 |                   |
| Up-to-date                           | AzureRM.profile                                          | Microsoft Cor ration  |                                                                                 | Autho             |
| <ul> <li>Update Available</li> </ul> | AzureRM.Sql                                              | Microsof orporation   | Latest Version                                                                  | Daulette          |
| Up-to-date                           | Cisco.UCS.Core                                           | Cise oystems          |                                                                                 | raulette          |
| Up-to-date                           | ContainerImage                                           | Jyshah                |                                                                                 | Install           |
| Up-to-date                           | Format-Pester                                            | Erwan Quelin          | Last Published                                                                  | 1.0.1.3           |
| <ul> <li>User Module</li> </ul>      | Microsoft.PowerShell.Operation                           | Microsoft             |                                                                                 | <b>a</b> 1        |
| <ul> <li>User Module</li> </ul>      | ModuleProject                                            | Paulette Hausmann     | Developede                                                                      | Releas            |
| Local                                | 1.0.1.3 - C:\Users\Paulette\Documents\                   |                       | Downloads                                                                       | Sample            |
| Up-to-date                           | ModuleRequireLicenseAcceptance                           | farehar               |                                                                                 |                   |
| Up-to-date                           | PackageManagement                                        | Microsoft Corporation |                                                                                 | Minim             |

2. Enter the required data in the Publish dialog, and then click Publish:

| Publis | h - I | Modu | lePro | iect |
|--------|-------|------|-------|------|
|        |       |      |       |      |

| <b>Publish Settings</b> |                                                                                                    |
|-------------------------|----------------------------------------------------------------------------------------------------|
| Dublish to:             | DCModulo Dono                                                                                                    |
| Publish to:             | PSModuleRepo                                                                                                    |
| NuGetAPI Key:           |                                                                                                    |
|                         | (A NuGet key is only required if publishing to an online repository like the<br>PowerShell Gallery)                       |
| Version:                | 1.0.1.3 - C:\Users\Paulette\Documents\WindowsPowerShell\Modul *                                                           |
| Optional Informa        | ation                                                                                                    |
| Tags:                   |                                                                                                    |
|                         | (Separate multiple tags with commas. Example tags include<br>DesiredStateConfiguration, DSC, DSCResourceKit, or PSModule) |
| License Uri:            |                                                                                                    |
| Icon Uri:               |                                                                                                    |
| Project Uri:            |                                                                                                    |
| Release Notes:          |                                                                                                    |
|                         |                                                                                                    |
|                         |                                                                                                    |
|                         | ▼ Update the module manifest (.psd1) file                                                                                 |

Publish Dialog

×

# Publish < module > - Field Definitions:

| Publish to*:                                | Select the registered repository from the drop-down list.                                                                                                    |
|---------------------------------------------|----------------------------------------------------------------------------------------------------|
| NuGetAPI Key:                               | If you are publishing to an online repository like the PowerShell<br>Gallery, enter the NuGetAPI key.                                                                                                    |
| Version*:                                   | Select the module version.                                                                                                    |
| Tags:                                       | Keywords used to search for modules in PowerShell repositories. Separate multiple tags with commas.                                                                                                    |
| License Uri:                                | The URL of licensing terms for the module.                                                                                                    |
| lcon Uri:                                   | The URL of an icon for the module.                                                                                                    |
| Project Uri:                                | The URL of a website for the project.                                                                                                    |
| Release Notes:                              | Comments about this version of the module.                                                                                                    |
| Update the module<br>manifest (.psd1) file: | <ul> <li>If the data in the Optional Information section already exists in the module manifest, you do not need to enter it in the Publish dialog.</li> <li>If you specify data in any of the Optional Information fields that is not already in the module manifest, you must select the <i>Update the module manifest (.psd1) file</i> checkbox to update the local module's manifest.</li> </ul> |

\* Required fields

The publishing activity will appear in the Log panel:

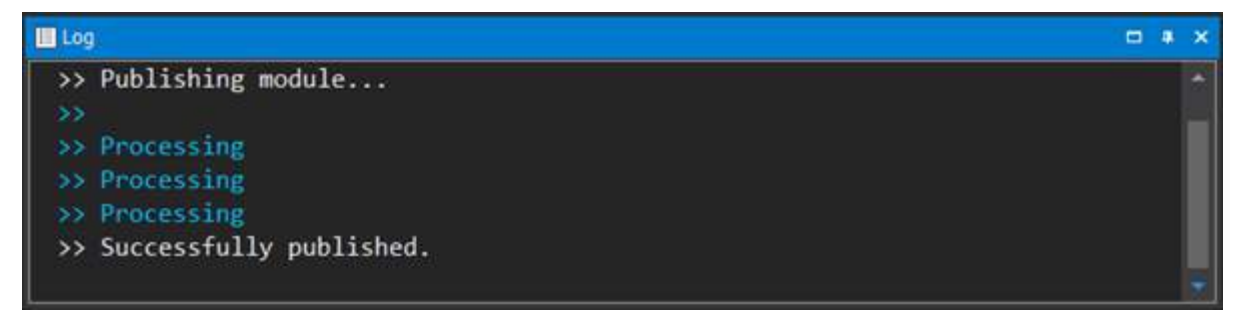

 $\bigcirc$  A .nupkg file is created when a module is published to a registered repository, allowing you to find the published module when performing a <u>search</u>  $\exists$ 

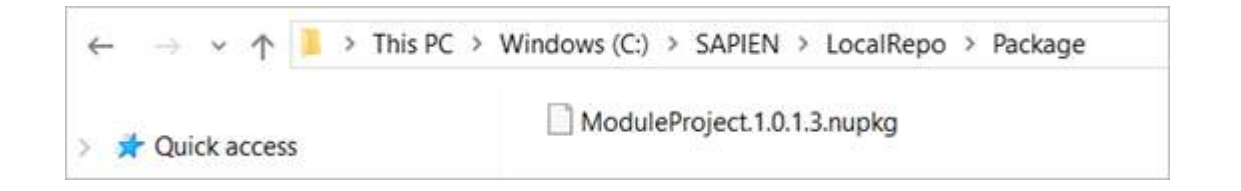

### 4.3.6 Disabling and Uninstalling Modules

PowerShell ModuleManager provides a number of options for disabling and uninstalling modules.

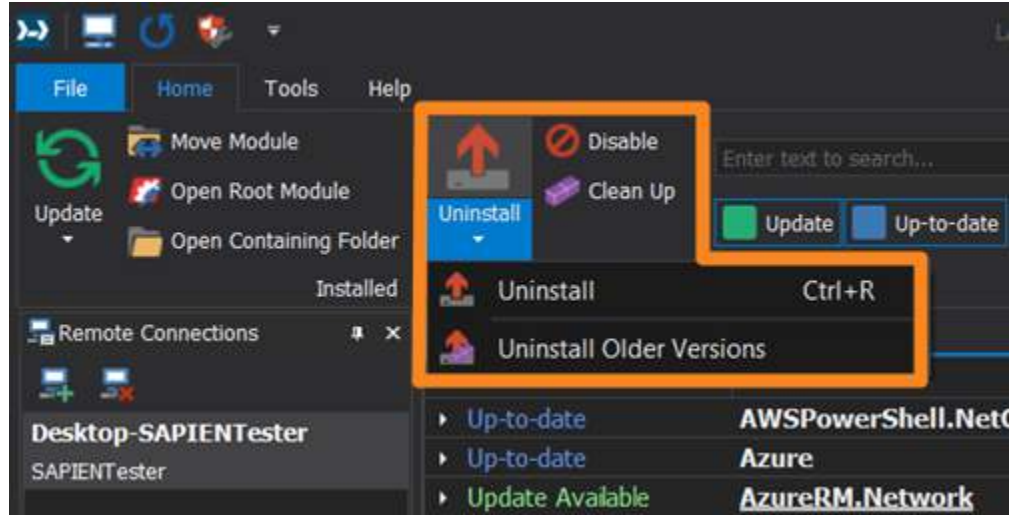

Home ribbon > Uninstall and Disable options

In Windows PowerShell 5.0, you can have multiple versions of the same module on the same machine, and you can even have multiple versions of the same module imported into the same session. Understanding the difference between disabling and uninstalling and uninstalling and specifically how to disable individual module versions—will allow you to control which module PowerShell will load into your scripts.

In addition to becoming familiar with PowerShell ModuleManager's <u>disable</u> and <u>uninstall</u> features, we recommend that you take a moment to review <u>PowerShell's module import behavior</u>.

# Understanding PowerShell's module import behavior

Beginning in Windows PowerShell 3.0, modules are imported automatically when any cmdlet or function in the module is used in a command. When importing a module into a session, PowerShell does not always import the latest version of a module; instead, it searches for the specified module in the paths defined in the value of the environmental variable, PSModulePath. For example, when the first path in PSModulePath is \$home\Documents\WindowsPowerShell\Modules, and any version

of the module is installed in that directory, PowerShell then searches for module files in the following order:

- Module Manifest files (.**psd1**)
- Script Module files (.psm1)
- Binary Module files (.dll)

The **Import-Module** cmdlet has parameters to help explicitly import modules—such as RequiredVersion, MinimumVersion, and MaximumVersion—but it will import the first module found that meets the specified criteria.

# **Disabling Modules**

Disabling specific versions of a module allows you to control which module PowerShell will load into your script. Disabling is also helpful when you are unsure if other modules are dependent on a particular module because disabling avoids having to reinstall the module. If it is later determined that the module is needed, simply enable it.

# Understanding how the Disable feature works

The PowerShell ModuleManager **Disable** feature moves a module from the path saved in the value of the PSModulePath environment variable (\$env:PSModulePath). Disabling a module is not the same as *uninstalling*. Disabling a module moves it to a user's AppData folder, and enabling moves it back to the previous location. If modules are no longer needed, they should be uninstalled.

# Viewing disabled modules in the Machine tab

Disabled modules are displayed in the Machine tab or the Disabled Modules panel 12.

In the Machine tab, disabled modules appear with distinct characteristics:

| LAPTOP-                              | All second description                                     |                                                               | • |
|--------------------------------------|------------------------------------------------------------|---------------------------------------------------------------|---|
| Status                               | All versions disabled                                      | Author                                                        |   |
| Up-to-date                           | AWSExt                                                     | Trevor Sulivan <trevor@artof< th=""><th></th></trevor@artof<> |   |
| Disabled                             | AWSPowerShell.NetCore                                      | Amazon.com, Inc                                               |   |
| Repository                           | (Disabled) 3.3.542.0 - C:\Program Files\WindowsPowerShell\ |                                                               |   |
| Repository                           | (Disabled) 3.3.509.0 - C:\Program Files\WindowsPowerShell  |                                                               |   |
| Up-to-date                           | Azure                                                      | Microsoft Corporation                                         |   |
| <ul> <li>Up-to-date</li> </ul>       | Azure.AnalysisServices                                     | Microsoft Corporation                                         |   |
| <ul> <li>Up-to-date</li> </ul>       | Azure.Storage                                              | Microsoft Corporation                                         |   |
| Repository                           | 4.6.1 - C:\Program Files\WindowsPowerShell\Modules\Azure.  |                                                               |   |
| Repository                           | (Disabled) 4.6.0 - C:\Program Files\WindowsPowerShell\Mod  | ul                                                            |   |
| Repository                           | 4.5.0 - C:\Program Files\WindowsPowerShell\Modules\Azure.  |                                                               |   |
| Update Ava                           | a version disabled                                         | Microsoft Corporation                                         |   |
| Up-to-date                           | e version disabled                                         | Microsoft Corporation                                         |   |
| <ul> <li>Update Available</li> </ul> | AzureRM.Sql                                                | Microsoft Corporation                                         |   |
| <ul> <li>Up-to-date</li> </ul>       | Cisco.UCS.Core                                             | Cisco Systems                                                 |   |

**i** When all versions of a module are disabled, the parent node will display as **Disabled**.

# To see only disabled modules in the machine tab

• Select only the **Disabled** filter on the Home ribbon:

|                              |                              | LAPTOP PowerShel          |
|------------------------------|------------------------------|---------------------------|
| Uninstall                    | n Up                         | ر<br>User Systen Disabled |
| LAPTOP-                      | ×                            | × •                       |
| Status                       | Name                         | Author                    |
| <ul> <li>Disabled</li> </ul> | AWSPowerShell.NetCore        | Amazon.com, Inc           |
| Disabled                     | Cisco.UCS.Core               | Cisco Systems             |
| Disabled                     | PowerHTML                    | Justin Grote              |
| Disabled                     | PSReadline                   | Microsoft Corporation     |
| Disabled                     | <b>TestExampleModuleProj</b> | Paulette                  |
|                              |                              |                           |
|                              |                              |                           |
|                              |                              |                           |

**b** Disabled modules can also be viewed and managed from the Disabled Modules panel 129. For more information on locating and viewing installed modules, see Filter, Sort and Search 45.

# How to disable and enable modules

### **Disabling Modules**

You can disable modules from the Home ribbon, or the context menu.

# To disable a module

• Select a module, and then click **Disable** on the Home ribbon:

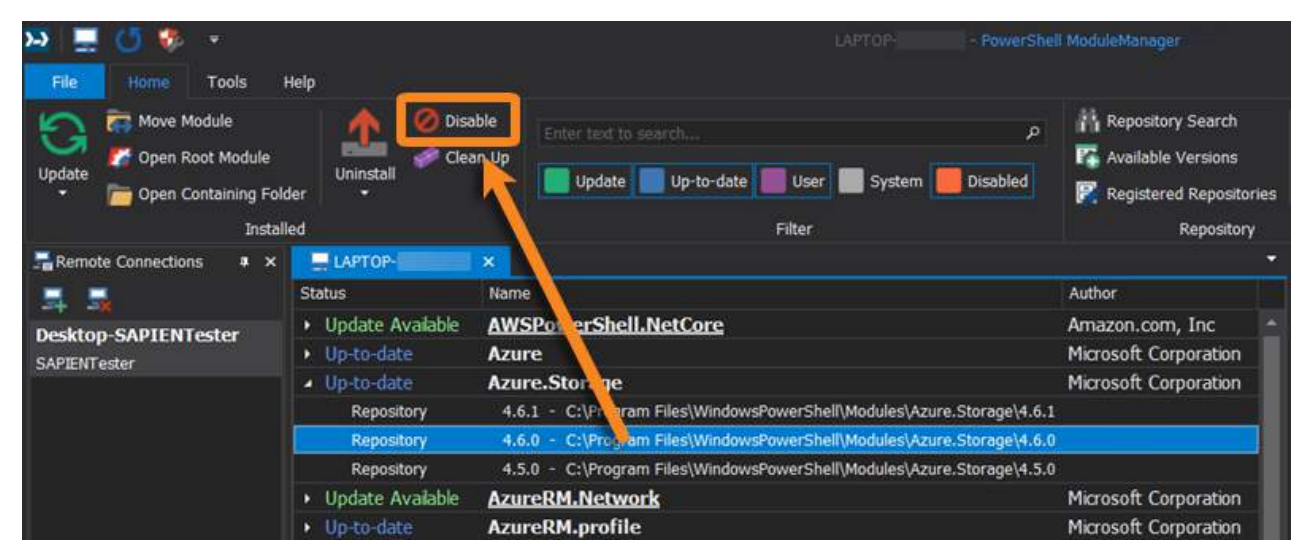

#### -OR-

• Right-click on a module, and then select **Disable** from the context menu:

| 🔉 🚊 🚺 🏶 🔹              |                                      | LAPTOP PowerShel                                                       | l ModuleManager                                                    |
|------------------------|--------------------------------------|------------------------------------------------------------------------|--------------------------------------------------------------------|
| File Home Tools I      | Help                                 |                                                                        |                                                                    |
| Update                 | Uninstall                            | ble Enter text to search P<br>Update Up-to-date User System Disabled   | Repository Search<br>Available Versions<br>Registered Repositories |
| Instal                 | ed                                   | Filter                                                                 | Repository                                                         |
| Remote Connections 🔹 🗴 | LAPTOP-                              | × .                                                                    | *                                                                  |
|                        | Status                               | Name                                                                   | Author                                                             |
| Deskton-SAPIENTester   | Update Available                     | AWSPowerShell.NetCore                                                  | Amazon.com, Inc                                                    |
| SAPIENTester           | Up-to-date                           | Azure                                                                  | Microsoft Corporation                                              |
|                        | <ul> <li>Up-to-date</li> </ul>       | Azure.Storage                                                          | Microsoft Corporation                                              |
|                        | Repository                           | 4.6.1 - C:\Program Files\WindowsPowerShell\Modules\Azure.Storage\4.6.1 |                                                                    |
|                        | Repository                           | 4.6.0 - C:\Program Files\WindowsPowerShell\Modules\Azure.Storage\4.6.0 |                                                                    |
|                        | Repository                           | S Update    vsPowerShell\Modules\Azure.Storage\4.5.0                   |                                                                    |
|                        | Update Available                     | Available Versions                                                     | Microsoft Corporation                                              |
|                        | <ul> <li>Up-to-date</li> </ul>       | O Disable                                                              | Microsoft Corporation                                              |
|                        | <ul> <li>Update Available</li> </ul> | 1 Uninstall                                                            | Microsoft Corporation                                              |
|                        | <ul> <li>Up-to-date</li> </ul>       | - Offisial                                                             | Cisco Systems                                                      |
|                        | <ul> <li>Up-to-date</li> </ul>       | Format-Pester                                                          | Erwan Quelin                                                       |
|                        | <ul> <li>User Module</li> </ul>      | Microsoft.PowerShell.Operation.Validation                              | Microsoft                                                          |
|                        | <ul> <li>User Module</li> </ul>      | ModuleProject                                                          | Paulette Hausmann                                                  |
|                        | <ul> <li>Up-to-date</li> </ul>       | ModuleRequireLicenseAcceptance                                         | farehar                                                            |

Selecting the parent node disables all versions; selecting a child node disables only that version. You can also *Ctrl-click* to select more than one module.

The disabled status is displayed in the Log panel:

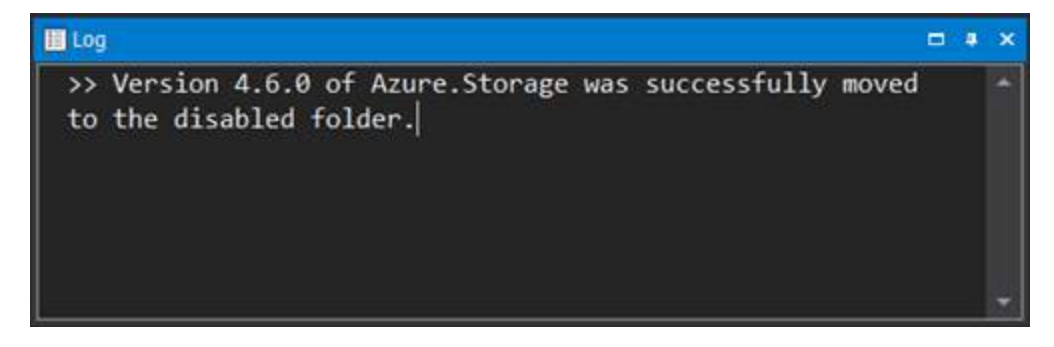

The Machine tab will refresh to display the disabled module:

| E   | LAPTOP-          | ×                                                                      |                       |  |
|-----|------------------|------------------------------------------------------------------------|-----------------------|--|
| Sta | itus             | Name                                                                   | Author                |  |
|     | Update Available | AWSPowerShell.NetCore                                                  | Amazon.com, Inc       |  |
| •   | Up-to-date       | Azure                                                                  | Microsoft Corporation |  |
|     | Up-to-date       | Azure.Storage                                                          | Microsoft Corporation |  |
|     | Repository       | 4.6.1 - C:\Program Files\WindowsPowerShell\Modules\Azure.Storage\4.6.1 |                       |  |
|     | Repository       | (Disabled) 4.6.0 - C:\Program Files\WindowsPowerShell\Modules\Azure.S  |                       |  |
|     | Repository       | 4.5.0 - C:\Program Files\WindowsPowerShell\Modules\Azure.Storage\4.5.0 |                       |  |
|     | Update Available | AzureRM.Network                                                        | Microsoft Corporation |  |
| ۲   | Up-to-date       | AzureRM.profile                                                        | Microsoft Corporation |  |

# **Enabling Modules**

The **Disable** feature on both the Home ribbon and the Machine tab context menu behaves like a toggle. When a module is disabled, the **Disable** option is highlighted. Clicking the highlighted **Disable** option enables the module by moving it back to its original location, and the button is no longer highlighted:

#### Disable / Enable on the ribbon

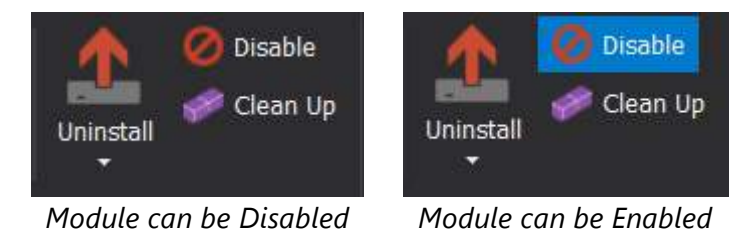

#### Disable / Enable in the context menu

| G  | Update             | G  | Update             |  |
|----|--------------------|----|--------------------|--|
| 60 | Available Versions | 00 | Available Versions |  |
| 0  | Disable            | 0  | Disable            |  |
| 1  | Uninstall          | 1  | Uninstall          |  |

Module can be Disabled

| Module o | an be | Enabled |
|----------|-------|---------|
|----------|-------|---------|

# To enable a module

You can enable modules from the Home ribbon, or the context menu.

• Select a disabled module, and then click **Disable** (highlighted) on the Home ribbon:

| <u>₩ Ξ 0 %</u> •                                                                |                              | LAFTO                  | P - PowerShell ModuleManage | a l                                                                              |
|---------------------------------------------------------------------------------|------------------------------|------------------------|-----------------------------|----------------------------------------------------------------------------------|
| File Home Tools I<br>Move Module<br>Update<br>- Open Containing Fold<br>Install | elp<br>Uninstall             | Enter text to search   | ہر<br>User System Disabled  | Repository Search<br>Available Versions<br>Registered Repositories<br>Repository |
| Remote Connections 🛛 🔹 🛪                                                        | LAPTOP- ×                    |                        |                             |                                                                                  |
|                                                                                 | Status                       | Name                   | Author                      |                                                                                  |
| Desktop-SAPIENTester<br>SAPIENTester                                            | <ul> <li>Disabled</li> </ul> | AWSPowerShell-NetCore  | Amazo                       | on.com, Inc 📃 🍝                                                                  |
|                                                                                 | Up-to-date                   | Azure                  | Micros                      | oft Corporation                                                                  |
|                                                                                 | Up-to-date                   | Azure.AnalysisServices | Micros                      | oft Corporation                                                                  |
|                                                                                 | Up-to-date                   | Azure.Storage          | Micros                      | oft Corporation                                                                  |
|                                                                                 | Update Available             | AzureRM.Network        | Micros                      | oft Corporation                                                                  |
|                                                                                 | Up-to-date                   | AzureRM.profile        | Micros                      | oft Corporation                                                                  |

-OR-

• Right-click on a disabled module, and then select **Disable** (highlighted) from the context menu:

| 🐱 📃 🕛 🧶 🔹                  |                                             |                       | PowerShell ModuleManager                                                                 |
|----------------------------|---------------------------------------------|-----------------------|------------------------------------------------------------------------------------------|
| File Home Tools H          | lelp                                        |                       |                                                                                          |
| Update                     | er ÷                                        | Enter text to search  | م<br>System Disabled Disabled Repository Search<br>Registered Repositories<br>Repository |
| 🔚 Remote Connections 🛛 🔹 🗙 | LAPTOP- ×                                   |                       | •                                                                                        |
| <b>4 4</b>                 | Status                                      | Name                  | Author                                                                                   |
| Desktop-SAPIENTester       | <ul> <li>Disabled</li> </ul>                | AWSPowerShell.NetCore | Amazon.com, Inc                                                                          |
| SAPIENTester               | 🕨 Up-to-date 🛛 🖓                            | Update •              | Microsoft Corporation                                                                    |
|                            | <ul> <li>Up-to-date</li> <li>III</li> </ul> | Available Versions 25 | Microsoft Corporation                                                                    |
|                            | <ul> <li>Up-to-date</li> </ul>              | Disable               | Microsoft Corporation                                                                    |
|                            | 🕨 Update Available                          |                       | Microsoft Corporation                                                                    |
|                            | 🕨 Up-to-date                                | Uninstall             | Microsoft Corporation                                                                    |
|                            | Update Available                            | AzureRM.Sql           | Microsoft Corporation                                                                    |
|                            | Up-to-date                                  | Cisco.UCS.Core        | Cisco Systems                                                                            |

Selecting the parent node enables all versions; selecting a child node enables only that version. You can also *Ctrl-click* to select more than one module.

The enabled status is displayed in the Log panel:

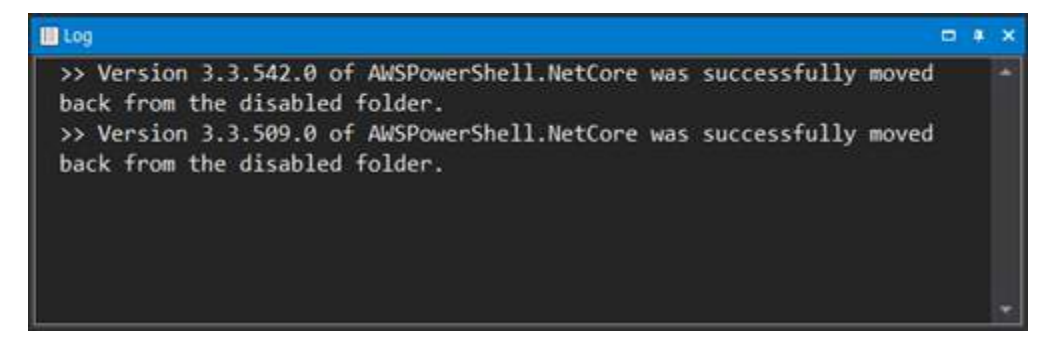
| LAPTOP-                              | ×                                          |                       |
|--------------------------------------|--------------------------------------------|-----------------------|
| Status                               | Name                                       | Author                |
| Update Available                     | AWSPowerShell.NetCore                      | Amazon.com, Inc 🖌     |
| Repository                           | 3.3.542.0 - C:\Program Files\WindowsPowerS | hell\Modules\         |
| Repository                           | 3.3.509.0 - C:\Program Files\WindowsPowerS | hell\Modules\         |
| Up-to-date                           | Azure                                      | Microsoft Corporation |
| Up-to-date                           | Azure.AnalysisServices                     | Microsoft Corporation |
| <ul> <li>Up-to-date</li> </ul>       | Azure.Storage                              | Microsoft Corporation |
| <ul> <li>Update Available</li> </ul> | AzureRM.Network                            | Microsoft Corporation |
| Up-to-date                           | AzureRM.profile                            | Microsoft Corporation |

The Machine tab will refresh to display the enabled module(s):

Modules can also be enabled or uninstalled from the Disabled Modules panel 12.

## How to enable modules from the Disabled Modules panel

Modules can be enabled or <u>uninstalled</u>  $\mathbb{R}^{1}$  from the Disabled Modules panel.

## To enable a module

• Select a module, and then click the **Enable** button:

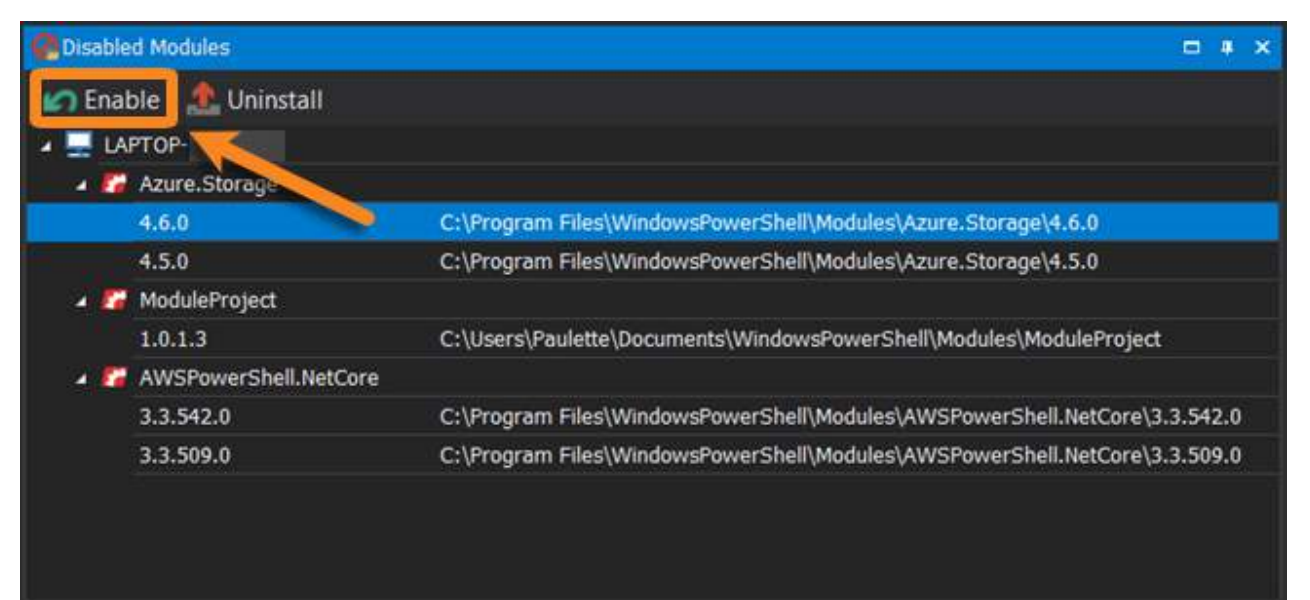

#### -OR-

• Right-click on a module, and then select Enable from the context menu:

| 🙆 Disable | d Modules             |                                                                                                    |       | <b>a</b> | × |
|-----------|-----------------------|----------------------------------------------------------------------------------------------------|-------|----------|---|
| 🕼 Enal    | ole 🔮 Uninstall       |                                                                                                    |       |          |   |
| 4 💻 LA    | PTOP-                 |                                                                                                    |       |          |   |
| - 7       | Azure Enable          |                                                                                                    |       |          |   |
|           | 4.6.0                 | C:\Program Files\WindowsPowerShell\Modules\Azure.Storage\4.6.0                                                                                                    |       |          |   |
|           | 4.5.0                 | C:\Program Files\WindowsPowerShell\Modules\Azure.Storage\4.5.0                                                                                                    |       |          |   |
| a 🌠       | ModuleProject         |                                                                                                    |       |          |   |
|           | 1.0.1.3               | $C: \label{eq:c:Users} C: \label{eq:c:Users} C: eq:c:Users$ |       |          |   |
| × 🚰       | AWSPowerShell.NetCore |                                                                                                    |       |          |   |
|           | 3.3.542.0             | C:\Program Files\WindowsPowerShell\Modules\AWSPowerShell.NetCore\3.                                                                                                    | 3.542 | .0       |   |
|           | 3.3.509.0             | C:\Program Files\WindowsPowerShell\Modules\AWSPowerShell.NetCore\3.                                                                                                    | 3.509 | .0       |   |
|           |                       |                                                                                                    |       |          |   |

**w** Selecting the parent node enables all versions; selecting a child node enables only that version.

The enabled status is displayed in the Log panel:

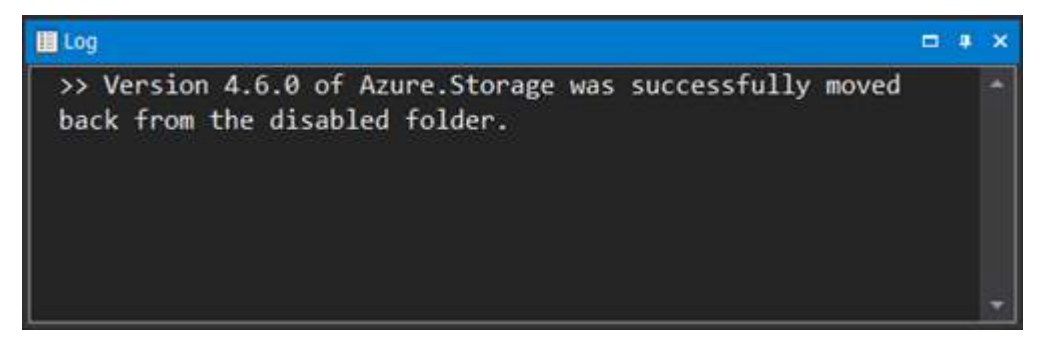

The Machine tab will refresh to display the enabled module(s):

| LAPTOP-                        | ×                                                        | •                     |
|--------------------------------|----------------------------------------------------------|-----------------------|
| Status                         | Name                                                     | Author                |
| Disabled                       | AWSPowerShell.NetCore                                    | Amazon.com, Inc 🔺     |
| Up-to-date                     | Azure                                                    | Microsoft Corporation |
| Up-to-date                     | Azure.AnalysisServices                                   | Microsoft Corporation |
| <ul> <li>Up-to-date</li> </ul> | Azure.Storage                                            | Microsoft Corporation |
| Repository                     | 4.6.1 - C:\Program Files\WindowsPowerShell\Modules\Azur  | e.Stora               |
| Repository                     | 4.6.0 - C:\Program Files\WindowsPowerShell\Modules\Azur  | e.Stora               |
| Repository                     | (Disabled) 4.5.0 - C:\Program Files\WindowsPowerShell\Mo | odules\A              |
| Update Available               | AzureRM.Network                                          | Microsoft Corporation |
| <ul> <li>Up-to-date</li> </ul> | AzureRM.profile                                          | Microsoft Corporation |

## **Uninstalling Modules**

Uninstall removes modules from your machine. You can remove one or more versions of a module, remove all older versions, or remove all versions.

• Modules are uninstalled by the **Uninstall-Module** cmdlet, but if they fail to uninstall—or if they were not installed with the **Install-Module**—they are moved to the Recycle Bin.

A good module management practice is to uninstall modules when they are no longer needed. If you are not sure if you want to uninstall a particular module version, then <u>disable</u> it.

## How to uninstall a module version

## To uninstall a module version

**1.** Select a module version in the Machine tab, and then click **Uninstall** (*Ctrl+R*) on the Home ribbon:

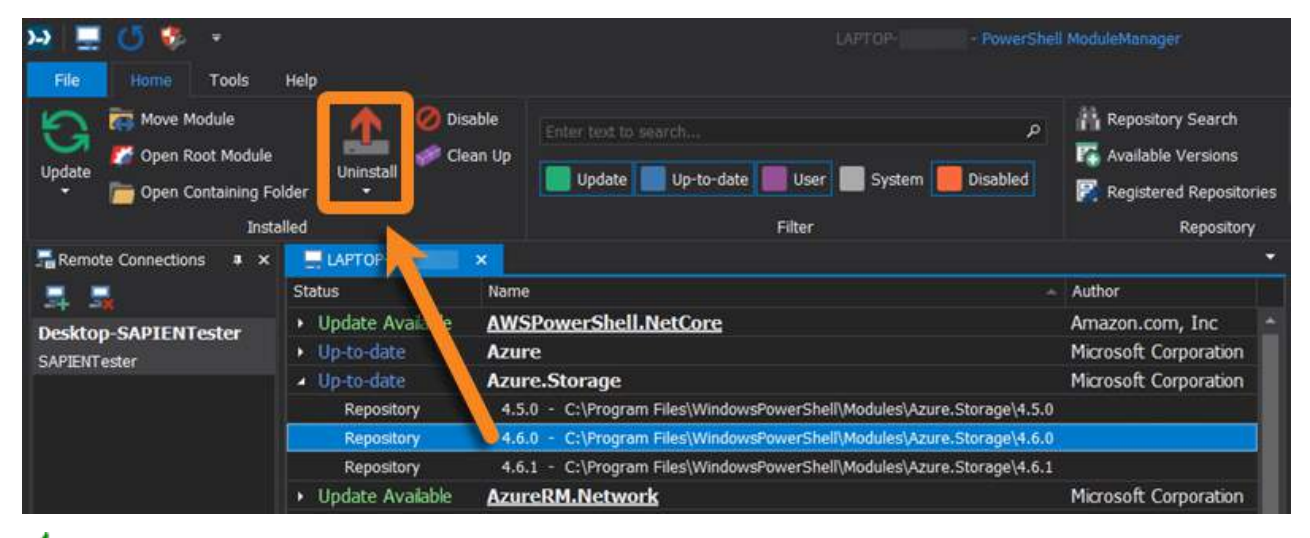

for the select multiple versions.

#### -OR-

• Right-click on the selected module(s) in the Machine tab, and then select **Uninstall** from the context menu:

| LAPTOP-                              |                                                                        |                                                                                                    | • |
|--------------------------------------|------------------------------------------------------------------------|----------------------------------------------------------------------------------------------------|---|
| Status                               | Name -                                                                 | Author                                                                                                    |   |
| <ul> <li>Update Available</li> </ul> | AWSPowerShell.NetCore                                                  | Amazon.com, Inc                                                                                                    |   |
| Up-to-date                           | Azure                                                                  | Microsoft Corporation                                                                                                    |   |
| <ul> <li>Up-to-date</li> </ul>       | Azure.Storage                                                          | Microsoft Corporation                                                                                                    |   |
| Repository                           | 4.5.0 - C:\Program Files\WindowsPowerShell\Modules\Azure.Storage\4.5.0 |                                                                                                    |   |
| Repository                           | 4.6.0 - C:\Program Files\WindowsPowerShell\Modules\Azure.Storage\4.6.0 |                                                                                                    |   |
| Repository                           | S Update hdowsPowerShell\Modules\Azure.Storage\4.6.1                   | مرابع المراجع المراجع المراجع المراجع المراجع المراجع المراجع المراجع المراجع المراجع المراجع المراجع المراجع<br>المراجع المراجع المراجع المراجع المراجع المراجع المراجع المراجع المراجع المراجع المراجع المراجع المراجع المراجع |   |
| <ul> <li>Update Available</li> </ul> | Co Available Versions                                                  | Microsoft Corporation                                                                                                    |   |
| Up-to-date                           | Ø Disable                                                              | Microsoft Corporation                                                                                                    |   |
| <ul> <li>Update Available</li> </ul> |                                                                        | Microsoft Corporation                                                                                                    |   |
| Up-to-date                           |                                                                        | Cisco Systems                                                                                                    |   |
| Up-to-date                           | Format-Pester                                                          | Erwan Quelin                                                                                                    |   |

**2.** Click **OK** to confirm:

| PowerShell N | ModuleManager                                           | ×              |
|--------------|---------------------------------------------------------|----------------|
| Are          | e you sure you would like to uninstall version 4.6.0 of | Azure.Storage? |

i If you selected more than one version in the Machine tab, you will be prompted to confirm each uninstall.

The uninstall progress and status is displayed in the Log panel:

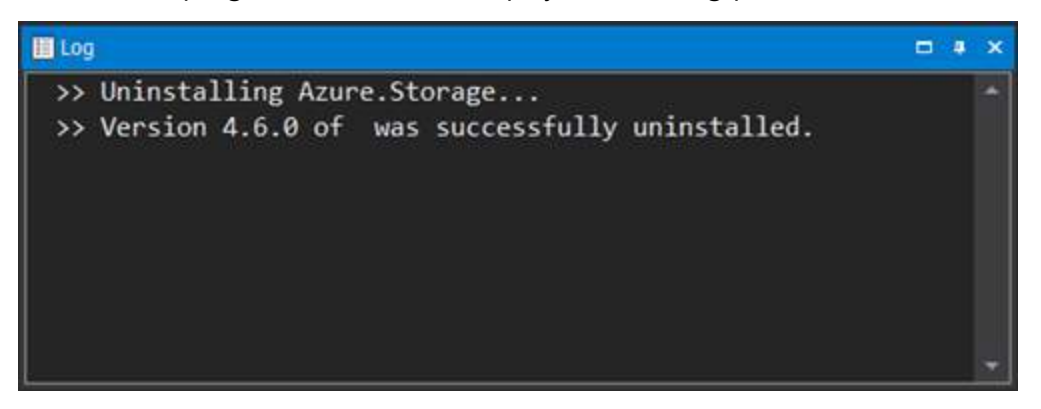

The Machine tab will refresh when the module is uninstalled:

| LAPTOP-                        | x                                                                      |                       | • |
|--------------------------------|------------------------------------------------------------------------|-----------------------|---|
| Status                         | Name                                                                   | Author                |   |
| Update Available               | AWSPowerShell.NetCore                                                  | Amazon.com, Inc       |   |
| <ul> <li>Up-to-date</li> </ul> | Azure                                                                  | Microsoft Corporation |   |
| <ul> <li>Up-to-date</li> </ul> | Azure.Storage                                                          | Microsoft Corporation |   |
| Repository                     | 4.5.0 - C:\Program Files\WindowsPowerShell\Modules\Azure.Storage\4.5.0 |                       |   |
| Repository                     | 4.6.1 - C:\Program Files\WindowsPowerShell\Modules\Azure.Storage\4.6.1 |                       |   |
| Update Available               | AzureRM.Network                                                        | Microsoft Corporation |   |
| <ul> <li>Up-to-date</li> </ul> | AzureRM.profile                                                        | Microsoft Corporation |   |
| Update Available               | AzureRM.Sql                                                            | Microsoft Corporation |   |

## How to uninstall all older versions of a module

When PowerShell ModuleManager updates a module, the latest version is installed—but the previous versions remain. Use Uninstall Older Versions to keep the latest version, and remove all of the older versions.

## To uninstall all older module versions

**1.** Select a module in the Machine tab, and then click **Uninstall Older Versions** from the Uninstall menu on the Home ribbon:

| 🐱 💻 🖸 🏶 🔹                   |                            |                                                        | - PowerShell ModuleManager                                                                                                    |
|-----------------------------|----------------------------|--------------------------------------------------------|----------------------------------------------------------------------------------------------------|
| File Home Tools             | Help                       |                                                        |                                                                                                    |
| Update Popen Containing Fol | der                        | able<br>ean Up<br>Update Up-to-date User System        | A         A Repository Search           Image: Construction of the second second sec |
| Insta                       | lled 🧟 Uninstall           | Ctrl+R Filter                                          | Repository                                                                                                    |
| Remote Connections 🔹 🗙      | 🖃 🥼 Uninstall (            | Older Versions                                         |                                                                                                    |
|                             | State                      |                                                        | Author                                                                                                    |
| Desktop-SAPIENTester        | Update Avai     Up-to-date | AWSPowerShell.NetCore<br>Azure                         | Amazon.com, Inc Amazon.com, Inc                                                                                                    |
|                             | 🔺 Up-to-date 🛛 💆           | Azure.Storage                                          | Microsoft Corporation                                                                                                    |
|                             | Repository                 | 4.5.0 - C:\Program Files\WindowsPowerShell\Modules\Azu | ire.Storage\4.5.0                                                                                                    |
|                             | Repository                 | 4.6.0 - C:\Program Files\WindowsPowerShell\Modules\Azu | ire.Storage\4.6.0                                                                                                    |
|                             | Repository                 | 4.6.1 - C:\Program Files\WindowsPowerShell\Modules\Azu | ire.Storage\4.6.1                                                                                                    |
|                             | Update Available           | AzureRM.Network                                        | Microsoft Corporation                                                                                                    |

**2.** Click **OK** to confirm:

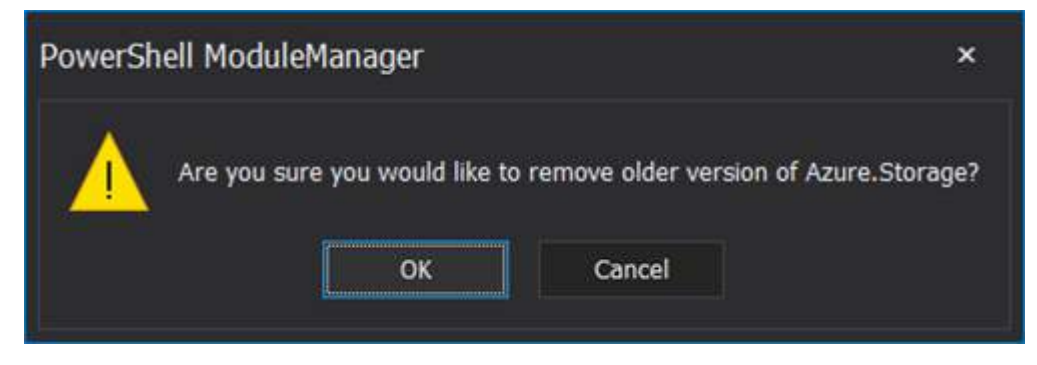

The uninstall activity will appear in the Log panel:

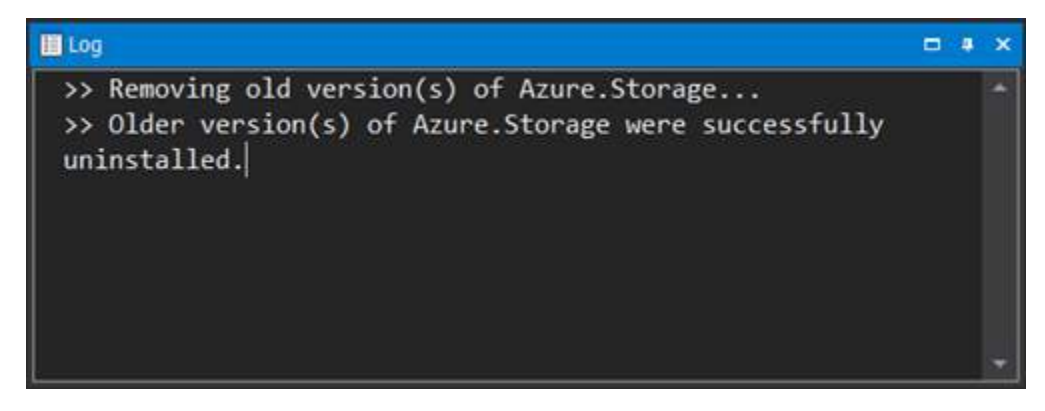

The Machine tab will refresh when all older versions of the module are removed:

| LAPTOP-                              | ×                                                                      |                       |  |
|--------------------------------------|------------------------------------------------------------------------|-----------------------|--|
| Status                               | Name                                                                   | Author                |  |
| <ul> <li>Update Available</li> </ul> | AWSPowerShell.NetCore                                                  | Amazon.com, Inc       |  |
| Up-to-date                           | Azure                                                                  | Microsoft Corporation |  |
| <ul> <li>Up-to-date</li> </ul>       | Azure.Storage                                                          | Microsoft Corporation |  |
| Repository                           | 4.6.1 - C:\Program Files\WindowsPowerShell\Modules\Azure.Storage\4.6.1 |                       |  |
| Update Available                     | AzureRM.Network                                                        | Microsoft Corporation |  |
| Up-to-date                           | AzureRM.profile                                                        | Microsoft Corporation |  |

When updating a module, you can remove all previous versions by selecting **Update**, **Remove Old Versions**.

## How to uninstall all versions of a module

You can uninstall all versions of a module by selecting the module parent node in the Machine tab.

## To uninstall all versions of a module

**1.** Select a module name in the Machine tab, and then click **Uninstall** (*Ctrl*+*R*) on the Home ribbon:

| 🐱 💻 🗂 😻 📼                  |                                 | LAPTOP - PowerSt                                                                         | ell ModuleManager                          |
|----------------------------|---------------------------------|------------------------------------------------------------------------------------------|--------------------------------------------|
| File Home Tools            | Help                            | able Enter text to search                                                                | Repository Search                          |
| Update Topen Containing Fo |                                 | an Up                                                                                    | Available Versions                         |
| Remote Connections • ×     |                                 | ×                                                                                        | (repository)                               |
|                            | Status                          | Name                                                                                     | Author                                     |
| Desktop-SAPIENTester       | Update Avalule     Up-to-date   | AWSPowerShell.NetCore<br>Azure                                                           | Amazon.com, Inc *<br>Microsoft Corporation |
|                            | Repository                      | Azure.Storage<br>4.5.0 - C:\Program Files\WindowsPowerShell\Modules\Azure.Storage\4.5.   | Microsoft Corporation                      |
|                            | Repository                      | 4.6.0 - C:\Program Files\WindowsPowerShell\Modules\Azure.Storage\4.6.                    | 0                                          |
|                            | Repository     Update Available | 4.6.1 - C:\Program Files\WindowsPowerShell\Modules\Azure.Storage\4.6.<br>AzureRM.Network | 1<br>Microsoft Corporation                 |

-OR-

• Right-click a module in the Machine tab, and then select **Uninstall** from the context menu:

| <u>&gt;</u> \Xi 🖸 🔅 -  |                                                                                                    |                                                                                                    | - PowerShell ModuleManager                                                        |
|------------------------|----------------------------------------------------------------------------------------------------|----------------------------------------------------------------------------------------------------|-----------------------------------------------------------------------------------|
| File Home Tools        | Help<br>Uninstall<br>elled                                                                                 | Enter text to search                                                                                                    | Available Versions     Repository     Registered Repository                       |
| Remote Connections 🔹 🗙 | LAPTOP-                                                                                                    |                                                                                                    |                                                                                   |
|                        | Status Nan                                                                                                 | ne                                                                                                    | Author                                                                            |
| Desktop-SAPIENTester   | Update Available     Up-to-date     Aze                                                                    | /SPowerShell.NetCore<br>ure                                                                                                    | Amazon.com, Inc  Microsoft Corporation                                            |
| SAFIENTESKE            | Up-to-date     Repository     Repository     Repository     Repository     Repository     Repository     O | ure.Storage<br>pdate /IndowsPowerShell\Modules\Azu<br>vailable Versions /IndowsPowerShell\Modules\Azu<br>isable /IndowsPowerShell\Modules\Azu | Microsoft Corporation<br>re.Storage\4.5.0<br>re.Storage\4.6.0<br>re.Storage\4.6.1 |
|                        | Update Avaiable     Up-to-date     Update Avaiable Aza                                                     | ninstall                                                                                                    | Microsoft Corporation<br>Microsoft Corporation<br>Microsoft Corporation           |

**2.** Click OK to confirm:

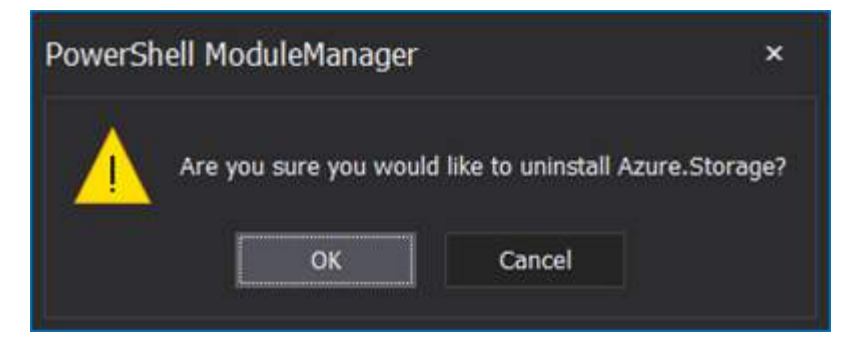

The uninstall activity will appear in the Log panel:

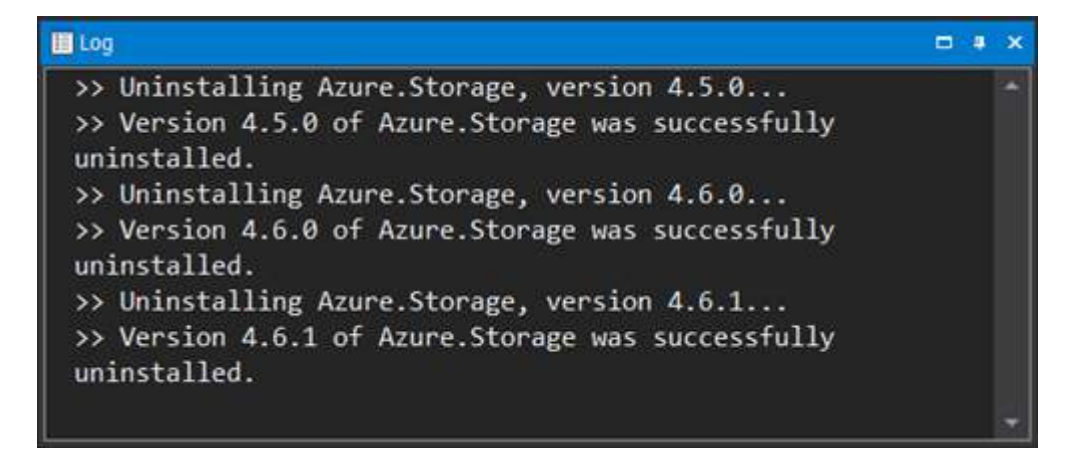

The Machine tab will refresh when all versions of the module are removed:

| 🎦 🚍 🖸 🏶 🔹              |                                      | LAPTOP: PowerShell    |                       |        |
|------------------------|--------------------------------------|-----------------------|-----------------------|--------|
| File Home Tools H      | lelp                                 |                       |                       |        |
| Update                 | er Uninstall                         | Enter text to search  | P Repository Search   | tories |
| Installe               | ed.                                  | Filter                | Reposito              | лy     |
| Remote Connections 🔹 🛪 | LAPTOP ×                             |                       |                       | •      |
|                        | Status                               | Name                  | Author                | _      |
| Deskton-SAPIENTester   | <ul> <li>Update Available</li> </ul> | AWSPowerShell.NetCore | Amazon.com Inc        |        |
| SAPIENTester           | <ul> <li>Up-to-date</li> </ul>       | Azure                 | Microsoft Corporation |        |
|                        | <ul> <li>Update Available</li> </ul> | AzureRM.Network       | Microsoft Corporation |        |
|                        | <ul> <li>Up-to-date</li> </ul>       | AzureRM.profile       | Microsoft Corporation |        |
|                        | Update Available                     | AzureRM.Sql           | Microsoft Corporation |        |

How to uninstall all older versions of 'all' modules (Clean Up)

The Clean Up tool removes older versions of all modules, only keeping the latest versions installed.

## To uninstall all older versions of all modules

1. Click Clean Up on the Home ribbon:

| 🎦 🚊 🖸 🏶 🔹                |                                      | LAPTOP- PowerShell                                                                   | ModuleManager                                                      |
|--------------------------|--------------------------------------|--------------------------------------------------------------------------------------|--------------------------------------------------------------------|
| File Home Tools          | Help                                 |                                                                                      |                                                                    |
| Update P Open Containing | le<br>Folder                         | Disable Enter tast to search P<br>Clean Up<br>Update Up-to-date User System Disabled | Repository Search<br>Available Versions<br>Registered Repositories |
| In                       | stalled                              | Filter                                                                               | Repository                                                         |
| Remote Connections # ×   | LAPTOP                               | ×                                                                                    | · · · · ·                                                          |
|                          | Status                               | Name                                                                                 | Author                                                             |
| Desktop-SAPIENTester     | <ul> <li>Update Available</li> </ul> | AWSPowerShell.NetCore                                                                | Amazon.com, Inc                                                    |
| SAPIENTester             | Repository                           | 3.3.542.0 - C:\Program Files\WindowsPowerShell\Modules\AWSPowerShell.Net             |                                                                    |
|                          | Repository                           | 3.3.509.0 - C:\Program Files\WindowsPowerShell\Modules\AWSPowerShell.Net.            |                                                                    |
|                          | <ul> <li>Up-to-date</li> </ul>       | Azure                                                                                | Microsoft Corporation                                              |
|                          | <ul> <li>Up-to-date</li> </ul>       | Azure.Storage                                                                        | Microsoft Corporation                                              |
|                          | Repository                           | 4.6.1 - C:\Program Files\WindowsPowerShell\Modules\Azure.Storage\4.6.1               |                                                                    |
|                          | Repository                           | 4.6.0 - C:\Program Files\WindowsPowerShell\Modules\Azure.Storage\4.6.0               |                                                                    |
|                          | Repository                           | 4.5.0 - C:\Program Files\WindowsPowerShell\Modules\Azure.Storage\4.5.0               |                                                                    |
|                          | Update Available                     | AzureRM.Network                                                                      | Microsoft Corporation                                              |
|                          | <ul> <li>Up-to-date</li> </ul>       | AzureRM.profile                                                                      | Microsoft Corporation                                              |
|                          | Update Available                     | AzureRM.Sql                                                                          | Microsoft Corporation                                              |
|                          | <ul> <li>Up-to-date</li> </ul>       | Cisco.UCS.Core                                                                       | Cisco Systems                                                      |
|                          | Repository                           | 2.5.1.6 - C:\Program Files\WindowsPowerShell\Modules\Cisco.UCS.Core\2.5.1.6          |                                                                    |
|                          | Repository                           | 2.4.1.3 - C:\Program Files\WindowsPowerShell\Modules\Cisco.UCS.Core\2.4.1.3          |                                                                    |
|                          | Repository                           | 2.3.1.5 - C:\Program Files\WindowsPowerShell\Modules\Cisco.UCS.Core\2.3.1.5          |                                                                    |

### 2. Click OK to confirm:

| PowerSh | ell ModuleManager                               | ×                   |
|---------|-------------------------------------------------|---------------------|
|         | Are you sure you would like to clean up older w | ersions of modules? |

PowerShell ModuleManager will uninstall all older versions of all modules:

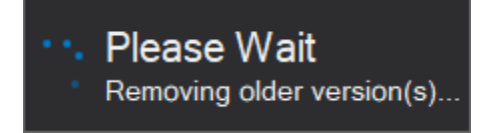

The uninstall activity will appear in the Log panel:

| 🔲 Log                                                                   |     | Ą. | × |
|-------------------------------------------------------------------------|-----|----|---|
| >> Removing old version(s) of AWSPowerShell.NetCore                     |     |    |   |
| >> Older version(s) of AWSPowerShell.NetCore were successfully uninstal | led |    |   |
| >> Removing old version(s) of Azure                                     |     |    |   |
| >> Older version(s) of Azure were successfully uninstalled.             |     |    |   |
| >> Removing old version(s) of Azure.Storage                             |     |    |   |
| >> Older version(s) of Azure.Storage were successfully uninstalled.     |     |    |   |
| >> Removing old version(s) of AzureRM.Network                           |     |    | - |

The Machine tab will refresh when the older versions of all modules have been removed:

| 😕 💻 🝊 🏶 🕤                  |                                                                                                    |                                                                            | - PowerShell ModuleManager                                                                                                    |
|----------------------------|----------------------------------------------------------------------------------------------------|----------------------------------------------------------------------------|----------------------------------------------------------------------------------------------------|
| File Home Tools            | Help                                                                                                    |                                                                            |                                                                                                    |
| Update<br>Update<br>Update | e Antonia antonia antonia<br>Antonia antonia antonia antonia antonia antonia antonia antonia antonia antonia antonia antonia antonia antonia a | Isable<br>Clean Up<br>Update Up-to-date User<br>Filter                     | P     It Repository Search       It Available Versions       System     Disabled       P     Registered Repositories       Repository |
| Remote Connections # ×     | LAPTOP-                                                                                                    | ×                                                                          | *                                                                                                    |
| 🖶 🔜                        | Status                                                                                                    | Name                                                                       | Author                                                                                                    |
| Desktop-SAPIENTester       | <ul> <li>Update Available<br/>Repository</li> </ul>                                                                                                    | AWSPowerShell.NetCore<br>3.3.542.0 - C:\Program Files\WindowsPowerShell\Mo | Amazon.com, Inc                                                                                                    |
| SAPIENTERE                 | Up-to-date                                                                                                    | Azure                                                                      | Microsoft Corporation                                                                                                    |
|                            | <ul> <li>Up-to-date</li> </ul>                                                                                                    | Azure.Storage                                                              | Microsoft Corporation                                                                                                    |
|                            | Repository                                                                                                    | 4.6.1 - C:\Program Files\WindowsPowerShell\Module                          | es\Azure.Storage\4.6.1                                                                                                    |
|                            | Update Available                                                                                                    | AzureRM.Network                                                            | Microsoft Corporation                                                                                                    |
|                            | Up-to-date                                                                                                    | AzureRM.profile                                                            | Microsoft Corporation                                                                                                    |
|                            | Update Available                                                                                                    | AzureRM.Sql                                                                | Microsoft Corporation                                                                                                    |
|                            | <ul> <li>Up-to-date</li> </ul>                                                                                                    | Cisco.UCS.Core                                                             | Cisco Systems                                                                                                    |
|                            | Repository                                                                                                    | 2.5.1.6 - C:\Program Files\WindowsPowerShell\Modu                          | iles\Cisco.UCS.Core\2.5.1.6                                                                                                    |

## How to uninstall modules from the Disabled Modules panel

Modules can be uninstalled or <u>enabled</u> 72 from the Disabled Modules panel.

## To uninstall a module

• Select a module, and then click the Uninstall button:

| Disabled Modules     | □ + ×                                                                      |
|----------------------|----------------------------------------------------------------------------|
| 🕼 Enable 🔝 Uninstall |                                                                            |
| A 🛄 LAPTOP-          |                                                                            |
| 🔺 🌠 ModuleProject 💦  |                                                                            |
| 1.0.1.3              | C:\Users\Paulette\Documents\WindowsPowerShell\Modules\ModuleProject        |
| AWSPowerShell.Net    |                                                                            |
| 3.3.542.0            | C:\Program Files\WindowsPowerShell\Modules\AWSPowerShell.NetCore\3.3.542.0 |
| 3.3.509.0            | C:\Program Files\WindowsPowerShell\Modules\AWSPowerShell.NetCore\3.3.509.0 |
| 🔺 🌠 Azure.Storage    |                                                                            |
| 4.5.0                | C:\Program Files\WindowsPowerShell\Modules\Azure.Storage\4.5.0             |
|                      |                                                                            |
|                      |                                                                            |
|                      |                                                                            |

#### -OR-

• Right-click on a module, and then select **Uninstall** from the context menu:

| Disabled Modules |                     |                                                                       |       | 4 | × |
|------------------|---------------------|-----------------------------------------------------------------------|-------|---|---|
| 🕼 Enable         | Jninstall           |                                                                       |       |   |   |
| 4 🔜 LAPTOP-      |                     |                                                                       |       |   |   |
| 🔺 🌠 ModulePri    | oject               |                                                                       |       |   |   |
| 1.0.1.3          |                     | C:\Users\Paulette\Documents\WindowsPowerShell\Modules\ModuleProject   |       |   |   |
| AWSPowe          | erShell.NetCore     |                                                                       |       |   |   |
| 3.3.542.0        |                     | C:\Program Files\WindowsPowerShell\Modules\AWSPowerShell.NetCore\3.3. | 542.0 | 1 |   |
| 3.3.509.0        |                     | C:\Program Files\WindowsPowerShell\Modules\AWSPowerShell.NetCore\3.3. | 509.0 |   |   |
| 4.5.0            | Enable<br>Uninstall | C:\Program Files\WindowsPowerShell\Modules\Azure.Storage\4.5.0        |       |   |   |

Selecting the parent node uninstalls all versions; selecting a child node uninstalls only that version.

The uninstall status is displayed in the Log panel:

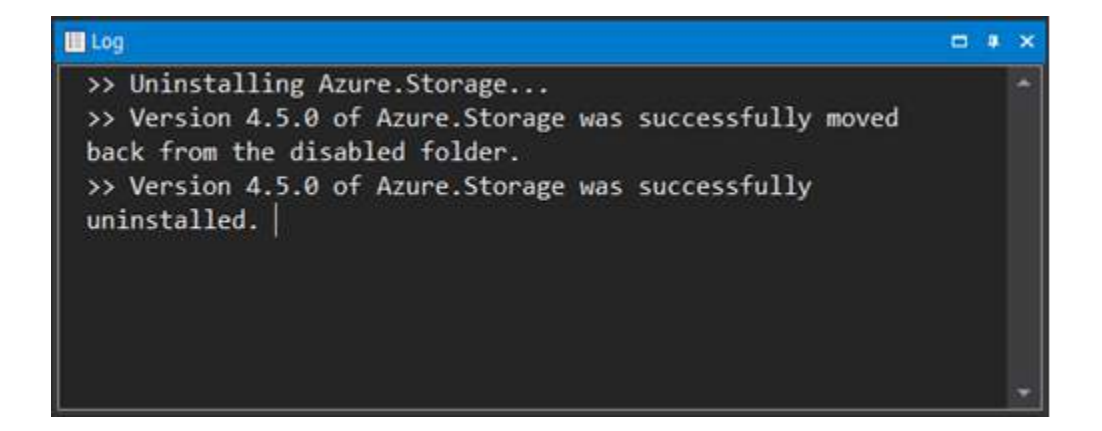

The Machine tab will refresh, and the uninstalled module(s) will not be listed:

| LAPTOP- ×                            |                                               |                       | • |
|--------------------------------------|-----------------------------------------------|-----------------------|---|
| Status                               | Name                                          | Author                |   |
| Disabled                             | AWSPowerShell.NetCore                         | Amazon.com, Inc       |   |
| <ul> <li>Up-to-date</li> </ul>       | Azure                                         | Microsoft Corporation |   |
| Up-to-date                           | Azure.AnalysisServices                        | Microsoft Corporation |   |
| <ul> <li>Up-to-date</li> </ul>       | Azure.Storage                                 | Microsoft Corporation |   |
| Repository                           | 4.6.1 - C:\Program Files\WindowsPowerShell\Mo | dules\Azur            |   |
| Repository                           | 4.6.0 - C:\Program Files\WindowsPowerShell\Mo | dules\Azur            |   |
| <ul> <li>Update Available</li> </ul> | AzureRM.Network                               | Microsoft Corporation |   |
| Up-to-date                           | AzureRM.profile                               | Microsoft Corporation |   |
|                                      |                                               |                       |   |

## Possible errors during uninstall

Some known errors may occur when uninstalling specific modules. If you encounter errors that are not listed here, please submit them in the <u>PowerShell ModuleManager support forum</u>.

#### PackageManagement

PackageManagement and PowerShellGet are both required by PowerShell ModuleManager. Both modules are, by default, installed with Windows. If you uninstall and then update these modules, sometimes the runspace environment gets "confused," and errors can occur. We are working on implementing a way for PowerShell ModuleManager to handle this.

#### Pester 3.4

Pester 3.4 is installed with Windows and is by default "locked" by TrustedInstaller:

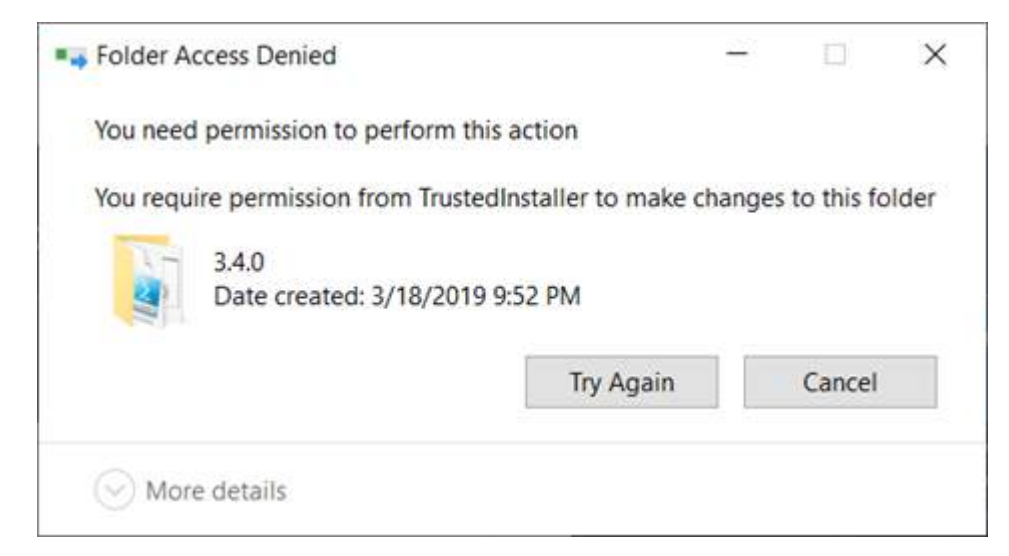

In this scenario, an Administrator account is required to uninstall Pester.

#### PowerShellGet

PackageManagement and PowerShellGet are both required by PowerShell ModuleManager. Both modules are, by default, installed with Windows. If you uninstall and then update these modules, sometimes the runspace environment gets "confused," and errors can occur. We are working on implementing a way for PowerShell ModuleManager to handle this.

## 4.4 Managing Repositories

You can add, edit, or delete repositories from the **Registered Repositories** dialog.

if you want to share modules you have written, the repository you wish to <u>publish</u> by to must be a registered repository in PowerShell.

## **Registered Repositories**

You can access the Registered Repositories dialog from the **Home** ribbon > **Registered Repositor**ies:

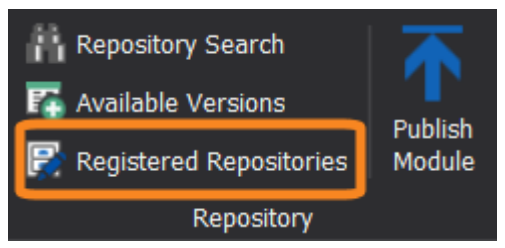

Home ribbon > Registered Repositories

• You can use the Registered Repositories dialog for repositories that are on network drives, but not for repositories that are on mapped drives.

### How to register a repository

#### To add a repository

1. On the Home ribbon > click Registered Repositories:

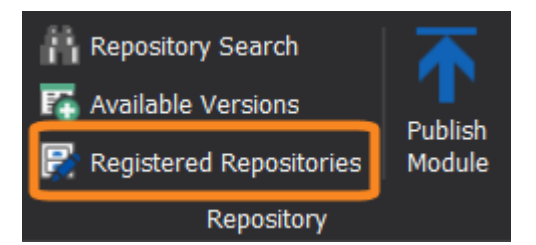

**2.** In the Registered Repositories dialog, enter the required data in the Add section and then click **Register Repository**:

| Registered Reposi    | tories                            |                                       | ×             |
|----------------------|-----------------------------------|---------------------------------------|---------------|
| Name                 | Publish Location                  | Source Location                       | Trusted       |
| PSGallery            | https://www.powershellgallery.com | https://www.powershellgallery.com/ap. | Untrusted     |
|                      |                                   |                                       |               |
| Edit                 |                                   |                                       |               |
| Source Location:     |                                   | /v2/                                  |               |
| Publish Location:    |                                   | /v2/package/                          |               |
| Installation Policy: | Trusted                           |                                       |               |
|                      |                                   | Updat                                 | e Repository  |
| Add                  |                                   |                                       |               |
| Name*:               | PSModuleRepo                      |                                       |               |
| Source Location*:    | C:\SAPIEN\LocalRepo               |                                       |               |
| Publish Location:    | C:\SAPIEN\LocalRepo\Package       |                                       |               |
| Installation Policy: | ✓ Trusted                         |                                       |               |
|                      |                                   | Regist                                | er Repository |
| Remove               |                                   |                                       |               |
|                      |                                   |                                       |               |
|                      |                                   |                                       | Close         |

Registered Repositories Dialog > Add

#### Add Repository - Field Definitions:

| Name*:               | The repository name.                                                                                                    |
|----------------------|----------------------------------------------------------------------------------------------------|
| Source Location*:    | The URL or file path of the repository to search and install modules from.                                                                                                    |
| Publish Location:    | The URL or file path of the repository where modules should be published.                                                                                                    |
| Installation Policy: | <ul> <li>Specifies the PowerShell behavior when installing from the repository:</li> <li>Untrusted: Prompts for confirmation before installing.</li> <li>Trusted: Does not prompt for confirmation before installing.</li> </ul> |

\* Required fields

PowerShell ModuleManager will register the repository:

| Name         | Publish Location                  | Source Location                      | Trusted   |
|--------------|-----------------------------------|--------------------------------------|-----------|
| PSGallery    | https://www.powershellgallery.com | https://www.powershellgallery.com/ap | Untrusted |
| PSModuleRepo | C:\SAPIEN\LocalRepo\Package       | C:\SAPIEN\LocalRepo                  | Trusted   |

The default registered repository is the PowerShell Gallery (PSGallery). This can be changed in **File** > **Options** > **General** > **PowerShell**:

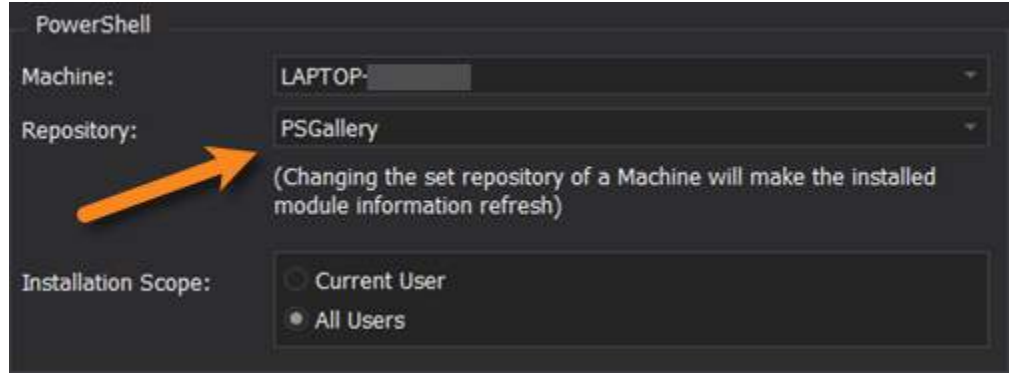

Options > General > Powershell

## How to edit a repository

#### To edit a repository

1. On the Home ribbon > click Registered Repositories:

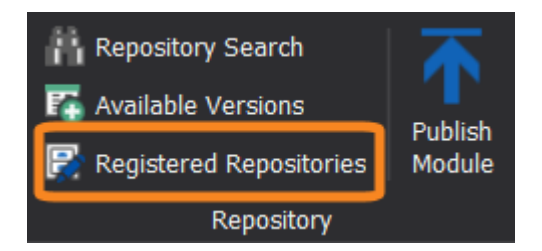

2. Select a repository and make any changes in the Edit section, then click Update Repository:

| Registered Reposito  | ories                                |                                      | ×            |
|----------------------|--------------------------------------|--------------------------------------|--------------|
| Name                 | Publish Location                     | Source Location                      | Trusted      |
| PSGallery            | https://www.powershellgallery.com    | https://www.powershellgallery.com/ap | Untrusted    |
| PSModuleRepo         | C:\SAPIEN\LocalRepo\Package          | C:\SAPIEN\LocalRepo                  | Trusted      |
| Edit                 |                                      |                                      |              |
| Source Location:     |                                      | /v2/                                 |              |
| Publish Location:    | https://www.powershellgallery.com/ap | /v2/package/                         | Ĩ            |
| Installation Policy: | ∕ Trusted                            | Upda                                 | e Repository |
| Add                  |                                      |                                      |              |
| Name*:               |                                      |                                      |              |
| Source Location*:    |                                      |                                      |              |
| Publish Location:    | Trusted                              |                                      |              |
| Remove               |                                      |                                      |              |
|                      |                                      |                                      |              |
|                      |                                      |                                      | Close        |

Registered Repositories Dialog > Edit

**3.** PowerShell ModuleManager will apply the changes to the repository:

| Registered Repositories |                                   |                                      |         |  |
|-------------------------|-----------------------------------|--------------------------------------|---------|--|
| Name                    | Publish Location                  | Source Location                      | Trusted |  |
| PSGallery               | https://www.powersheligallery.com | https://www.powershellgallery.com/ap | Trusted |  |
| PSModuleRepo            | C:\SAPIEN\LocalRepo\Package       | C:\SAPIEN\LocalRepo                  | Trusted |  |

# How to unregister a repository

### To unregister a repository

1. On the Home ribbon > click Registered Repositories:

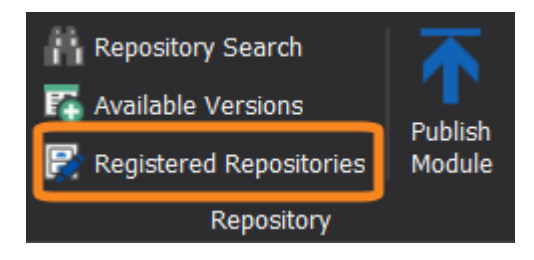

2. Select a repository, and then in the Remove section, click Unregister Repository:

| Registered Reposi    | tories                            |                                      | ×             |
|----------------------|-----------------------------------|--------------------------------------|---------------|
| Name                 | Publish Location                  | Source Location                      | Trusted       |
| PSGallery            | https://www.powershellgallery.com | https://www.powershellgallery.com/ap | Trusted       |
| PSModuleRepo         | C:\SAPIEN\LocalRepo\Package       | C:\SAPIEN\LocalRepo                  | Trusted       |
|                      |                                   |                                      |               |
| - Edit               |                                   |                                      |               |
| Source Location:     | C:\SAPIEN\LocalRepo               |                                      |               |
| Publish Location:    | C:\SAPIEN\LocalRepo\Package       |                                      |               |
| Installation Policy: | ✓ Trusted                         |                                      |               |
|                      |                                   | Upda                                 | te Repository |
| Add                  |                                   |                                      |               |
| Name*:               |                                   |                                      |               |
| Source Location*:    |                                   |                                      |               |
| Publish Location:    |                                   |                                      |               |
| Installation Policy: | Trusted                           |                                      |               |
|                      |                                   |                                      |               |
| Remove               | nositony                          |                                      |               |
| on egister rej       |                                   |                                      |               |
|                      |                                   |                                      | Close         |

Registered Repositories Dialog > Remove

**3.** Click **OK** to confirm:

| PowerSh | ell ModuleManager                                                 | ×  |
|---------|-------------------------------------------------------------------|----|
|         | Are you sure you would like to unregister repository PSModuleRepo | 0? |
|         | OK Cancel                                                         |    |

**4.** PowerShell ModuleManager will remove the repository:

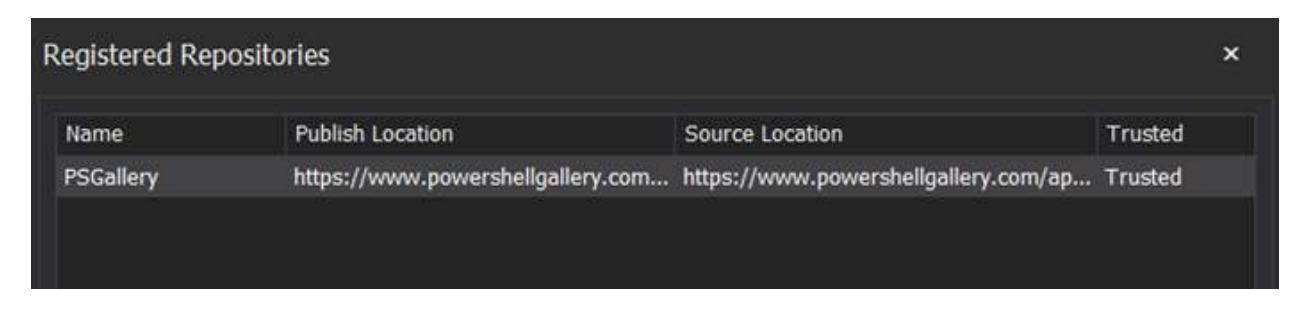

## How to change the default registered repository

The default registered repository is the PowerShell Gallery (PSGallery). This can be changed in **File** > **Options** > **General** > **PowerShell**:

| PowerShell          |                                                                                               |    |
|---------------------|-----------------------------------------------------------------------------------------------|----|
| Machine:            | LAPTOP-                                                                                       |    |
| Repository:         | PSGallery                                                                                     |    |
|                     | (Changing the set repository of a Machine will make the installed module information refresh) |    |
| Installation Scope: | C Current User                                                                                |    |
|                     | e All Odera                                                                                   | _\ |

Options > General > Powershell

# 4.5 Managing Remote Connections

PowerShell ModuleManager allows you to manage modules on remote machines. The tasks in this section show you how to add, connect to, and remove a remote machine.

## **Remote Connections**

You can manage remote machine connections in the **Remote Connections panel**, located in the middle-left of the PowerShell ModuleManager workspace:

| 🐱 💻 付 🔅 🔹            |                                      |                           | itop-SAPIENT ester - PowerShell | Module     |
|----------------------|--------------------------------------|---------------------------|---------------------------------|------------|
| File Home Tools      | Help                                 |                           |                                 |            |
| Update               | Uninstall                            | sions                     | 📕 User 📕 System 📕 Disa          | م<br>abled |
|                      | Installed                            |                           | Filter                          |            |
| Remote Connections . | × 📃 Desktop-SAPIENTester 🗴           | LAPTOP                    |                                 |            |
|                      | Status                               | Name                      | Author                          |            |
| Deskton-SAPIENTester | Update Available                     | Az.Accounts               | Microsoft Corporation           |            |
| SAPIENTester         | <ul> <li>Update Available</li> </ul> | Az.Compute                | Microsoft Corporation           |            |
|                      | ➤ Update Available                   | Az.Resources              | Microsoft Corporation           |            |
|                      | <ul> <li>Update Available</li> </ul> | Az.Storage                | Microsoft Corporation           |            |
|                      | <ul> <li>Update Available</li> </ul> | AzureADPreview            | Microsoft Corporation           |            |
|                      | <ul> <li>Up-to-date</li> </ul>       | AzurePSDrive              | Microsoft Corporation           |            |
|                      | <ul> <li>Up-to-date</li> </ul>       | AzureRM.ApiManagement     | Microsoft Corporation           |            |
|                      | <ul> <li>Up-to-date</li> </ul>       | AzureRM.CognitiveServices | Microsoft Corporation           |            |
|                      | <ul> <li>Up-to-date</li> </ul>       | AzureRM.Compute           | Microsoft Corporation           |            |
|                      | <ul> <li>Up-to-date</li> </ul>       | AzureRM.Dns               | Microsoft Corporation           |            |
|                      | <ul> <li>Up-to-date</li> </ul>       | AzureRM.Insights          | Microsoft Corporation           |            |
|                      | <ul> <li>Up-to-date</li> </ul>       | AzureRM.KeyVault          | Microsoft Corporation           |            |
|                      | <ul> <li>Update Available</li> </ul> | AzureRM.profile           | Microsoft Corporation           |            |
|                      | <ul> <li>Up-to-date</li> </ul>       | Carbon                    | Aaron Jensen                    |            |
|                      | Update Available                     | DataProtectionManagerCX   | Jan Egil Ring                   |            |

Remote Connections panel and remote machine open in Main Window

Double-click on an existing connection in the Remote Connections panel to view the remote machine in the main window .

# How to add a remote machine

#### To add a remote connection

• In the Remote Connections panel, click the Add Connection button:

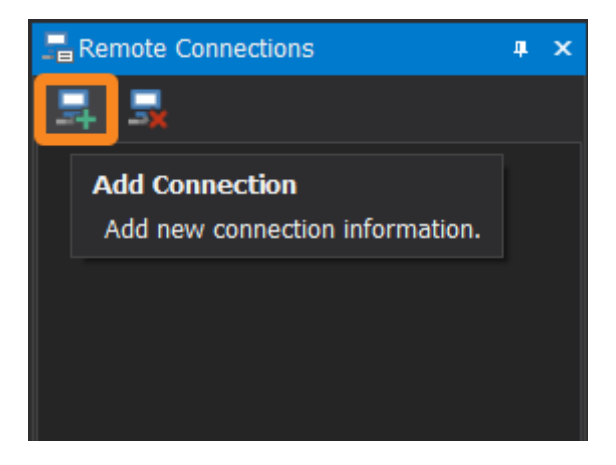

-OR-

• Right-click on the Remote Connections panel, then select Add Connection:

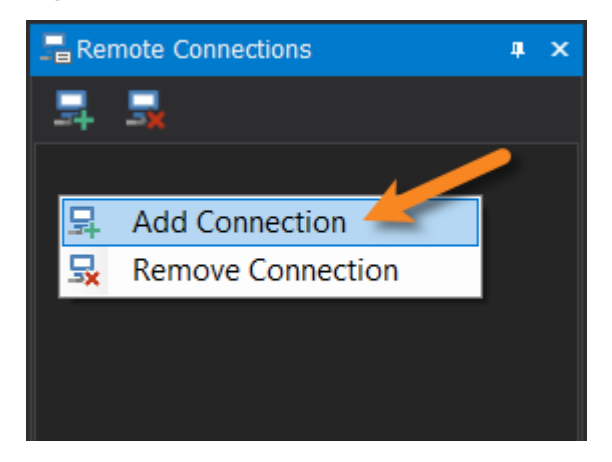

The Remote Credentials dialog will open:

| Remote Credentials |    | ×      |
|--------------------|----|--------|
| Remote Computer:   |    |        |
| Credentials        |    |        |
| Password:          |    |        |
|                    |    |        |
|                    | ОК | Cancel |
|                    |    |        |

Remote Credentials Dialog

In the Remote Credentials dialog:

- 1. Enter the computer name in the Remote Computer field, or search connected computers (...).
- 2. Enter the credentials and click OK to add the remote computer.

A new tab with the computer's name will appear in the main window when the remote machine is connected:

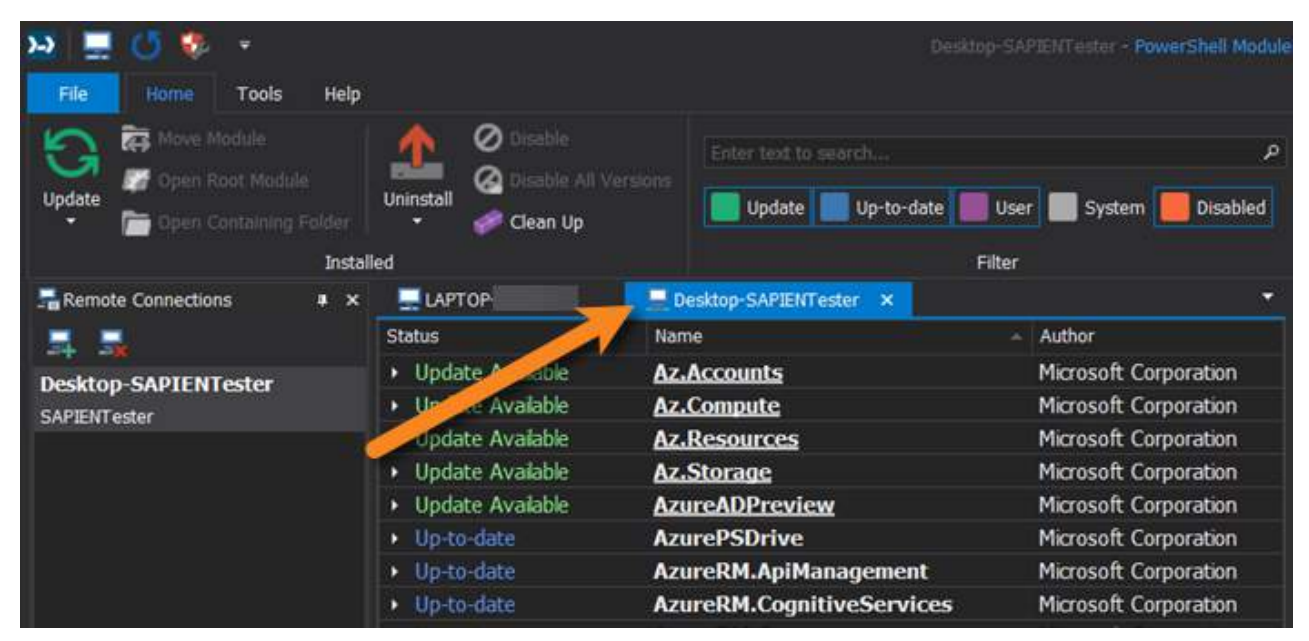

 $oldsymbol{i}$  If a connection is not established, an error will display in the Log panel:

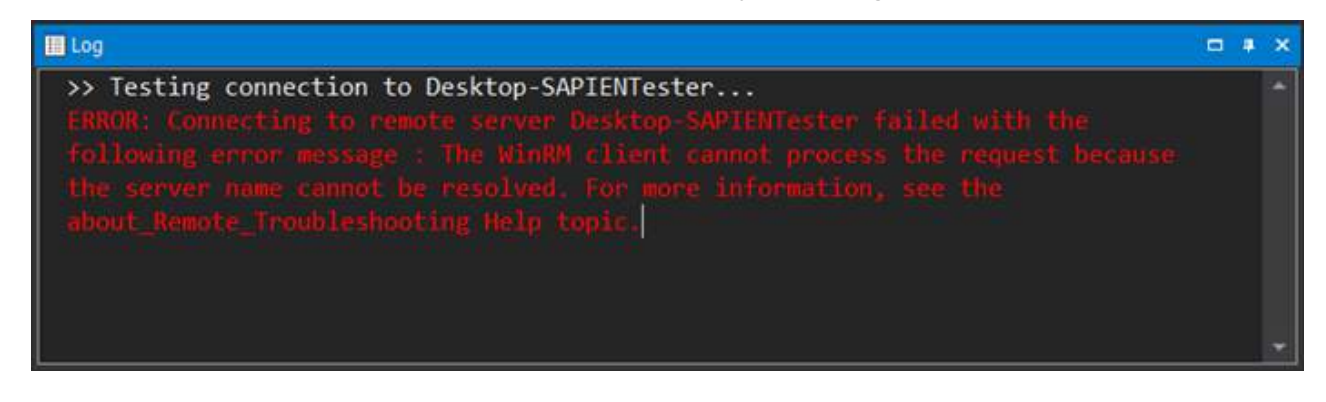

## How to connect to a remote machine

#### To connect to an existing remote machine

• In the Remote Connections panel, double-click on an existing connection:

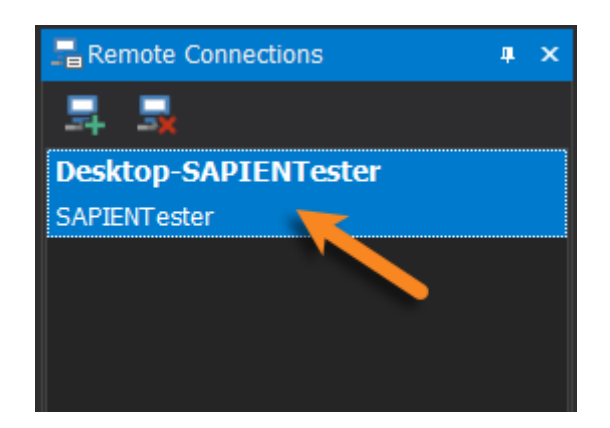

A new tab with the computer's name will appear in the main window when the remote machine is connected:

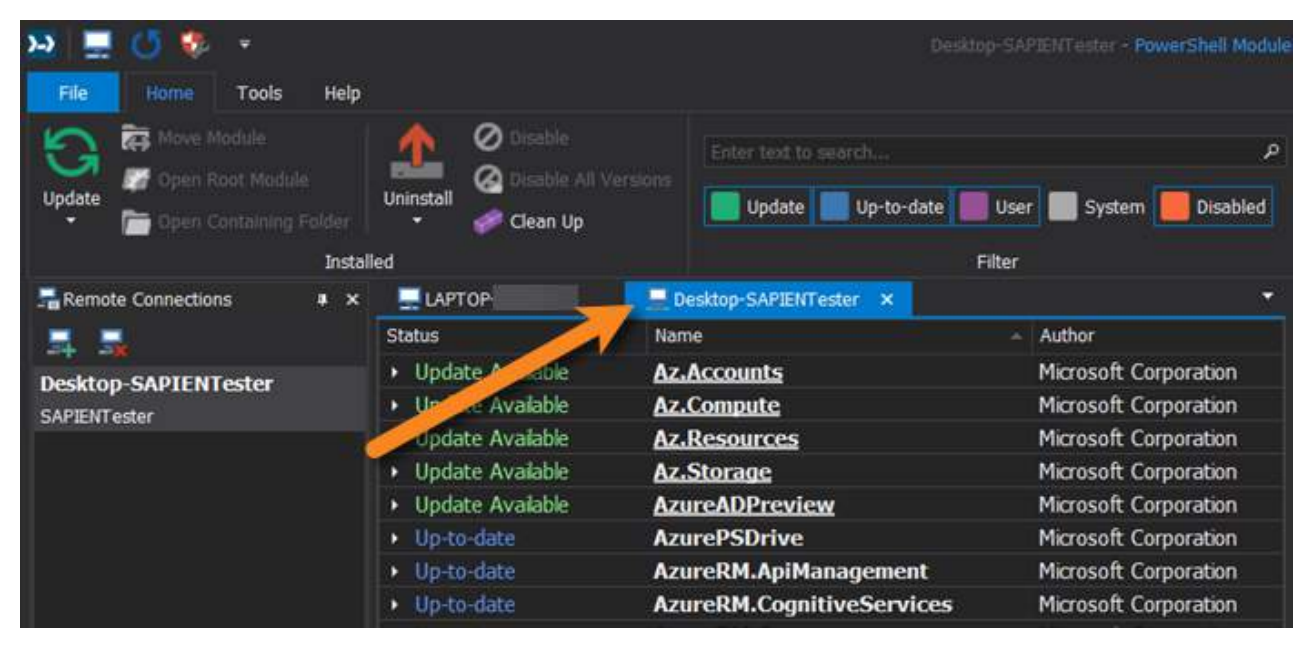

 $igcolumbdolumbol{i}$  If a connection is not established, an error will display in the Log panel:

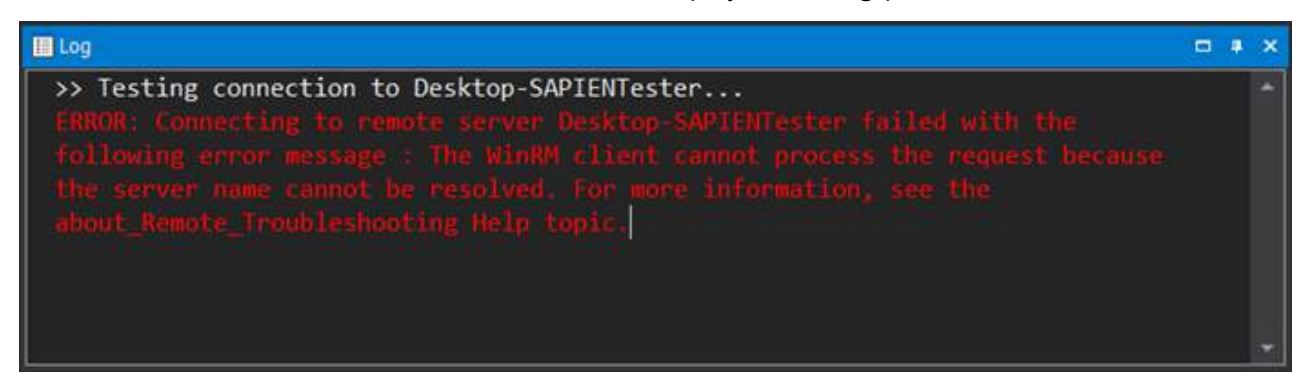

### How to remove a remote machine

#### To remove a remote connection

• In the Remote Connections panel, select the remote machine and then click the **Remove Connec**tion button:

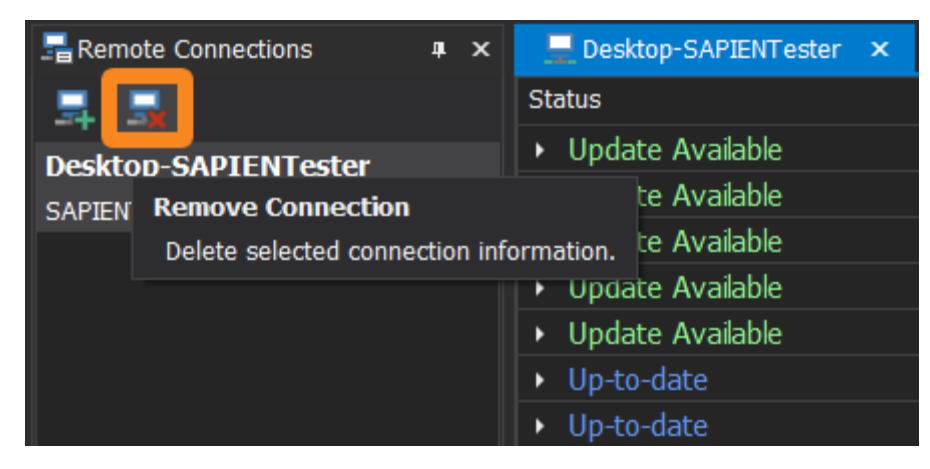

#### -OR-

• In the Remote Connections panel, right-click on the remote machine, then select **Remove Connection**:

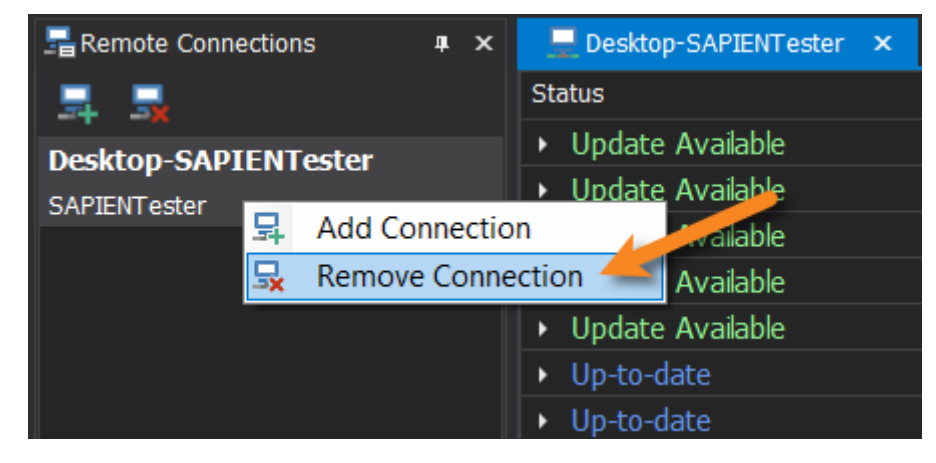

The remote machine is removed from the Remote Connections panel.

# 5 Reference

The Reference section documents all of PowerShell ModuleManager's menu options and dialogs, and also covers the available program and customization options. Information about the SAPIEN Updates tool is also provided, as well as the Frequently Asked Questions.

There are extensive cross-references and links to the Managing Modules procedures sections, enabling you to find relevant task-based instructions for what is described in the Reference topics.

# 5.1 Program Options

The Options dialog contains program settings that are available for PowerShell ModuleManager. We recommend that you review these options to understand the settings that you can adjust and configure.

## Accessing the program options

#### To access the program Options

• On the ribbon, select File > Options:

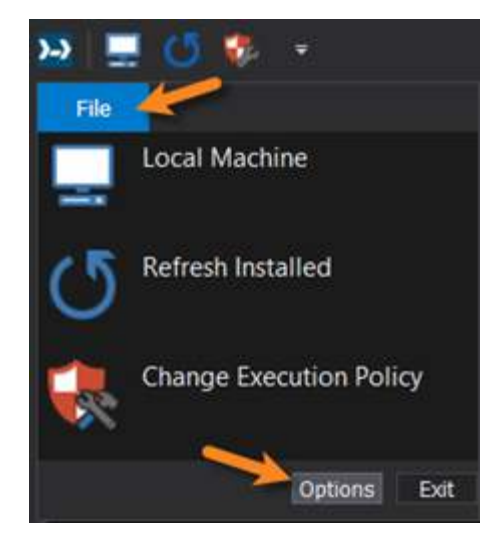

-OR-

• On the ribbon, select Home > Options:

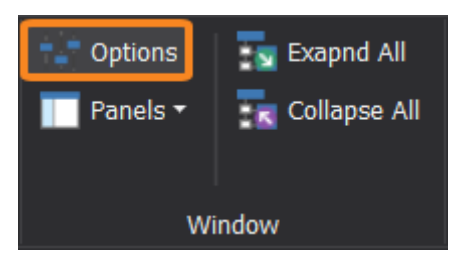

The Options open in the main window  $\boxed{16}$ , located in the center of the PowerShell ModuleManager workspace.

## Closing the program options

#### To close the program options

• Click the X on the right of the Options tab:

| LAPTO   | D <del>P-</del>                         | Options 🗴                                                                                        | • |
|---------|-----------------------------------------|--------------------------------------------------------------------------------------------------|---|
| General | Settings<br>✓ Cache module infor        | Close Show warning before uninstall                                                              |   |
| Panels  | <ul> <li>Automatically check</li> </ul> | ; for module updates                                                                             |   |
|         | Save All Setting                        | s Load Settings                                                                                  |   |
|         | PowerShell                              |                                                                                                  |   |
|         | Machine:                                | LAPTOP-                                                                                          |   |
|         | Repository:                             | PSGallery                                                                                        |   |
|         |                                         | (Changing the set repository of a Machine will make the installed<br>module information refresh) |   |
|         | Installation Scope:                     | Current User All Users                                                                           |   |
|         |                                         |                                                                                                  |   |

## 5.1.1 Program Options - General

The options on the **General** tab control various module settings such as the cache, uninstall, and update behaviors. They also allow you to save and load all program settings, as well as set the Repository and Installation Scope for a selected machine.

# Reference

| LAPTO   | P-                                      | Options ×                                                                                     |
|---------|-----------------------------------------|-----------------------------------------------------------------------------------------------|
| General | Settings                                |                                                                                               |
| Panels  | Cache module inform Automatically check | nation on close Show warning before uninstall                                                 |
|         | Save All Setting                        | Load Settings                                                                                 |
|         | PowerShell                              |                                                                                               |
|         | Machine:                                | LAPTOP-                                                                                       |
|         | Repository:                             | PSGallery                                                                                     |
|         |                                         | (Changing the set repository of a Machine will make the installed module information refresh) |
|         | Installation Scope:                     | Current User All Users                                                                        |
|         |                                         |                                                                                               |
|         |                                         |                                                                                               |
|         |                                         |                                                                                               |
|         |                                         |                                                                                               |
|         |                                         |                                                                                               |
|         |                                         |                                                                                               |

Program Options > General tab

# **Settings** These settings control the module cache, uninstall, and update behavior, and also allow you to save and load setting configurations.

#### Cache module information on close

Caches module information from the current session to load into the next session, allowing the application to load faster.

#### Show warning before uninstall

Prompts with a confirmation dialog before uninstalling a module.

#### Automatically check for module updates

During program startup, by default PowerShell ModuleManager automatically checks for updates by comparing the installed modules to the modules in the set repository.

The set repository can be changes in File > Options > General > Power-Shell.

#### Save All Settings...

Saves all current program settings. Be default the settings are saved to:

%systemdrive%\Program Files\SAPIEN Technologies, Inc\PowerShell ModuleManager<yyyy>\PowerShellModuleManager.Settings.xml

#### Load Settings...

Opens File Explorer to load previously saved settings:

| Organize • New folder |   |                                  |                   |              | 800  | -    | 0 |
|-----------------------|---|----------------------------------|-------------------|--------------|------|------|---|
| . Marketing           | ^ | Name                             | Date modified     | Туре         | Size |      |   |
| Projects              |   | Online                           | 6/24/2019 1:45 PM | File folder  |      |      |   |
| 🚴 Sales               |   | Provider                         | 6/24/2019 1:45 PM | File folder  |      |      |   |
| 🚴 SAPIEN Engineering  |   | PowerShellModuleManager.Settings | 7/1/2019 11:21 AM | XML Document | 7 KE | 3    |   |
| SAPIEN Software       |   | QuickAccessToolbar               | 5/20/2019 2:41 PM | XML Document | 5 KE | 3    |   |
| SAPIFN Tools          | ~ |                                  |                   |              |      |      |   |
| SAPIEN Software       | ~ |                                  | J/20/2013 2.41 PM | Ame Document |      | 2.); |   |

#### PowerShell

These settings allow you to set the Repository and Installation Scope for the selected machine.

#### Machine

Select the machine name from the drop-down list. The default is the local machine name.

#### Repository

Designates the repository used when searching for module information, updating modules, and browsing in Repository Search.

#### Installation Scope

Specifies where modules will be installed when updating or installing:

#### Current User

## 5.1.2 Program Options - Panels

The options on the **Panels** tab allow you to reset the Quick Access Toolbar, and reset or reload the Panel Layout.

| LAPTO   | р.                            | Options ×     |                        | * |
|---------|-------------------------------|---------------|------------------------|---|
| General | Ribbon<br>Reset Quick Ac      | ccess Toolbar |                        |   |
| Panels  | Panel Layout<br>Reload Previo | ous State     | Reset to Default State |   |
|         |                               |               |                        |   |
|         |                               |               |                        |   |
|         |                               |               |                        |   |
|         |                               |               |                        |   |
|         |                               |               |                        |   |
|         |                               |               |                        |   |

Program Options - Panels tab

| Ribbon       | Reset Quick Access Toolbar                                                   |
|--------------|------------------------------------------------------------------------------|
|              | Resets the Quick Access Toolbar to its default state.                        |
| Panel Layout | Reload Previous State                                                        |
|              | Reloads the panels to the same layout pattern they were in the last time you |
|              | opened PowerShell ModuleManager.                                             |
|              | Reset to Default State                                                       |
|              | Restores the PowerShell ModuleManager panels to the default layout.          |

# 5.2 Workspace, Ribbons and Dialogs

This section provides details for the PowerShell ModuleManager workspace and all of its elements.

| File Frame Tools H    | elp                                  | I MATERS.                                         | - RoverShell ModuleManager |                                                                                                    |                                                                                                    |               |
|-----------------------|--------------------------------------|---------------------------------------------------|----------------------------|----------------------------------------------------------------------------------------------------|----------------------------------------------------------------------------------------------------|---------------|
| Updato                | Uninstall<br>er                      | Enter Inc) to constitu                            | stem Disabled              | Repository Search<br>Available Versions<br>Registered Repositories<br>Respository                                                                                                    | Skip Publisher Check:     Collapse     Collapse     Lish     Lish | All<br>J All  |
| Remote Connections    |                                      |                                                   |                            | • Information                                                                                                    |                                                                                                    | • <u>×</u>    |
| 1                     | Status                               | Name                                              | Author                     |                                                                                                    |                                                                                                    |               |
| Desktop-SAPIENTester  | D Up-to-date                         | Azure                                             | Microsoft Corporation      |                                                                                                    |                                                                                                    |               |
| SAPIENTester          | <ul> <li>Update Available</li> </ul> | Azure.Storage                                     | Microsoft Corporation      |                                                                                                    | Azure                                                                                                    |               |
|                       | <ul> <li>Up-to-date</li> </ul>       | AzureRM.profile                                   | Microsoft Corporation      |                                                                                                    |                                                                                                    |               |
|                       | Update Available                     | AzureRM.Sql                                       | Microsoft Corporation      |                                                                                                    | Microsoft Azure PowerShell - Service Management                                                                                                    |               |
|                       | <ul> <li>Update Available</li> </ul> | Cisco.UCS.Core                                    | Cisco Systems              |                                                                                                    |                                                                                                    |               |
|                       | <ul> <li>Up-to-date</li> </ul>       | ContainerImage                                    | jayshah                    | and a second second sec | Author(s)                                                                                                    |               |
|                       | <ul> <li>Update Available</li> </ul> | CoreCLI                                           | Nathan Mederos             | Latest Version                                                                                                    | Microsoft Corporation                                                                                                    |               |
|                       | <ul> <li>User Module</li> </ul>      | Microsoft.PowerShell.Operation.Validation         | Microsoft                  | 5.3.0                                                                                                    | 1                                                                                                    |               |
|                       | <ul> <li>User Module</li> </ul>      | ModuleProject                                     | User                       | Last Published                                                                                                    | Installed Version(s)                                                                                                    |               |
|                       | <ul> <li>Up-to-date</li> </ul>       | ModuleRequireLicenseAcceptance                    | farehar                    | 5.00.0010                                                                                                    | 5.3.0                                                                                                    |               |
|                       | <ul> <li>Update Available</li> </ul> | PackageManagement                                 | Microsoft Corporation      | 5/22/2018                                                                                                    | Release Notes                                                                                                    |               |
|                       | <ul> <li>Update Available</li> </ul> | Pester                                            | Pester Team                | Downloads                                                                                                    | 1 Add ExtendedProperty competer to New America                                                                                                    | Condition and |
|                       | <ul> <li>Disabled</li> </ul>         | PowerHTML                                         | Justin Gröte               | 7 857 141                                                                                                    | Set-AzureService                                                                                                    | lervice and   |
|                       | <ul> <li>Update Available</li> </ul> | PowerShellGet                                     | Microsoft Corporation      |                                                                                                    |                                                                                                    |               |
|                       | Deabled                              | PSReadline                                        | Microsoft Corporation      |                                                                                                    | Minimum PowerShell Version                                                                                                    |               |
|                       | <ul> <li>Update Available</li> </ul> | PSScriptAnalyzer                                  | Microsoft Corporation      |                                                                                                    |                                                                                                    |               |
|                       | <ul> <li>Disabled</li> </ul>         | TestExampleModuleProj                             | Paulette                   |                                                                                                    |                                                                                                    |               |
|                       | <ul> <li>User Module</li> </ul>      | TestModuleProject                                 | Paulette                   |                                                                                                    | Dependencies                                                                                                    |               |
|                       | <ul> <li>Up-to-date</li> </ul>       | Write-ObjectToSQL                                 | John Roos                  |                                                                                                    |                                                                                                    |               |
|                       |                                      |                                                   |                            |                                                                                                    |                                                                                                    |               |
|                       |                                      |                                                   |                            |                                                                                                    | Tag(s)                                                                                                    |               |
|                       |                                      |                                                   |                            |                                                                                                    |                                                                                                    |               |
|                       |                                      |                                                   |                            |                                                                                                    |                                                                                                    |               |
|                       |                                      |                                                   |                            | Commands                                                                                                    |                                                                                                    |               |
|                       |                                      |                                                   |                            | <ul> <li>Get-Azure</li> </ul>                                                                                                    | AutomationCertificate                                                                                                    | Cmdlet 🖌      |
|                       |                                      |                                                   |                            | <                                                                                                    |                                                                                                    | $\rightarrow$ |
| Openhied Modules      |                                      | -                                                 | 1 8 X 100                  |                                                                                                    |                                                                                                    | ×             |
|                       |                                      |                                                   | >> Checking                | modules for undates                                                                                                    | on LAPTOR-ET3402K3 from repository PSGall                                                                                                    | erv al        |
| Enable 🙇 Uninstall    |                                      |                                                   | >> Einished                | checking for undate                                                                                                    | s on LAPTOP-EI3402K3 from repository PSGall                                                                                                    | lery.         |
| LAPTOP-               |                                      |                                                   |                            | and a sparce                                                                                                    | the second second                                                                                                    |               |
| A C PowerHTML         |                                      |                                                   |                            |                                                                                                    |                                                                                                    |               |
|                       | C:\Program Files\WindowsPo           | owerShell\Modules\PowerHTML\0.1.6                 |                            |                                                                                                    |                                                                                                    |               |
| PSReadine             |                                      |                                                   |                            |                                                                                                    |                                                                                                    |               |
|                       | C:\Program Files\WindowsPo           | owerShell/Modules/PSReadline\1.2                  |                            |                                                                                                    |                                                                                                    |               |
| TestExampleModuleProj |                                      |                                                   |                            |                                                                                                    |                                                                                                    |               |
| 1.0.0.0               | C:\Users\Paulette\Document           | s\WindowsPowerShell\Modules\TestExampleModuleProj |                            |                                                                                                    |                                                                                                    |               |
|                       |                                      |                                                   |                            |                                                                                                    |                                                                                                    |               |

PowerShell ModuleManager workspace

A. File Menu B. Quick Access Toolbar C. Main Window D. Local Machine E. Search and Filter
F. Send Feedback G. Ribbon Header Buttons H. Ribbon Toolbar I. Information Panel J. Log
Panel K. Status Bar L. Disabled Modules Panel M. Remote Connections Panel

### **File Menu**

The <u>File Menu</u> on the ribbon has options to view your local machine, refresh all installed modules (*F5*), change the PowerShell execution policy, and access the PowerShell ModuleManager program options.

The <u>Quick Access Toolbar</u> on the top-left of the program window provides easy access to frequently used functions, and you can easily <u>add your own controls</u> to this toolbar.

#### **Main Window**

The main window 123 is located in the center of the PowerShell ModuleManager workspace and is a central area for managing modules installed on the Local Machine 120 and any Remote Connections 137. When the Program Options are accessed, they will also appear in the main window.

## Local Machine

The Local Machine tab is located in the main window and is used to manage locally installed modules.

## Search and Filter

The Filter section on the Home ribbon allows you to search and filter at installed modules.

### Send Feedback

The <u>Send Feedback</u> menu on the top-right of the program workspace provides links to our customer support forums where you can report a problem, ask a product-related question, and submit a suggestion or feature request.

## **Ribbon Header Buttons**

The <u>Ribbon Header Buttons</u> on the top-right of the ribbon provide options to minimize the ribbon, change color-themed skins, view license information, and display product information.

#### **Ribbon Toolbar**

The Ribbon Toolbar, or <u>Ribbon</u> is organized in tabs, with each tab containing tools grouped logically by function. Some tools also provide access to dialogs with additional options.

## **Information Panel**

The Information panel [133] displays details for installed modules.

## Log Panel

The Log panel displays PowerShell ModuleManager output messages.

## **Status Bar**

The <u>Status Bar</u> 120 displays the current number of installed modules.

## **Disabled Modules Panel**

The <u>Disabled Modules panel</u> displays all disabled modules, where they can easily be enabled or uninstalled.

## **Remote Connections Panel**

Use the <u>Remote Connections panel</u> 137 to add, manage, and remove remote connections. When a remote connection is added and opened, it will appear as a tab in the <u>main window</u> 123.

### 5.2.1 The Ribbon

PowerShell ModuleManager displays a Ribbon toolbar, or "Ribbon," at the top of the application window:

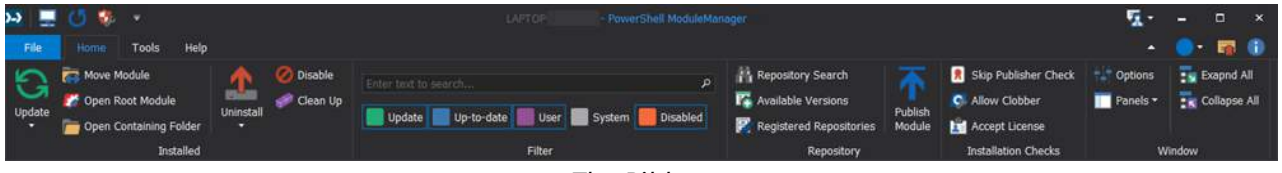

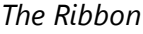

The Ribbon Toolbar is where you access virtually all of PowerShell ModuleManager's functions. The ribbon is context-sensitive, automatically displaying the functions relevant to what you are doing at the moment. Functions that are not available are grayed out.

## **Accelerator Keys**

Many of the ribbon controls are accessible from the keyboard; press and release the  $\langle Alt \rangle$  key once, and the <u>accelerator keys</u> will be displayed as icons superimposed on the ribbon:

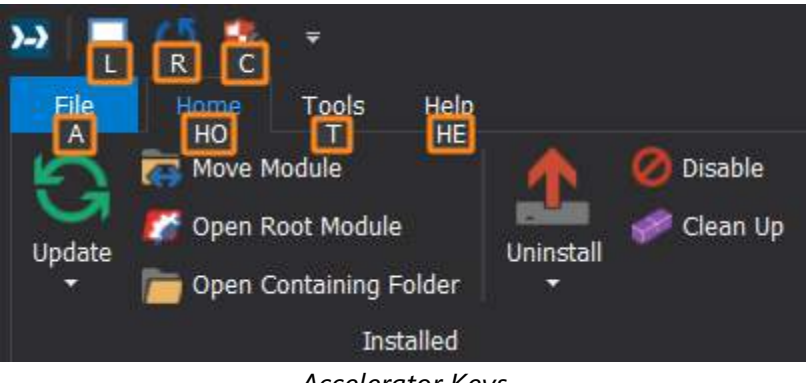

Accelerator Keys

## **Ribbon Tabs**

Each tab on the ribbon contains tools grouped into sections based on related functions. Some controls also provide access to dialogs with additional options.

- File 107 A menu of frequently used functions.
- Home Controls for searching, installing, and managing modules.
- Tools Links to external PowerShell and SAPIEN tools.
- Help Links to product updates, the user manual, and online links to SAPIEN sites and support forums.

#### 5.2.1.1 The File Tab

The File tab on the ribbon has a menu of frequently used functions:

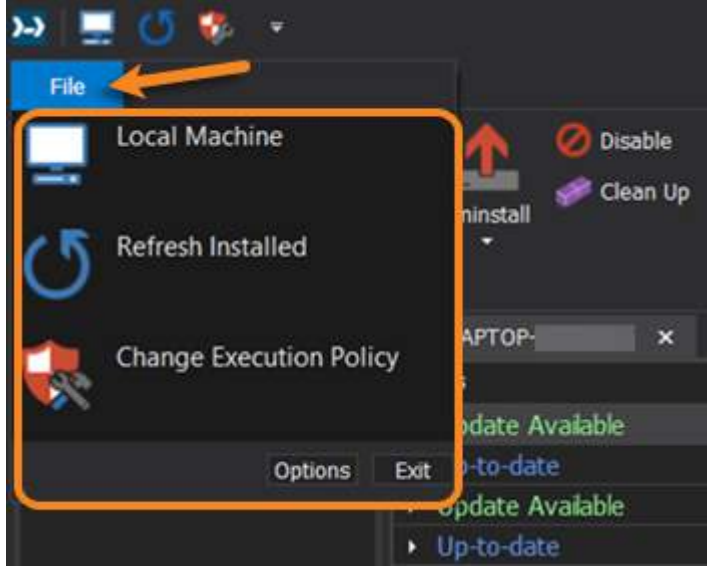

The File Menu
### File Menu:

| Local Machine                                                                                | View modules installed on the local machine.                                                                                                   |  |
|----------------------------------------------------------------------------------------------|----------------------------------------------------------------------------------------------------|--|
| Refresh Installed (F5)                                                                       | Refresh information for all installed modules.                                                                                                 |  |
| Change Execution Policy                                                                      | Opens the <b>Script Security Center</b> GUI interface, where you can change the PowerShell execution policy for both 32-bit and 64-bit shells. |  |
| Options                                                                                      | Access the PowerShell ModuleManager program options.                                                                                           |  |
| Exit                                                                                         | Close the PowerShell ModuleManager application.                                                                                                |  |
| The File menu options are also available on the Quick Access Toolbar [117] above the ribbon. |                                                                                                    |  |

#### 5.2.1.2 The Home Tab

The **Home** tab contains the functions used to search, install, and manage modules. It also provides access to the PowerShell ModuleManager program options and panels.

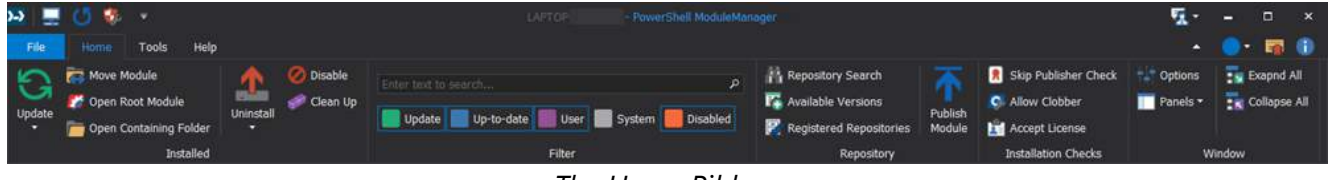

The Home Ribbon

The tools on the Home ribbon are grouped into sections based on related functions.

# The Installed section

The Installed section on the Home tab has options for managing your installed modules:

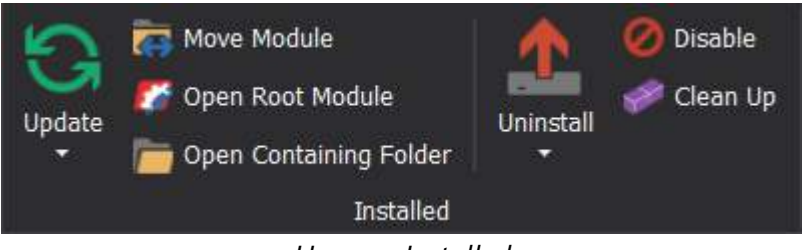

Home > Installed

| Update (Ctrl+U)                                 | Checks if there is an update for the selected module. If there is, the module is updated.                                                                                         |
|-------------------------------------------------|----------------------------------------------------------------------------------------------------|
| <b>Update All</b> ( <i>Ctrl+Shift+U</i> )       | Installs the most recent version of all modules. The update<br>time will vary, depending on the number of installed mod-<br>ules.                                                 |
| Update, Remove Old                              | Installs the latest version of the selected module, and all previous versions are uninstalled.                                                                                    |
| Move Module                                     | Opens the Move <i><module></module></i> dialog where you can designate a destination folder and move the module.                                                                  |
| Open Root Module                                | Opens the default editor allowing you to edit the root module source code.                                                                                                    |
| <b>Open Containing Folder</b> ( <i>Ctrl+O</i> ) | Opens the folder containing the module.                                                                                                    |
| Uninstall (Ctrl+R)                              | Uninstalls a specific module version.                                                                                                    |
| Uninstall Older Versions                        | Keeps the latest installed module version and uninstalls all older versions.                                                                                                    |
| Disable (Ctrl+D)                                | Disables the selected module.                                                                                                    |
|                                                 | i A highlighted <b>Disable</b> button indicates that the module<br>is <i>disabled</i> ; clicking the highlighted <b>Disable</b> button will <i>en-</i><br><i>able</i> the module. |
| Clean Up                                        | Removes older versions of <i>all</i> modules, only keeping the latest versions installed.                                                                                         |

For more information about these controls, view Updating Modules [53], Moving Modules [53], and Disabling and Uninstalling modules [53].

# The Filter section

The **Filter** section on the Home tab allows you to search and filter modules installed on your machine:

# Reference

| Enter text to | search     |            |        | م               |
|---------------|------------|------------|--------|-----------------|
| Update        | Up-to-date | User       | System | <b>Disabled</b> |
|               |            | Filter     |        |                 |
|               | Ho         | ome > Filt | er     |                 |

# Filter section:

| Enter text to search | Search locally installed modules.                                                                                                    |
|----------------------|----------------------------------------------------------------------------------------------------|
| Update               | Show modules that have an update available.                                                                                              |
| Up-to-date           | Show modules that have the latest available version installed.                                                                           |
| User                 | Show modules local to your machine, or modules that PowerShell<br>ModuleManager cannot locate on the repository designated in<br>Options |
| System               | Show modules that are in the local system folder.                                                                                        |
| Disabled             | Show modules that are disabled.                                                                                                    |

For more information about these options, view Finding Installed Modules 45.

# The Repository section

The **Repository** section on the Home tab allows you to view all available module versions, and you can also search, register, and publish to repositories:

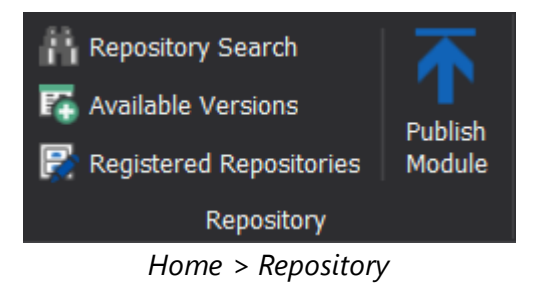

# **Repository Section:**

| Repository Search (Ctrl+F)  | Search for modules to install from a repository.                           |
|-----------------------------|----------------------------------------------------------------------------|
| Available Versions (Ctrl+V) | Install a specific version of a module from a repository.                  |
| Registered Repositories     | Manage the PowerShell module repositories registered for the current user. |
| Publish Module              | Publish a module to a repository.                                          |

For more information about these options, view <u>Searching for Modules</u>, <u>Installing Modules</u>, <u>Publishing Modules</u>, and <u>Managing Repositories</u>.

# The Installation Checks section

The **Installation Checks** section on the Home tab allows you to control some installation options when installing and updating modules:

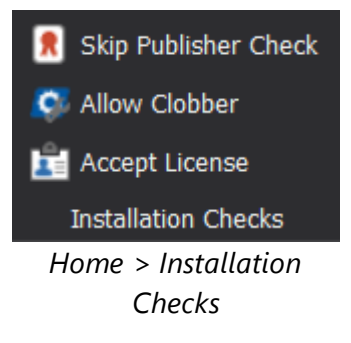

for the buttons act like toggles—turning the features on or off.

# **Installation Checks section:**

| Skip Publisher Check | Allows the installation of a newer module version that is digitally<br>signed by a trusted publisher, replacing an existing, unsigned ver-<br>sion. |
|----------------------|----------------------------------------------------------------------------------------------------|
| Allow Clobber        | Forces the installation of a module, even when another module contains an identical command.                                                        |
| Accept License       | Accepts the license agreement during installation.<br>This option is not available in older versions of PowerShellGet.                              |

For more information about these options, view Module Installation Options 43.

# The Window section

The **Window** section on the Home tab allows you to expand or collapse the module information displayed, open the program options, and control the panels displayed in the program window:

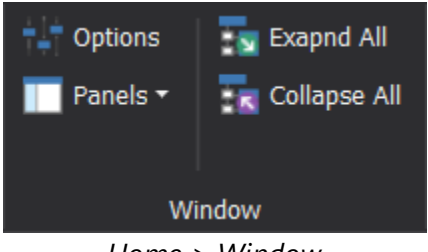

Home > Window

# Window section:

| Options      | View the PowerShell ModuleManager program options.                                                             |
|--------------|----------------------------------------------------------------------------------------------------|
| Panels       | Click the Panels drop-down to display the options:                                                             |
|              | Panels   Information   Disabled Modules   Remote Connections   Log   Reset Layout                              |
|              | <b>Information</b><br>Click to show or hide the Information panel in the program window.                       |
|              | <b>Disabled Modules</b><br>Click to display or hide the Disabled Modules panel in the program window.          |
|              | <b>Remote Connections</b><br>Click to display or hide the Remote Connections panel in the program win-<br>dow. |
|              | <b>Log</b><br>Click to display or hide the Log panel in the program window.                                    |
|              | <b>Reset Layout</b><br>Click to restore the panel layout to the default state.                                 |
| Expand All   | Expand all rows in the <u>machine tab</u> [120] to view information for all installed module versions.         |
| Collapse All | Collapse all rows in the <u>machine tab</u> 120 to view condensed information for in-<br>stalled modules.      |
|              |                                                                                                    |

For more information about these options, see <u>Program Options</u>, <u>Panels and Layout</u>, and <u>View Installed Versions</u>.

### 5.2.1.3 The Tools Tab

The Tools tab on the ribbon contains links to PowerShell tools and SAPIEN applications:

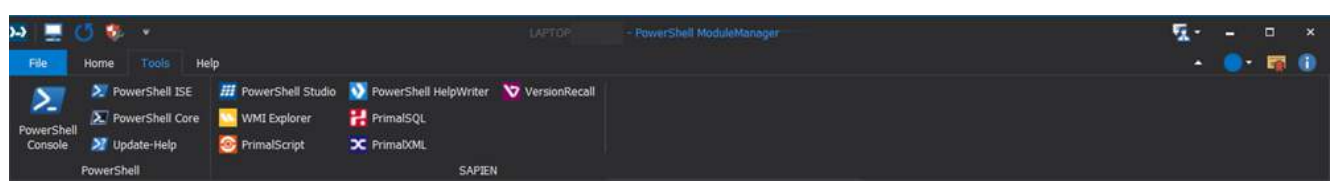

The Tools Ribbon

The Tools ribbon has two sections: PowerShell and SAPIEN.

# The PowerShell section

The **PowerShell** section on the Tools tab has buttons to launch PowerShell tools:

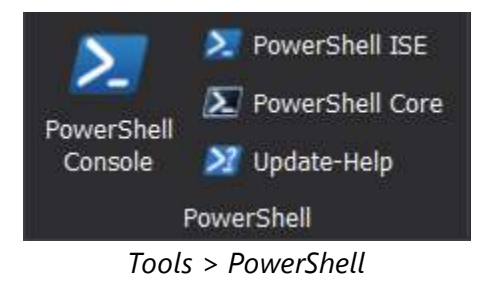

# **PowerShell section:**

| PowerShell Console | Opens the PowerShell Console in a separate window.      |
|--------------------|---------------------------------------------------------|
| PowerShell ISE     | Opens the PowerShell ISE in a separate window.          |
| PowerShell Core    | Opens the PowerShell Core Console in a separate window. |
| Update-Help        | Updates PowerShell's Help content.                      |

# The SAPIEN section

The SAPIEN section on the Tools tab has buttons to launch SAPIEN applications:

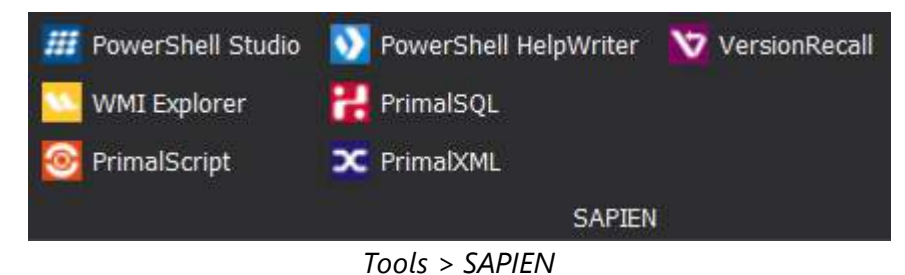

# **SAPIEN** section:

| PowerShell Studio     | Opens the SAPIEN PowerShell Studio application.     |
|-----------------------|-----------------------------------------------------|
| WMI Explorer          | Opens the SAPIEN WMI Explorer application.          |
| PrimalScript          | Opens the SAPIEN PrimalScript application.          |
| PowerShell HelpWriter | Opens the SAPIEN PowerShell HelpWriter application. |
| PrimalSQL             | Opens the SAPIEN PrimalSQL application.             |
| PrimalXML             | Opens the SAPIEN PrimalXML application.             |
| VersionRecall         | Opens the SAPIEN VersionRecall application.         |

### 5.2.1.4 The Help Tab

The **Help** tab on the ribbon contains links to the PowerShell ModuleManager help manual, SAPIEN product updates, and SAPIEN online:

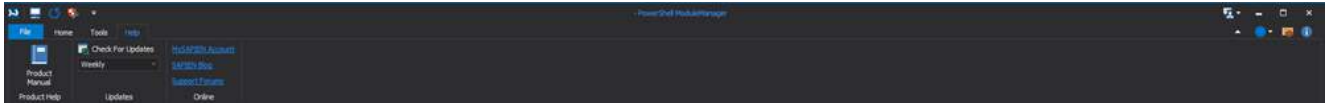

The Help Ribbon

The Help ribbon has three sections: Product Help, Updates, and Online.

# The Product Help section

The Product Help section on the Help tab has a link to the PowerShell ModuleManager user manual:

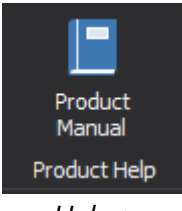

Help > Product Help

# **Product Help section:**

Product Manual Opens the PowerShell ModuleManager help manual.

# The Updates section

The Updates section on the Help tab contains product update options:

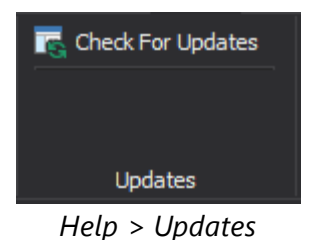

| U. | nd | ates |      | cti | on.          |
|----|----|------|------|-----|--------------|
| U  | μu | ales | s se | CU  | <b>U</b> II. |

**Check For Updates** 

Opens the <u>SAPIEN Updates</u> tool.

# The Online section

The Online section on the Help tab has links to SAPIEN support websites:

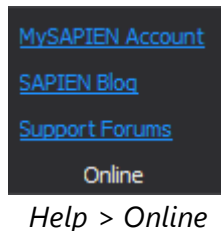

# Online section:

| MySAPIEN Account | Opens your SAPIEN Account page in a web browser. |
|------------------|--------------------------------------------------|
| SAPIEN Blog      | Opens the SAPIEN blog in a web browser.          |
| Support Forums   | Opens the SAPIEN Support page in a web browser.  |

### 5.2.2 Other Toolbars

This section provides a reference for the smaller ribbons and toolbars.

# Quick Access Toolbar

The configurable Quick Access Toolbar on the top-left of the program window provides direct access to frequently used functions:

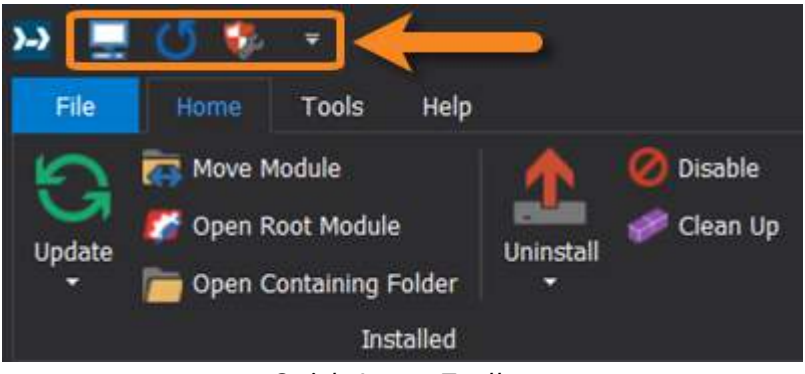

Quick Access Toolbar

# Button details (from left to right):

| Local Machine                  | View modules installed on the local machine 120.                                                                                               |  |
|--------------------------------|----------------------------------------------------------------------------------------------------|--|
| Refresh Installed (F5)         | Refresh information for all installed modules.                                                                                                 |  |
| Change Execution Policy        | Opens the <b>Script Security Center</b> GUI interface, where you can change the PowerShell execution policy for both 32-bit and 64-bit shells. |  |
| Customize Quick Access Toolbar | r Click the drop-down icon on the right of the toolbar to disp<br>the options:                                                                 |  |
|                                | <ul> <li>Local Machine</li> <li>Refresh Installed</li> <li>Change Execution Policy</li> </ul>                                                  |  |

### Local Machine

Select or deselect to show the Local Machine button on the toolbar.

Show Quick Access Toolbar Below the Ribbon

#### **Refresh Installed**

Select or deselect to display the Refresh Installed button on the toolbar.

#### **Change Execution Policy**

Select or deselect to display the PowerShell Execution Policy button on the toolbar.

Show Quick Access Toolbar Below the Ribbon Click to display the Quick Access Toolbar below the ribbon.

See how to <u>customize the Quick Access Toolbar</u>

### Send Feedback

The Send Feedback menu is on the top-right with the program window controls. The Send Feedback menu contains options to report a problem, submit a suggestion, or copy the product information:

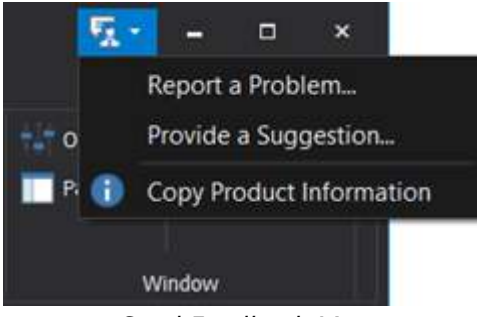

Send Feedback Menu

# Menu options (top to bottom):

| Report a Problem         | Report a problem or ask a product-related question.                                                                                                    |  |  |
|--------------------------|----------------------------------------------------------------------------------------------------|--|--|
|                          | <ul> <li>Registered customers are directed to the <u>Product Support</u><br/>forums.</li> </ul>                                                             |  |  |
|                          | <ul> <li>Users of trial versions are directed to the <u>Trial Software /</u><br/><u>Pre-sales Technical Questions</u> forum.</li> </ul>                     |  |  |
| Provide a Suggestion     | Submit a suggestion on the Feature Requests page.                                                                                                    |  |  |
| Copy Product Information | Copy your PowerShell ModuleManager build number and OS in-<br>formation to the clipboard so that you can paste it into a new<br>topic in the SAPIEN forums. |  |  |

When reporting a PowerShell ModuleManager problem or submitting a question, use the Copy Product Information option to copy the product build number and OS information to your clipboard, and then paste this information into your forum post.

# **Ribbon Header Buttons**

There are four ribbon header buttons on the right above the ribbon:

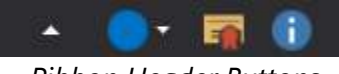

Ribbon Header Buttons

# Button details (from left to right):

| Minimize the Ribbon (Ctrl+F1) | Toggle the ribbon toolbar:                                                                         |
|-------------------------------|----------------------------------------------------------------------------------------------------|
|                               | Minimize:                                                                                          |
|                               | Only show tab names on the ribbon.                                                                 |
|                               | <b>Expand:</b><br>Show the ribbon so that it is always expanded even after<br>you click a command. |
| Skins                         | Select color-themed skins 25.                                                                      |
| License Information           | Display and edit your current license information.                                                 |
| About                         | Display production information.                                                                    |

### Status Bar

The status bar on the bottom of the PowerShell ModuleManager workspace displays the number of installed modules:

Modules Installed: 103

### 5.2.3 Machine Tab and Main Window

Installed modules are managed in the Machine tab 120, which is centrally located in the main window 123 of the PowerShell ModuleManager workspace. Both local and remote machines will appear as tabs with the name of the machine.

# **Machine Tab**

A 'machine tab' is either a <u>local</u> 15 or <u>remote machine</u> 2, represented as a tab in the main window of the PowerShell ModuleManager workspace. When you launch PowerShell ModuleManager, by default the local machine appears as a machine tab:

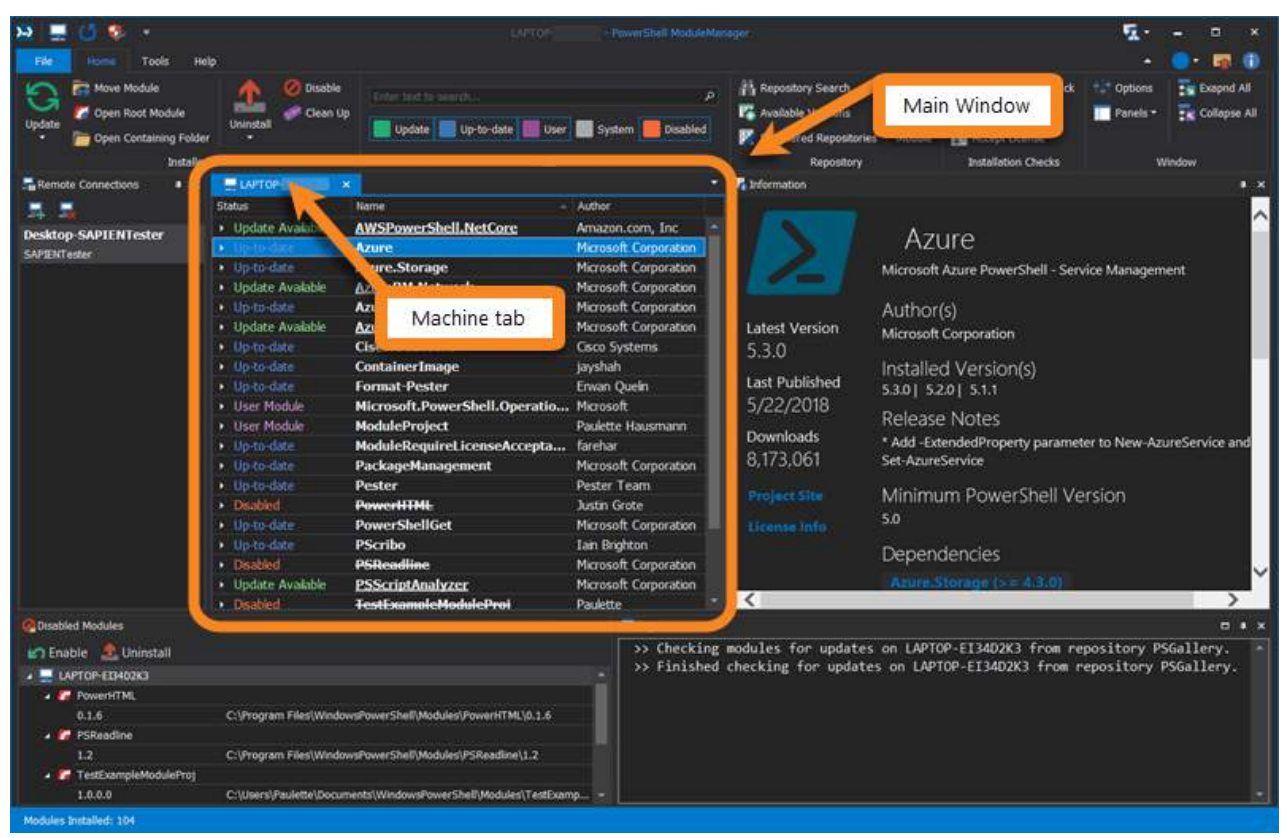

Machine tab (Local Machine) in the Main Window

The machine tab is where you view and <u>manage installed modules</u> [45].

# How to access module options

# To access options for installed modules

- 1. Highlight a module in the machine tab
- 2. Select the desired control on the Home ribbon

#### -OR-

Right-click and select an option in the context menu

| ₩ 💻 🕐 😻 🔹                   | elp                                            | LAPTOR                                     | - PowerShell ModuleMan         | ager                                                                           |                   |                                                                                   | <u>ي</u> -     | - • ×          |
|-----------------------------|------------------------------------------------|--------------------------------------------|--------------------------------|--------------------------------------------------------------------------------|-------------------|-----------------------------------------------------------------------------------|----------------|----------------|
| Update Open Containing Fold | er                                             | Enter test to search                       | ,p<br>r 🔜 System 📒 Disabled    | Repository Search<br>Available Versions<br>Registered Repositori<br>Repository | Publish<br>Module | Skip Publisher Check     Allow Clobber     Accept License     Installation Checks | Coptions       | Exapnd All     |
| Remote Connections          | LAPTOP X                                       |                                            | *                              | Vi Information                                                                 |                   | 00.00m/00/002.024                                                                 |                | • •            |
| Home ribbon                 | Status Update Available Repository             | Name AzureRM.Network Update  WindowsPe     | Author<br>Microsoft Cor        | N                                                                              | Az                | ureRM.Netw                                                                        | ork            |                |
|                             | Update Available     Repository     Up-to-date | Available versions<br>Disable<br>Uninstall | Power <sup>S</sup> Context men | u<br>st Version                                                                | Manager           | (S)                                                                               | work service o | mdlets for Azu |
|                             | Up-to-date     Uo-to-date                      | ContainerImage<br>Format-Pester            | jayshah<br>Erwan Queln         | 6.11.1                                                                         | Microsoft         | Corporation                                                                       |                |                |

• The options available on the Home ribbon and the context menu will vary, depending on whether the tab selected is a local machine or a remote connection.

# Machine tab context menu

Right-click a module in the machine tab to display the menu options:

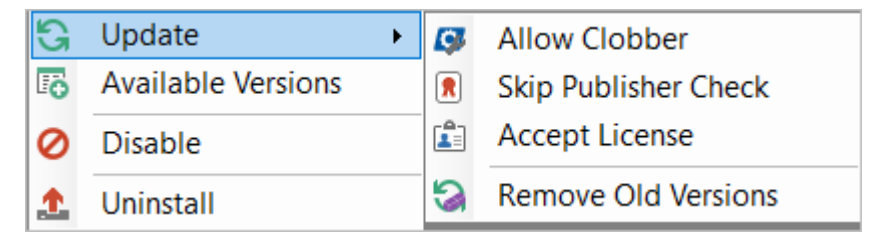

| Menu options                         |                                                                                                    |
|--------------------------------------|----------------------------------------------------------------------------------------------------|
| Update (Ctrl+U)                      | <b>Update</b><br>Checks if there is an update for the selected module. If an update<br>is available, the module is updated.                                                                 |
|                                      | <b>Update</b> > <b>Allow Clobber</b><br>Allows the installation of a newer module version that is digitally<br>signed by a trusted publisher, replacing an existing, unsigned ver-<br>sion. |
|                                      | <b>Update</b> > <b>Skip Publisher Check</b><br>Forces the installation of a module, even when another module<br>contains an identical command.                                              |
|                                      | <b>Update</b> > <b>Accept License</b><br>Accepts the license agreement during installation.<br><b>i</b> This option is not available in older versions of PowerShellGet.                    |
|                                      | Update > Remove Old Versions<br>Installs the latest version and uninstalls all previous versions.                                                                                           |
| Available Versions ( <i>Ctrl+V</i> ) | Retrieves all available versions from the set repository.<br>Ýou can install modules directly from the <u>Versions dialog</u>                                                               |
| Disable (Ctrl+D)                     | Disables the selected module.<br>The Disable feature behaves like a toggle.                                                                                                    |
| Uninstall (Ctrl+R)                   | Removes the module from the machine.                                                                                                    |

The options available on the context menu will vary, depending on whether the tab selected is a <u>local machine</u> for a <u>remote connection</u> for a <u>remote connection</u> for a <u>rem</u>

See Finding Installed Modules for details on how to search, sort, filter, and view all modules in the machine tab.

# **Main Window**

The **main window** provides a centralized location for managing modules installed on your local and remote machines. The main window also displays the program Options.

The local machine, remote machines, and program options display as tabs in the main window:

| LAPTOP- ×                            | E Desktop-SAPIENTester                    |                       |  |
|--------------------------------------|-------------------------------------------|-----------------------|--|
| Status                               | Name 💦                                    | Author                |  |
| Ur ate Available                     | AWSPower, hell.NetCore                    | Amazon.com, Inc       |  |
| to-date                              | Azure Optio                               | ons osoft Corporation |  |
| · Andre Server                       | Azure.S Remote Machine                    | osoft Corporation     |  |
| Local Machine                        | AzureRI                                   | Microsoft Corporation |  |
| Up-to-date                           | AzureRM.profile                           | Microsoft Corporation |  |
| <ul> <li>Update Available</li> </ul> | AzureRM.Sql                               | Microsoft Corporation |  |
| <ul> <li>Up-to-date</li> </ul>       | Cisco.UCS.Core                            | Cisco Systems         |  |
| Up-to-date                           | ContainerImage                            | jayshah               |  |
| <ul> <li>Up-to-date</li> </ul>       | Format-Pester                             | Erwan Quelin          |  |
| <ul> <li>User Module</li> </ul>      | Microsoft.PowerShell.Operation.Validation | n Microsoft           |  |
| <ul> <li>User Module</li> </ul>      | ModuleProject                             | User                  |  |
| <ul> <li>Up-to-date</li> </ul>       | ModuleRequireLicenseAcceptance            | farehar               |  |
| Up-to-date                           | PackageManagement                         | Microsoft Corporation |  |
| Up-to-date                           | Pester                                    | Pester Team           |  |
| Disabled                             | PowerHTML                                 | Justin Grote          |  |
| Up-to-date                           | PowerShellGet                             | Microsoft Corporation |  |

Main Window - Local Machine tab, Remote Machine tab, Options tab

# How to navigate between tabs

#### To navigate between tabs in the main window

• Click the desired tab, or select an option in the Window List drop-down on the top-right:

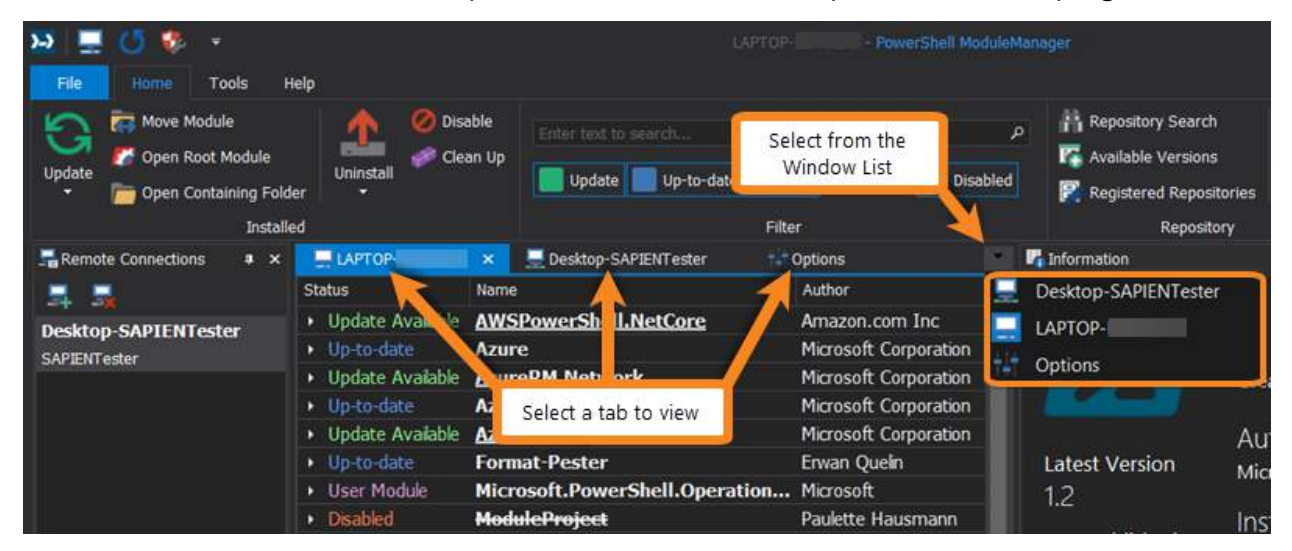

### How to view the local machine

#### To view the local machine

• By default, the local machine is always visible in the main window.

If the local machine tab is not visible in the main window you can reopen it by clicking the button on either the Quick Access Toolbar or the File menu (**File > Local Machine**):

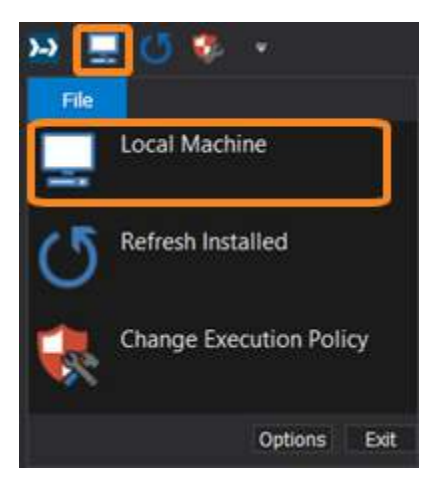

### How to view a remote machine

🛈 To view a remote machine, you must first <u>add a remote connection</u> 🔊 ो.

### To view a remote machine

• In the Remote Connections panel, double-click on an existing connection:

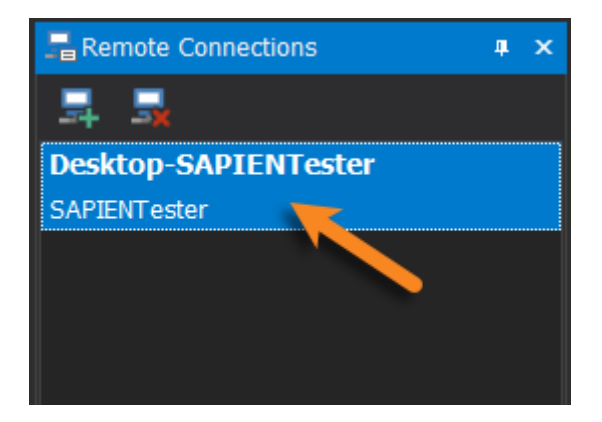

A new tab with the computer's name will appear in the main window when the remote machine is connected:

| 🎦 🚍 🕓 🌻 🔹                |                                | Desktop                    | -SAPIENTester - PowerShell Module |
|--------------------------|--------------------------------|----------------------------|-----------------------------------|
| File Home Tools Help     |                                |                            |                                   |
| Update                   | Uninstall                      | ersions                    | م<br>User 🔜 System 📒 Disabled     |
| Insta                    | lied                           | PF#                        | ter                               |
| Remote Connections 🛛 🖡 🗙 | LAPTOP                         | 📃 Desktop-SAPIENTester 🛛 🗙 | 7                                 |
|                          | Status                         | Name                       | Author                            |
| Deskton-SADIENTester     | Update / dole                  | Az.Accounts                | Microsoft Corporation             |
| SAPIENTester             | Un Available                   | Az.Compute                 | Microsoft Corporation             |
|                          | Update Available               | Az.Resources               | Microsoft Corporation             |
|                          | Update Available               | Az.Storage                 | Microsoft Corporation             |
|                          | Update Available               | AzureADPreview             | Microsoft Corporation             |
|                          | Up-to-date                     | AzurePSDrive               | Microsoft Corporation             |
|                          | <ul> <li>Up-to-date</li> </ul> | AzureRM.ApiManagement      | Microsoft Corporation             |
|                          | <ul> <li>Up-to-date</li> </ul> | AzureRM.CognitiveServices  | Microsoft Corporation             |

# How to view the program options

# To see the program options

• On the ribbon, select File > Options:

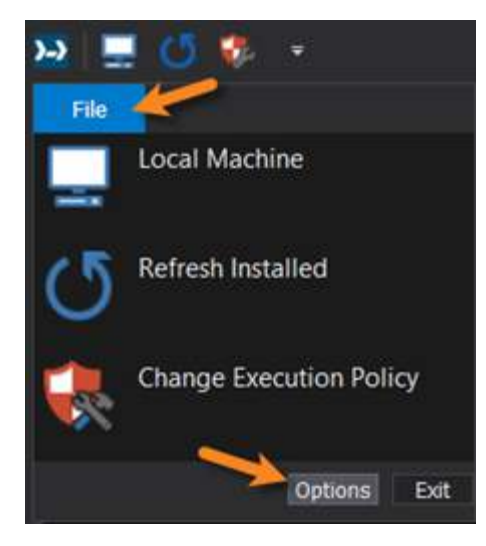

#### -OR-

• On the ribbon, select **Home** > **Options**:

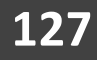

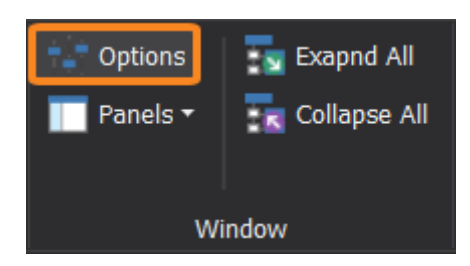

The program Options will appear as a tab in the main window.

# How to close a tab in the main window

# To close a tab in the main window

• Click the **X** on the right of the tab:

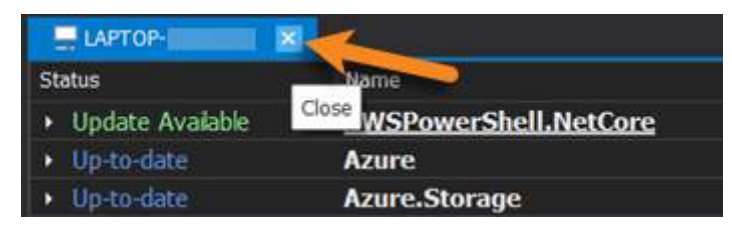

**i** If the local machine tab is not visible in the main window you can reopen it by clicking the button on either the Quick Access Toolbar or the File menu (**File** > **Local Machine**):

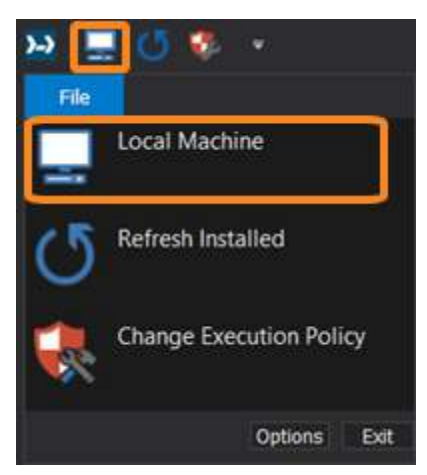

### 5.2.4 Panels

PowerShell ModuleManager has dockable window panels that are used by dedicated features or to display output. This topic provides an overview of the available panels and their content.

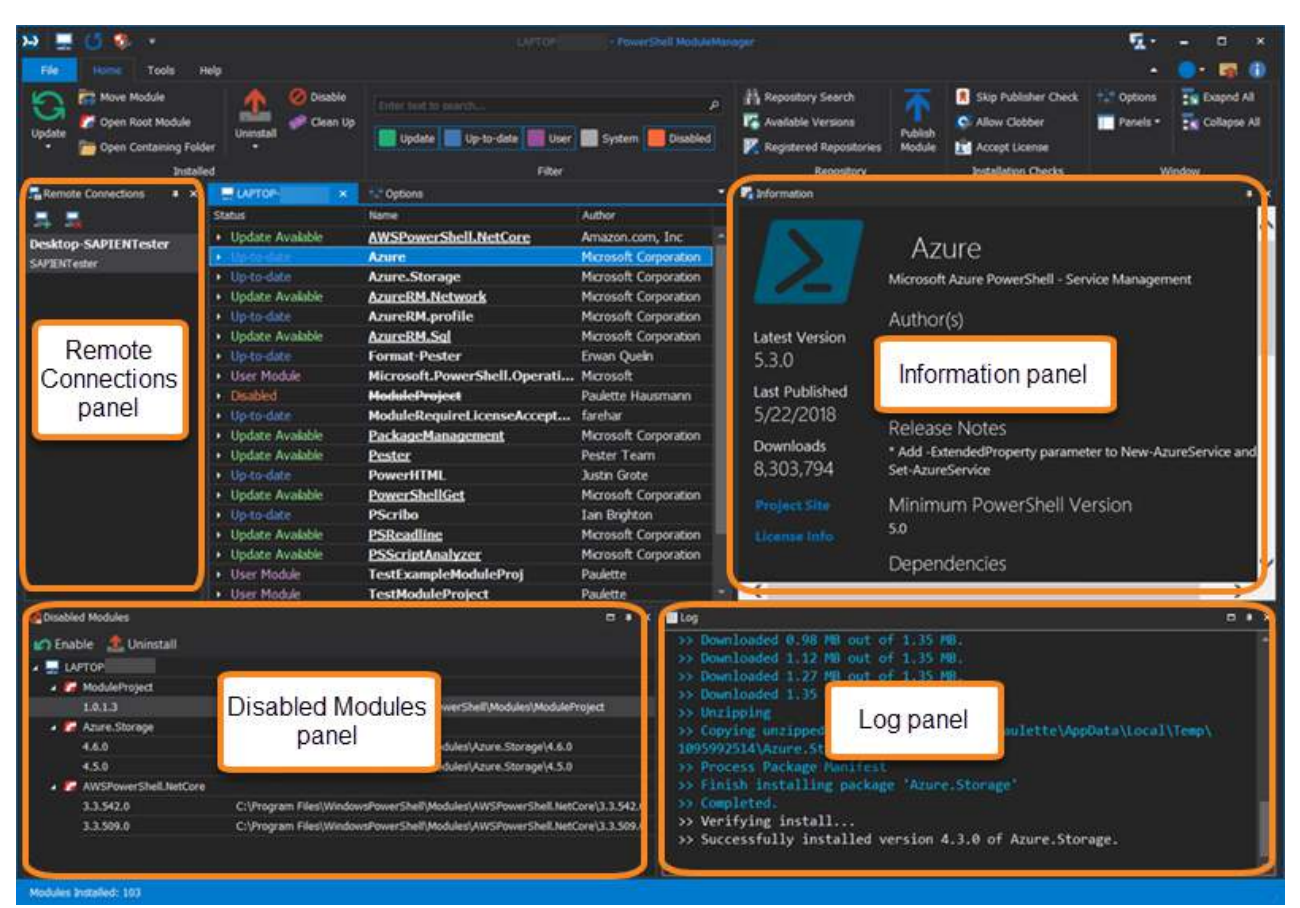

PowerShell ModuleManager Panels

# PowerShell ModuleManager panels

| Disabled Modules   | Displays disabled modules. Use this panel to enable and uninstall modules.                       |
|--------------------|--------------------------------------------------------------------------------------------------|
| Information        | Displays detailed information for modules highlighted in the machine tab.                        |
| Log                | Displays PowerShell ModuleManager output messages.                                               |
| Remote Connections | Displays remote connections. Use this panel to add, remove, and con-<br>nect to remote machines. |

For information about working with panels, see Customizing Your Workspace > <u>Panels and Lay-out</u>

#### 5.2.4.1 Disabled Modules Panel

Disabled modules can be viewed and managed in the Disabled Modules panel.

### The Disabled Modules Panel

The Disabled Modules panel is in the bottom-left of the PowerShell ModuleManager workspace:

| Disabled Modules          |                                                                      |      | #  | × |
|---------------------------|----------------------------------------------------------------------|------|----|---|
| 💋 Enable 🛛 🛕 Uninstall    |                                                                      |      |    |   |
| A 🔜 LAPTOP                |                                                                      |      |    |   |
| 🔺 🌠 ModuleProject         |                                                                      |      |    |   |
| 1.0.1.3                   | C:\Users\Paulette\Documents\WindowsPowerShell\Modules\ModuleProject  |      |    |   |
| 🔺 🌠 Azure.Storage         |                                                                      |      |    |   |
| 4.6.0                     | C:\Program Files\WindowsPowerShell\Modules\Azure.Storage\4.6.0       |      |    |   |
| 4.5.0                     | C:\Program Files\WindowsPowerShell\Modules\Azure.Storage\4.5.0       |      |    |   |
| 🔺 🌈 AWSPowerShell.NetCore |                                                                      |      |    |   |
| 3.3.542.0                 | C:\Program Files\WindowsPowerShell\Modules\AWSPowerShell.NetCore\3.3 | .542 | .0 |   |
| 3.3.509.0                 | C:\Program Files\WindowsPowerShell\Modules\AWSPowerShell.NetCore\3.3 | .509 | .0 |   |
|                           |                                                                      |      |    |   |
|                           |                                                                      |      |    |   |

#### Disabled Modules Panel

 $\bullet$  You can <u>enable</u>  $\bullet$  or <u>uninstall</u>  $\bullet$  modules by selecting a module and clicking the  $\bullet$  or  $\bullet$  button in the top-left of the panel, or by right-clicking and selecting from the <u>context menu</u>  $\bullet$ .

### Understanding how the Disable feature works

The PowerShell ModuleManager **Disable** feature moves a module from the path saved in the value of the PSModulePath environment variable (\$env:PSModulePath). Disabling a module is not the same as *uninstalling*. Disabling a module moves it to a user's AppData folder, and enabling moves it back to the previous location. If modules are no longer needed, they should be uninstalled.

### Disabled Modules panel context menu

Right-click a module in the Disabled Modules panel to display the following options:

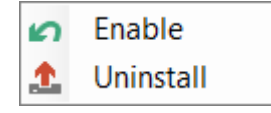

# Menu options:

**Enable** Move the module back to its original directory.

**Uninstall** Remove the module from the machine.

# How to enable modules

# To enable a module

• Select a module, and then click the **Enable** button:

| Disable | d Modules             |                                                                     | •      | × |
|---------|-----------------------|---------------------------------------------------------------------|--------|---|
| 🖌 Enal  | ble 🔔 Uninstall       |                                                                     |        |   |
| 4 🔜 LA  | PTOP-                 |                                                                     |        |   |
| 6       | Azure.Storage         |                                                                     |        |   |
|         | 4.6.0                 | C:\Program Files\WindowsPowerShell\Modules\Azure.Storage\4.6.0      |        |   |
|         | 4.5.0                 | C:\Program Files\WindowsPowerShell\Modules\Azure.Storage\4.5.0      |        |   |
|         | ModuleProject         |                                                                     |        |   |
|         | 1.0.1.3               | C:\Users\Paulette\Documents\WindowsPowerShell\Modules\ModuleProject |        |   |
| A 64    | AWSPowerShell.NetCore |                                                                     |        |   |
|         | 3.3.542.0             | C:\Program Files\WindowsPowerShell\Modules\AWSPowerShell.NetCore\3. | 3.542. | 0 |
|         | 3.3.509.0             | C:\Program Files\WindowsPowerShell\Modules\AWSPowerShell.NetCore\3. | 3.509. | 0 |
|         |                       |                                                                     |        |   |
|         |                       |                                                                     |        |   |
|         |                       |                                                                     |        |   |

-OR-

• Right-click on a module, and then select **Enable** from the context menu:

| Disable | d Modules             |                                                                     |       | <b>#</b> | × |
|---------|-----------------------|---------------------------------------------------------------------|-------|----------|---|
| 🕼 Enat  | ole  Üninstall        |                                                                     |       |          |   |
| 🔺 🔜 LAI | PTOP-                 |                                                                     |       |          |   |
| 😼       | Azure Enable          |                                                                     |       |          |   |
|         | 4.6.0                 | C:\Program Files\WindowsPowerShell\Modules\Azure.Storage\4.6.0      |       |          |   |
| F       | 4.5.0                 | C:\Program Files\WindowsPowerShell\Modules\Azure.Storage\4.5.0      |       |          |   |
| 2 🚰     | ModuleProject         |                                                                     |       |          |   |
|         | 1.0.1.3               | C:\Users\Paulette\Documents\WindowsPowerShell\Modules\ModuleProject |       |          |   |
| × 🚰     | AWSPowerShell.NetCore |                                                                     |       |          |   |
|         | 3.3.542.0             | C:\Program Files\WindowsPowerShell\Modules\AWSPowerShell.NetCore\3. | 3.547 | 2.0      |   |
|         | 3.3.509.0             | C:\Program Files\WindowsPowerShell\Modules\AWSPowerShell.NetCore\3. | 3.509 | 9.0      |   |
|         |                       |                                                                     |       |          |   |

**w** Selecting the parent node enables all versions; selecting a child node enables only that version.

The enabled status is displayed in the Log panel:

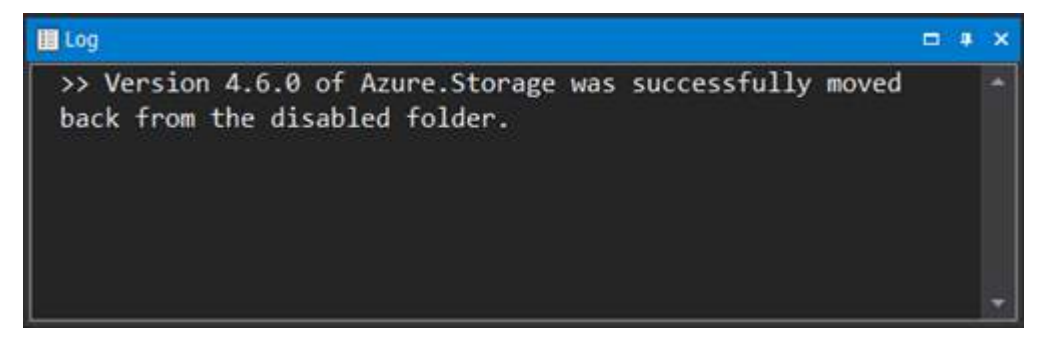

The Machine tab will refresh to display the enabled module(s):

| LAPTOP-                              |                                                                 |                       | • |
|--------------------------------------|-----------------------------------------------------------------|-----------------------|---|
| Status                               | Name                                                            | Author                |   |
| <ul> <li>Disabled</li> </ul>         | AWSPowerShell.NetCore                                           | Amazon.com, Inc       |   |
| Up-to-date                           | Azure                                                           | Microsoft Corporation |   |
| Up-to-date                           | Azure.AnalysisServices                                          | Microsoft Corporation |   |
| <ul> <li>Up-to-date</li> </ul>       | Azure.Storage                                                   | Microsoft Corporation |   |
| Repository                           | 4.6.1 - C:\Program Files\WindowsPowerShell\Modules\Azure.Stora  |                       |   |
| Repository                           | 4.6.0 - C:\Program Files\WindowsPowerShell\Modules\Azure.Stora  |                       |   |
| Repository                           | (Disabled) 4.5.0 - C:\Program Files\WindowsPowerShell\Modules\A |                       |   |
| <ul> <li>Update Available</li> </ul> | AzureRM.Network                                                 | Microsoft Corporation |   |
| <ul> <li>Up-to-date</li> </ul>       | AzureRM.profile                                                 | Microsoft Corporation |   |

# How to uninstall modules

# To uninstall a module

• Select a module, and then click the Uninstall button:

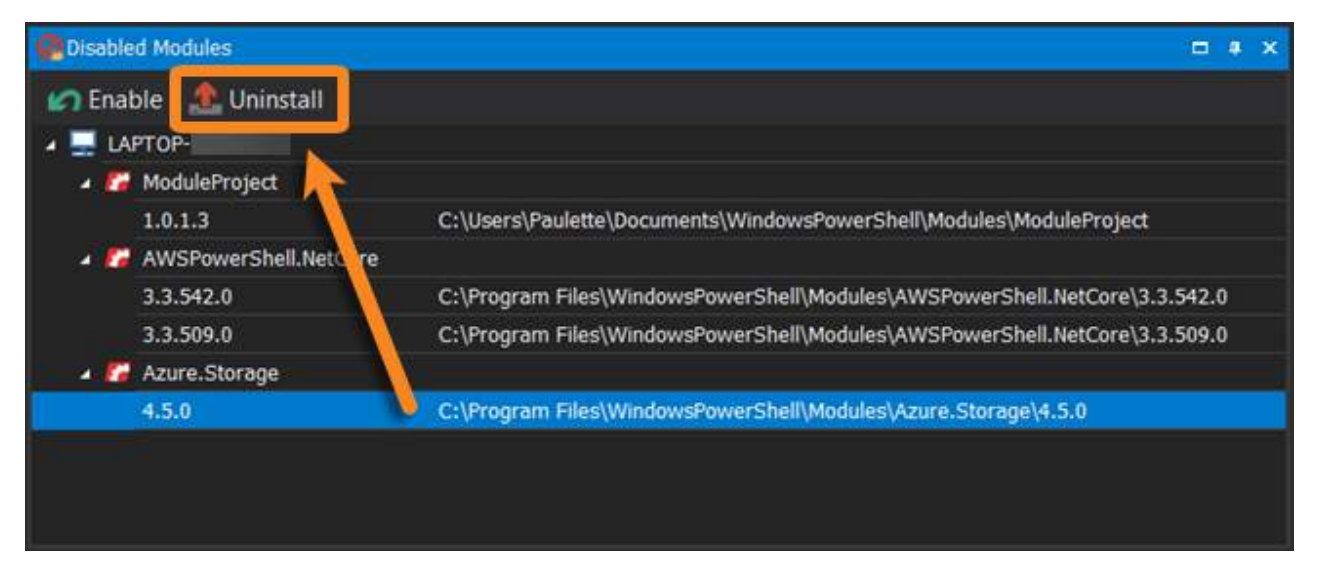

#### -OR-

• Right-click on a module, and then select Uninstall from the context menu:

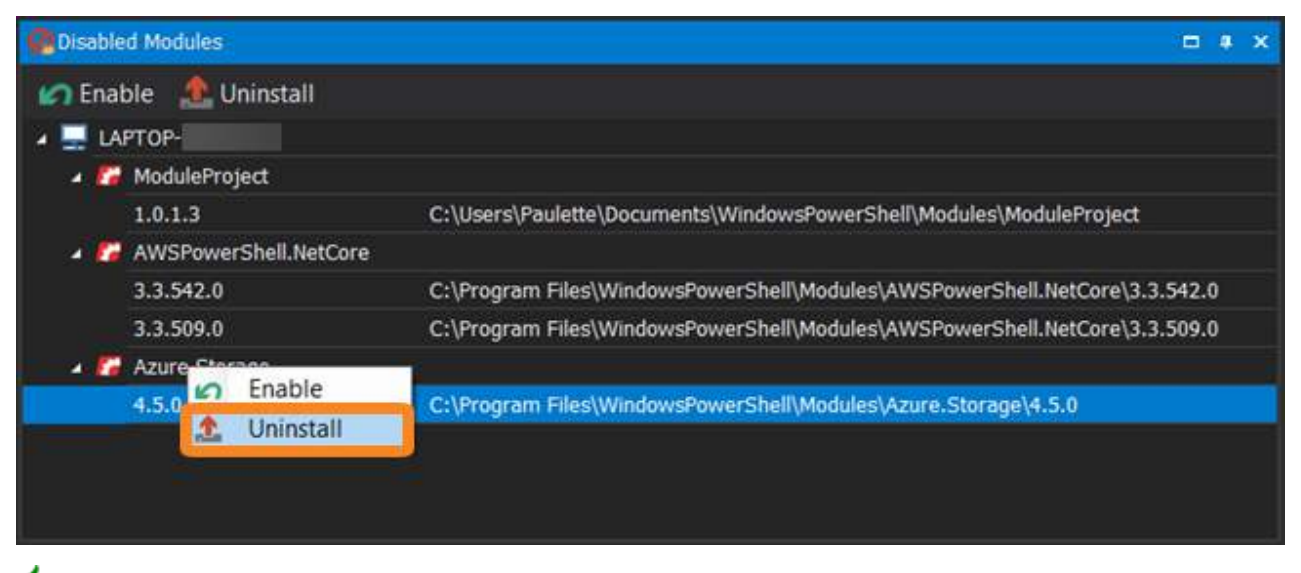

Selecting the parent node uninstalls all versions; selecting a child node uninstalls only that version.

The uninstall status is displayed in the Log panel:

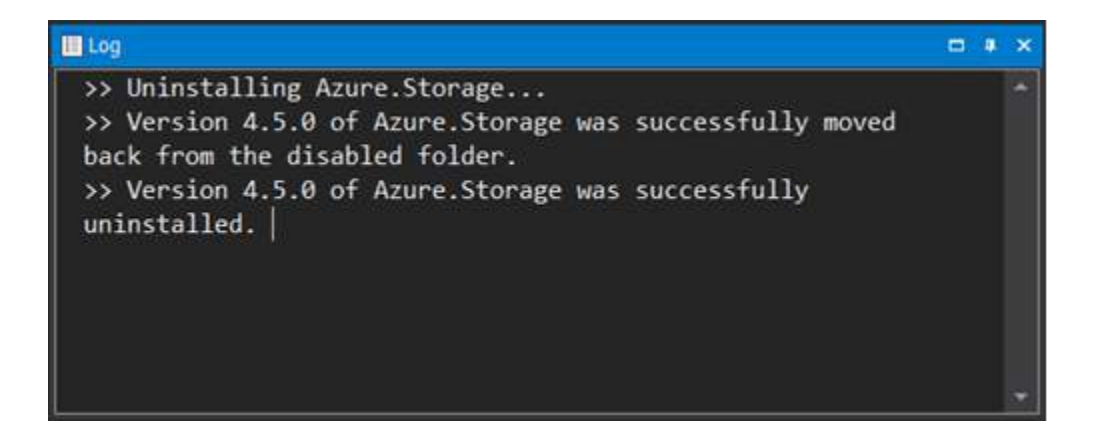

The Machine tab will refresh, and the uninstalled module(s) will not be listed:

| LAPTOP- ×                            |                                                    | -                     |
|--------------------------------------|----------------------------------------------------|-----------------------|
| Status                               | Name                                               | Author                |
| Disabled                             | AWSPowerShell.NetCore                              | Amazon.com, Inc       |
| Up-to-date                           | Azure                                              | Microsoft Corporation |
| Up-to-date                           | Azure.AnalysisServices                             | Microsoft Corporation |
| <ul> <li>Up-to-date</li> </ul>       | Azure.Storage                                      | Microsoft Corporation |
| Repository                           | 4.6.1 - C:\Program Files\WindowsPowerShell\Modules | \Azur                 |
| Repository                           | 4.6.0 - C:\Program Files\WindowsPowerShell\Modules | \Azur                 |
| <ul> <li>Update Available</li> </ul> | AzureRM.Network                                    | Microsoft Corporation |
| Up-to-date                           | AzureRM.profile                                    | Microsoft Corporation |

i To learn more, view Managing Modules > Managing Installed Modules > <u>Disabling and Unin-</u> stalling Modules िक्षी.

#### 5.2.4.2 Information Panel

Detailed information for installed modules appears in the Information panel.

# **The Information Panel**

The Information panel is located in the middle of the PowerShell ModuleManager program window, on the right side:

| Information                                                                                                    |                                                                                                    | 248                       |
|----------------------------------------------------------------------------------------------------|----------------------------------------------------------------------------------------------------|---------------------------|
| Latest Version<br>5.3.0<br>Last Published<br>5/22/2018<br>Downloads<br>8,303,794<br>Project Site<br>License Info | Azure PowerShell - Service Manage<br>Author(s)<br>Microsoft Corporation<br>Installed Version(s)<br>5.3.0<br>Release Notes<br>* Add - ExtendedProperty parameter to New-<br>Set-AzureService<br>Minimum PowerShell Version<br>5.0<br>Dependencies<br>Azure Storage (>= 4.3.0)<br>Tag(s) | ement<br>AzureService and |
| Commands                                                                                                    |                                                                                                    |                           |
| • Get-Azure                                                                                                    | AutomationCertificate                                                                                                    | Cmdlet                    |
| • Get-Azure                                                                                                    | AutomationConnection                                                                                                    | Cmdlet                    |
| (                                                                                                    |                                                                                                    | >                         |

Information panel

i) Select a module in the machine tab 15 to view the details in the Information panel.

# Information panel contents

| Description                | A short description of the module.                                                              |
|----------------------------|-------------------------------------------------------------------------------------------------|
| Latest Version             | The latest version of the module available in the repository.                                   |
| Last Published             | The last date the module was updated in the repository.                                         |
| Installed Version(s)       | The version(s) of the module installed on your machine.                                         |
| Minimum PowerShell Version | The minimum PowerShell version required to run the module.                                      |
| Dependencies               | If dependent module(s) are listed, the dependent module ver-<br>sion(s) will also be installed. |
| Tags                       | Keywords used to search for modules in PowerShell repositories.                                 |
|                            | Click on a Tag to open a search for modules with the same tag.                                  |
| Commands                   | Cmdlets, functions, or aliases contained in the module.                                         |

# Information panel context menu

Right-click in the Information panel to display the following options:

| è | Сору    |
|---|---------|
| Q | Refresh |

# Menu options:

Сору Copy text highlighted in the Information panel to the clipboard. Refresh

Refresh the content displayed in the Information panel.

#### 5.2.4.3 Log Panel

The Log panel displays all of the PowerShell ModuleManager status and output messages.

# The Log Panel

The Log panel is located on the bottom-right of the PowerShell ModuleManager workspace:

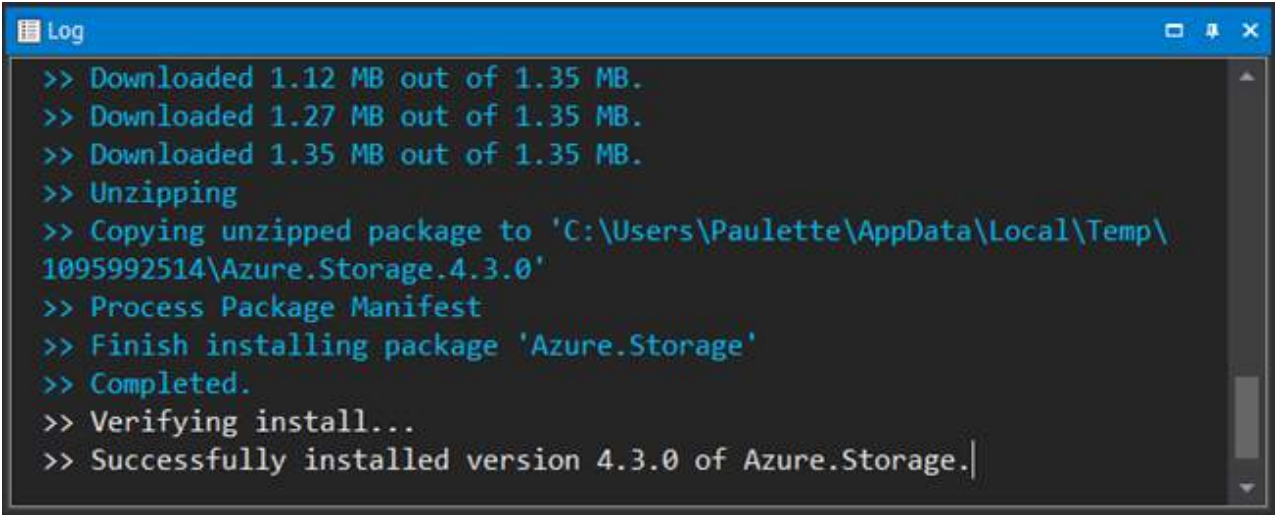

Log Panel

# Log panel context menu

Right-click on the Log panel to display the following options:

| Сору       | Ctrl + C         |
|------------|------------------|
| Copy HTML  | Ctrl + Shift + C |
| Find       | Ctrl + F         |
| Select All | Ctrl + A         |
| Clear      | Ctrl + E         |

### Menu options:

| Copy (Ctrl+C)                            | Copy text highlighted in the Log panel to the clipboard.              |
|------------------------------------------|-----------------------------------------------------------------------|
| <b>Copy HTML</b> ( <i>Ctrl+Shift+C</i> ) | Copy highlighted text as HTML, including color-coding and formatting. |
| Find (Ctrl+F)                            | Search the text in the Log panel.                                     |
| Select All (Ctrl+A)                      | Select all of the text in the Log panel.                              |
| Clear (Ctrl+E)                           | Clear the text in the Log panel.                                      |

# Internet Connection Warning

• A warning will be displayed in the Log panel if the PowerShell repository designated in  $\underline{Op}_{\underline{tions}}$  is an online source and an internet connection is not detected:

| Log                                                                                                    | # | × |
|----------------------------------------------------------------------------------------------------|---|---|
| <pre>&gt;&gt; Checking modules for updates on LAPTOP-EI34D2K3 from repository PSGallery. WARNING: Unable to detect an internet connection. If the current repository in Options is an online source, then functionality may be limited. Please check your network connection. &gt;&gt; Finished checking for updates on LAPTOP-EI34D2K3 from repository PSGallery.</pre> |   | • |
|                                                                                                    |   |   |

#### 5.2.4.4 Remote Connections Panel

You can manage remote machine connections in the Remote Connections panel.

# The Remote Connections Panel

The Remote Connections panel is in the middle-left of the PowerShell ModuleManager program window:

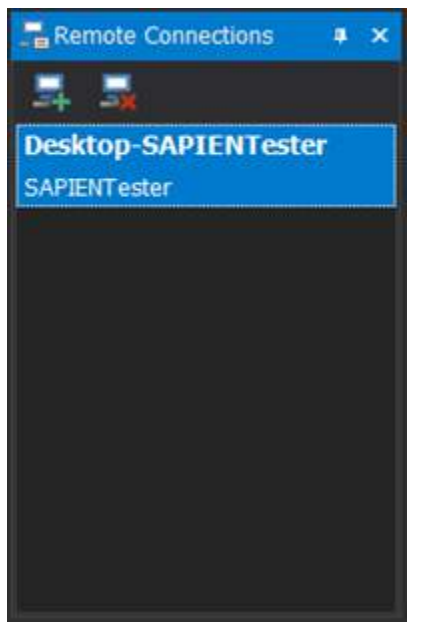

Remote Connections Panel

Vou can add or remove remote connections by clicking the  $\frac{1}{3}$  or  $\frac{1}{3}$  button in the top-left of the panel, or by right-clicking and selecting from the <u>context menu</u>.

### Remote Connections panel context menu

Right-click on the Remote Connections panel to display the following options:

- Add Connection
- Remove Connection

### Menu options:

| Add Connection    | Add a new connection.           |
|-------------------|---------------------------------|
| Remove Connection | Delete the selected connection. |

# How to add a remote machine

#### To add a remote connection

• In the Remote Connections panel, click the Add Connection button:

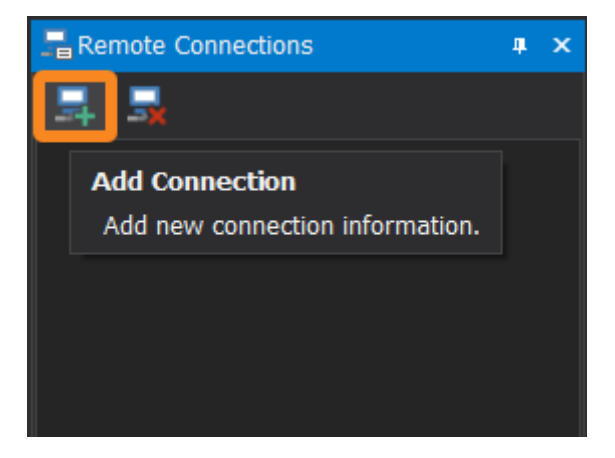

-OR-

• Right-click on the Remote Connections panel, then select Add Connection:

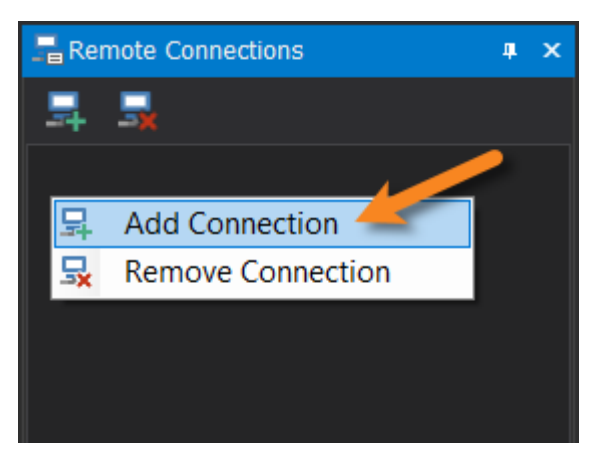

The Remote Credentials dialog will open:

| Remote Credentials |  | ×      |
|--------------------|--|--------|
| Remote Computer:   |  |        |
| Credentials        |  |        |
| Username:          |  |        |
| Password:          |  |        |
|                    |  |        |
|                    |  | Cancel |
|                    |  |        |

Remote Credentials Dialog

In the Remote Credentials dialog:

- 1. Enter the computer name in the Remote Computer field, or search connected computers (...).
- 2. Enter the credentials and click OK to add the remote computer.

A new tab with the computer's name will appear in the main window when the remote machine is connected:

| >>> 💻 🕚 🏶 ≠<br>File Home Tools Help |                                | Desktop                      | SAPIENTester - PowerShell Module |
|-------------------------------------|--------------------------------|------------------------------|----------------------------------|
| Update                              | Uninstall                      | ersions                      | م<br>User 📕 System 📕 Disabled    |
| Instal                              | ed                             | Fil                          | ter                              |
| Remote Connections 🛛 🔹 🗙            | LAPTOP                         | 📃 💻 Desktop-SAPIENTester 🛛 🗙 | 7                                |
|                                     | Status                         | Name                         | - Author                         |
| Deskton-SADIENTester                | Update A dole                  | Az.Accounts                  | Microsoft Corporation            |
| SAPIENTector                        | Un Available                   | Az.Compute                   | Microsoft Corporation            |
|                                     | update Available               | Az.Resources                 | Microsoft Corporation            |
|                                     | Update Available               | Az.Storage                   | Microsoft Corporation            |
|                                     | Update Available               | AzureADPreview               | Microsoft Corporation            |
|                                     | <ul> <li>Up-to-date</li> </ul> | AzurePSDrive                 | Microsoft Corporation            |
|                                     | <ul> <li>Up-to-date</li> </ul> | AzureRM.ApiManagement        | Microsoft Corporation            |
|                                     | Up-to-date                     | AzureRM.CognitiveServices    | Microsoft Corporation            |

If a connection is not established, an error will display in the Log panel:

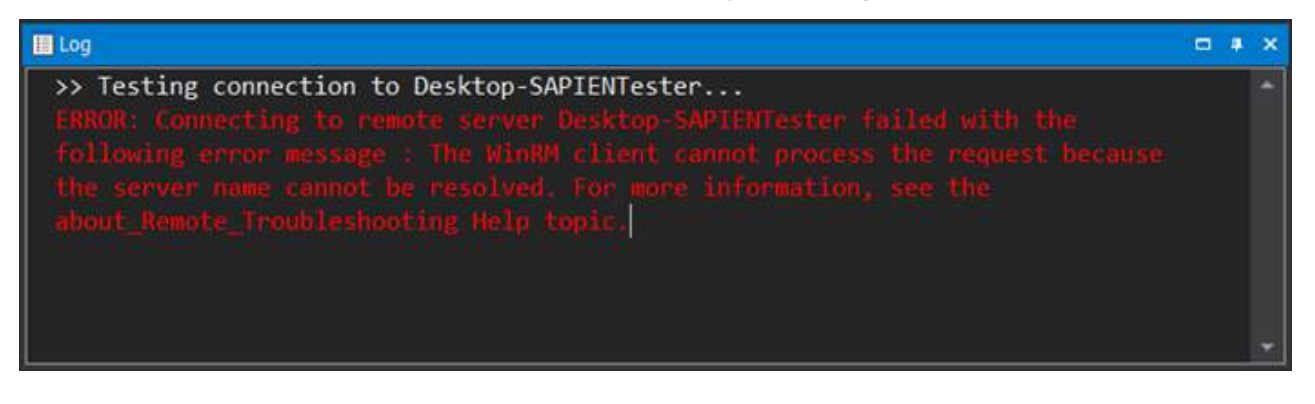

# How to connect to a remote machine

#### To connect to an existing remote machine

• In the Remote Connections panel, double-click on an existing connection:

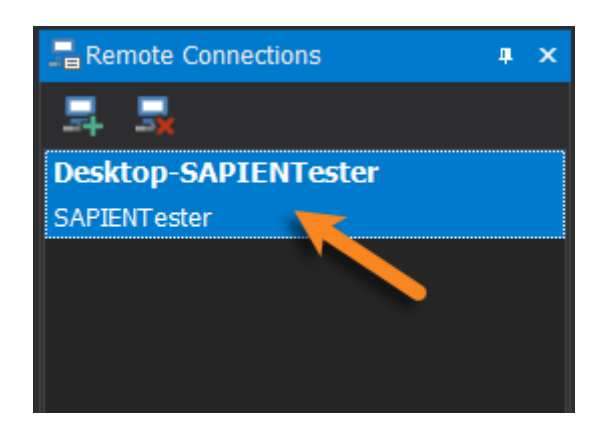

A new tab with the computer's name will appear in the main window when the remote machine is connected:

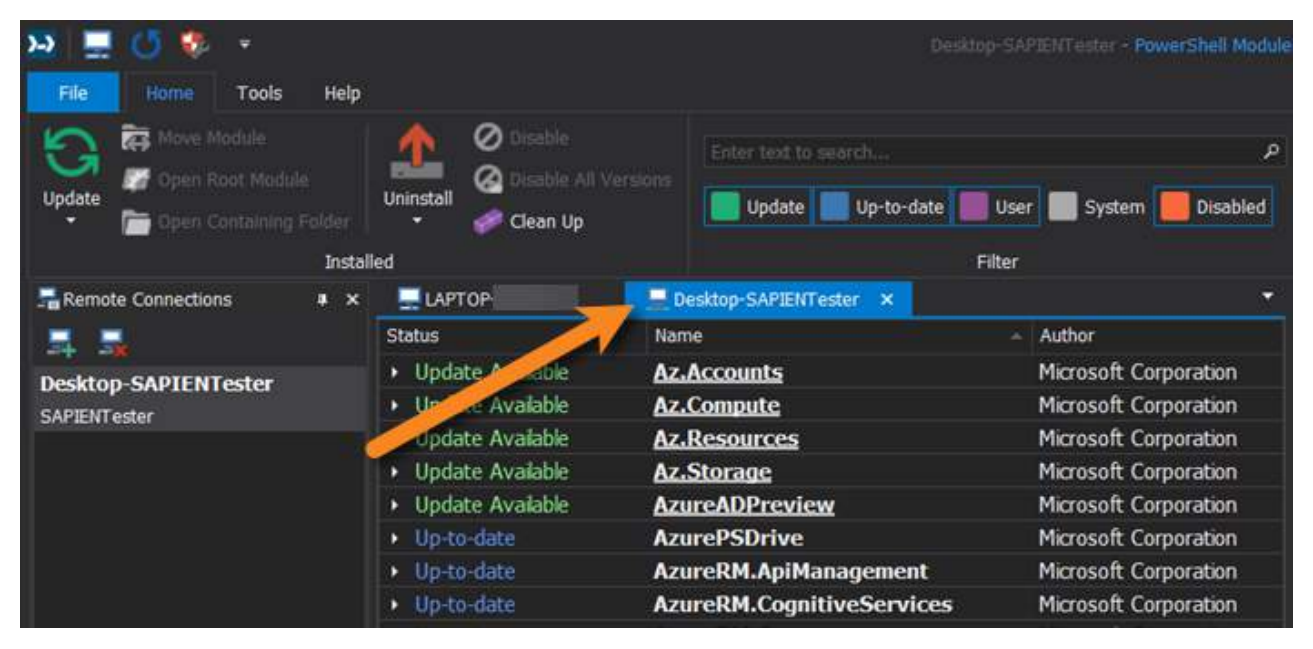

 $igcolumbdolumbol{i}$  If a connection is not established, an error will display in the Log panel:

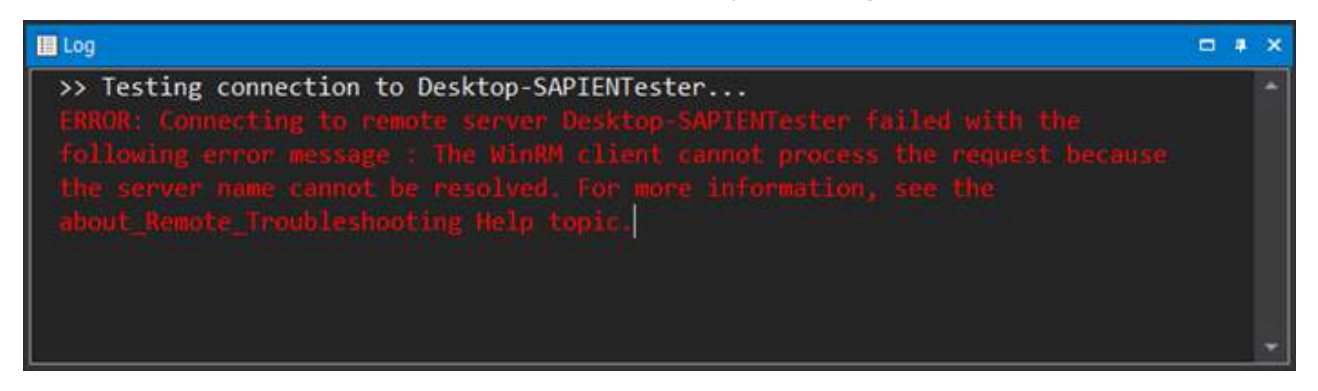

### How to remove a remote machine

#### To remove a remote connection

• In the Remote Connections panel, select the remote machine and then click the **Remove Connec**tion button:

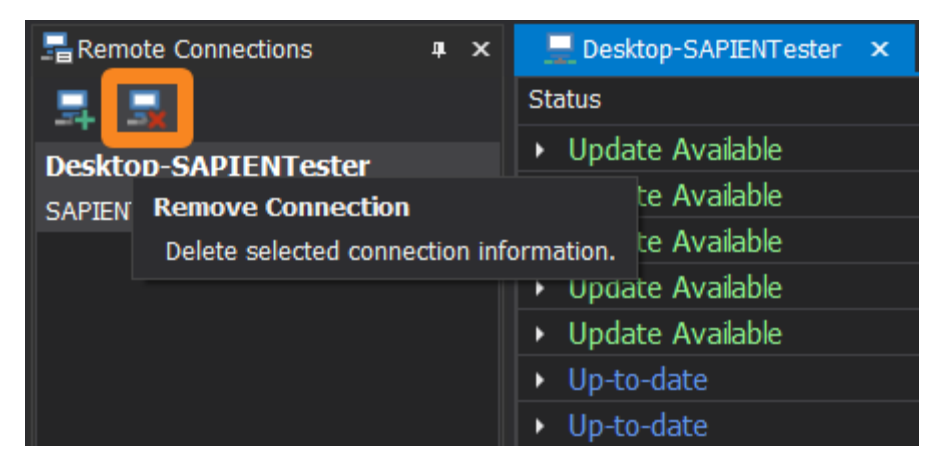

#### -OR-

• In the Remote Connections panel, right-click on the remote machine, then select **Remove Connection**:

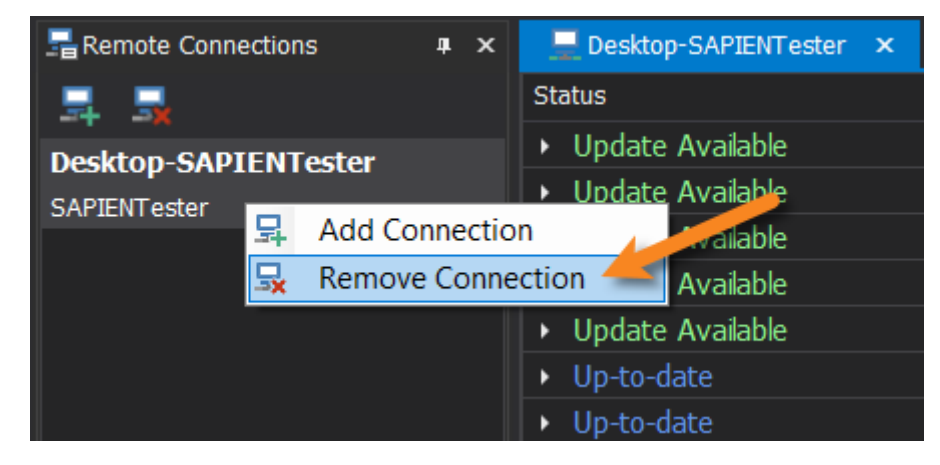

The remote machine is removed from the Remote Connections panel.

### 5.2.5 Dialogs

This topic provides an overview of the PowerShell ModuleManager dialogs and their options.

# Move Dialog

The Move dialog (Home > Move Module) allows you to move a module's location.

| Move - Azure | .Storage                                                                                                    | × |
|--------------|----------------------------------------------------------------------------------------------------|---|
| Version:     | 4.5.0 - C:\Program Files\WindowsPowerShell\Modules\Azure.Storage\4.5.0                                                                                    |   |
| Destination: | C:\Users\Paulette\Documents\WindowsPowerShell\Modules<br>C:\Program Files\WindowsPowerShell\Modules<br>C:\WINDOWS\system32\WindowsPowerShell\v1.0\Modules |   |

Move Dialog

#### Move <module> - Field Definitions:

Version A drop-down list of installed module versions.

**Destination** A drop-down list of available destination folders.

See Installation Scope 44 for information about where modules are installed when installing or updating.

i For information about moving modules, see Managing Modules > Managing Installed Modules > <u>Moving Modules</u>

# Publish Dialog

The Publish dialog allows you to publish modules to registered repositories on your local machine, or online repositories like the PowerShell Gallery.

**We** recommend that you review the <u>version selection behavior of the Publish-Module com-</u> <u>mand</u> and the <u>publishing prerequisites</u> before publishing a module.
| Publish - ModuleP | Project                                                                                                    | × |
|-------------------|----------------------------------------------------------------------------------------------------|---|
| Publish Settings  |                                                                                                    |   |
| Publish to:       | PSModuleRepo                                                                                                    |   |
| NuGetAPI Key:     |                                                                                                    |   |
|                   | (A NuGet key is only required if publishing to an online repository like the<br>PowerShell Gallery)                       |   |
| Version:          | 1.0.1.3 - C:\Users\Paulette\Documents\WindowsPowerShell\Modul                                                             |   |
| Optional Informat | tion                                                                                                    |   |
| Tags:             |                                                                                                    |   |
|                   | (Separate multiple tags with commas. Example tags include<br>DesiredStateConfiguration, DSC, DSCResourceKit, or PSModule) |   |
| License Uri:      |                                                                                                    |   |
| Icon Uri:         |                                                                                                    |   |
| Project Uri:      |                                                                                                    |   |
| Release Notes:    |                                                                                                    | * |
|                   | Update the module manifest (.psd1) file                                                                                   |   |
|                   | Publish Cancel                                                                                                    |   |

Publish Dialog

### Publish < module > - Field Definitions:

| Publish to*:                                | Select the registered repository from the drop-down list.                                                                                                    |
|---------------------------------------------|----------------------------------------------------------------------------------------------------|
| NuGetAPI Key:                               | If you are publishing to an online repository like the PowerShell Gallery, enter the NuGetAPI key.                                                                                                    |
| Version*:                                   | Select the module version.                                                                                                    |
| Tags:                                       | Keywords used to search for modules in PowerShell repositories. Se-<br>parate multiple tags with commas.                                                                                                    |
| License Uri:                                | The URL of licensing terms for the module.                                                                                                    |
| Icon Uri:                                   | The URL of an icon for the module.                                                                                                    |
| Project Uri:                                | The URL of a website for the project.                                                                                                    |
| Release Notes:                              | Comments about this version of the module.                                                                                                    |
| Update the module<br>manifest (.psd1) file: | <ul> <li>If the data in the Optional Information section already exists in the module manifest, you do not need to enter it in the Publish dialog.</li> <li>If you specify data in any of the Optional Information fields that is not already in the module manifest, you must select the <i>Update the module manifest (.psd1) file</i> checkbox to update the local module's manifest.</li> </ul> |

\* Required fields

**i** For information about publishing modules, see Managing Modules > Managing Installed Modules >  $\frac{Publishing Modules}{100}$ .

### **Registered Repositories Dialog**

Registered Repositories (Home > Registered Repositories) allows you to view all of the repositories registered to your machine. You can also register, edit, and unregister repositories in the dialog.

• You can use the Registered Repositories dialog for repositories that are on network drives, but not for repositories that are on mapped drives.

# Reference

| 1 | 46 |
|---|----|
|   |    |

| Registered Reposit   | ories                             |                                 | ×                 |
|----------------------|-----------------------------------|---------------------------------|-------------------|
| Name                 | Publish Location                  | Source Location                 | Trusted           |
| PSGallery            | https://www.powershellgallery.com | https://www.powershellgallery.c | om/ap Trusted     |
|                      |                                   |                                 |                   |
| Edit                 |                                   |                                 |                   |
| Source Location:     |                                   | /v2                             |                   |
| Publish Location:    |                                   | /v2/package/                    |                   |
| Installation Policy: | ✓ Trusted                         |                                 |                   |
|                      |                                   |                                 | Update Repository |
| Add                  |                                   |                                 |                   |
| Name*:               |                                   |                                 |                   |
| Source Location*:    |                                   |                                 |                   |
| Publish Location:    |                                   |                                 |                   |
| Installation Policy: | Trusted                           |                                 |                   |
|                      |                                   |                                 |                   |
| Remove               |                                   |                                 |                   |
| Unradictor Par       | ncitary                           |                                 |                   |
|                      |                                   |                                 |                   |
|                      |                                   |                                 | Close             |

Registered Repositories Dialog

### **Registered Repositories - Field Definitions:**

| Edit              | These fields allow you to edit the selected repository                     |
|-------------------|----------------------------------------------------------------------------|
| Luit              | mese helds allow you to eart the selected repository.                      |
|                   | Source Location                                                            |
|                   | The URL or file path of the repository to search and install modules from. |
|                   | Publish Location                                                           |
|                   | The URL or file path of the repository where modules should be published.  |
|                   | Installation Policy                                                        |
|                   | Specifies the PowerShell behavior when installing from the repository:     |
|                   | • Untrusted: Prompts for confirmation before installing.                   |
|                   | • Trusted: Does not prompt for confirmation before installing.             |
|                   |                                                                            |
| Add               | These fields allow you to register a repository.                           |
|                   | Name*                                                                      |
|                   | The repository name.                                                       |
|                   | Source Location*                                                           |
|                   | The LIPL or file both of the repository to search and install modules from |
|                   | The ORL of the path of the repository to search and install modules from.  |
|                   | Publish Location                                                           |
|                   | The URL or file path of the repository where modules should be published.  |
|                   | Installation Policy                                                        |
|                   | Specifies the PowerShell behavior when installing from the repository:     |
|                   | Untrusted: Prompts for confirmation before installing.                     |
|                   | • Trusted: Does not prompt for confirmation before installing.             |
|                   |                                                                            |
| * Required fields |                                                                            |

# Set Repository:

The default registered repository is the PowerShell Gallery (PSGallery). This can be changed in **File** > **Options** > **General** > **PowerShell**:

| PowerShell          |                                                                                                  |  |
|---------------------|--------------------------------------------------------------------------------------------------|--|
| Machine:            | LAPTOP-                                                                                          |  |
| Repository:         | PSGallery                                                                                        |  |
|                     | (Changing the set repository of a Machine will make the installed<br>module information refresh) |  |
| Installation Scope: | Current User                                                                                     |  |
|                     | All Users                                                                                        |  |
|                     |                                                                                                  |  |

Options > General > Powershell

**i** For information about registered repositories, see Managing Modules >  $\underline{\text{Managing Repositor-}}_{\underline{\text{ies}}}$ 

## Remote Credentials Dialog

Remote Credentials (**Remote Connections** panel > **Add Connection**) allows you to connect to a remote machine.

| Remote Credentials |    | ×      |
|--------------------|----|--------|
| Remote Computer:   |    |        |
| Credentials        |    |        |
| Username:          |    |        |
| Password:          |    |        |
|                    |    |        |
|                    | ОК | Cancel |
|                    |    |        |

Remote Credentials Dialog

| Remote Credentials - Field Definitions: |                                                                       |  |
|-----------------------------------------|-----------------------------------------------------------------------|--|
| Remote Computer                         | The computer name, or search connected computers ().                  |  |
| Credentials                             | <b>Username</b><br>The username for the remote computer user account. |  |
|                                         | <b>Password</b><br>The password for the remote computer user account. |  |

**i** For information about connecting to remote machines, see Managing Modules >  $\underline{\text{Managing Re-}}$ <u>mote Connections</u>  $\boxed{\text{se}}$ .

# Repository Search Dialog

Repository Search (*Ctrl+F*) displays module information from registered repositories and allows you to add modules to your system.

| Repository Se | arch                       |             |           |   |            | × |
|---------------|----------------------------|-------------|-----------|---|------------|---|
| Search        |                            |             |           |   |            |   |
| Search for:   |                            |             |           | ٩ | *          |   |
| Search by:    | Filter  Tag Command Filter | Repository: | PSGallery |   | <b>6</b> v |   |
|               |                            |             |           |   |            |   |
| Results: -    |                            |             |           |   |            |   |

Repository Search Dialog

### Repository Search - Field Definitions:

| Search for | Enter the search term(s).                                                                                                    |
|------------|----------------------------------------------------------------------------------------------------|
| Search by  | Select an option from the drop-down list.                                                                                                    |
|            | Name<br>Specifies the names of one or more modules to search for.                                                                                                    |
|            | 🔟 This is the only parameter that supports wildcard characters.                                                                                                    |
|            | <b>Tag</b><br>Keywords used to help find modules.                                                                                                    |
|            | <b>Command</b><br>Cmdlets, functions, or aliases found in the module.                                                                                                    |
|            | <b>Filter</b><br>Filters through the name, description, and tags for the search argument<br>based on the PackageManagement module provider-specific search syn-<br>tax. For NuGet modules, this is the equivalent of searching by using the<br>Search bar on the PowerShell Gallery website. |
| Repository | Select a repository from the drop-down list.                                                                                                    |
|            | <b>i</b> The default registered repository is the PowerShell Gallery (PSGallery). This setting can be changed in <b>File</b> > <b>Options</b> > <b>General</b> > <b>PowerShell</b> .                                                                                                    |
|            |                                                                                                    |

**1** For information about searching for modules, see Managing Modules > <u>Searching for Mod-</u> <u>ules</u>  $3^{-1}$ .

# Versions Dialog

The Versions (*Ctrl+V*) dialog allows you to view and install all available versions of a module.

| Version   | Downloads | Published  |     | Release Notes:                       |  |
|-----------|-----------|------------|-----|--------------------------------------|--|
| 3.3.563.1 | 26,421    | 8/9/2019   | *   | https://sithub.com/sus/sus_tools_for |  |
| 3.3.563.0 | 577       | 8/9/2019   |     | powershell/blob/master/CHANGELOG.md  |  |
| 3.3.553.0 | 13,773    | 7/19/2019  |     |                                      |  |
| 3.3.542.0 | 15,372    | 6/28/2019  |     |                                      |  |
| 3.3.522.0 | 21,433    | 5/31/2019  |     |                                      |  |
| 3.3.509.0 | 10,974    | 5/14/2019  |     |                                      |  |
| 3.3.498.0 | 17,879    | 4/25/2019  |     |                                      |  |
| 3.3.485.0 | 11,636    | 3/28/2019  |     |                                      |  |
| 3.3.462.0 | 11,066    | 2/25/2019  |     |                                      |  |
| 3.3.450.0 | 7,990     | 2/6/2019   |     |                                      |  |
| 3.3.428.0 | 15,583    | 12/15/2018 |     |                                      |  |
| 3.3.422.0 | 2,451     | 12/6/2018  | ie) | Install                              |  |

Versions Dialog

You can sort the Version, Downloads, and Published columns, and also right-click and copy the Release Notes:

|           | 1         | 1          | Sortable columns |                        |         |
|-----------|-----------|------------|------------------|------------------------|---------|
| Version   | Downloads | Published  | Release Notes    |                        |         |
| 3.3.563.1 | 26,408    | 8/9/2019   |                  |                        |         |
| 3.3.563.0 | 577       | 8/9/2019   | powershell/bl    | ob/master/CHANGELOG.md | ÷       |
| 3.3.553.0 | 13,773    | 7/19/2019  |                  | 🐟 Undo                 |         |
| 3.3.542.0 | 15,372    | 6/28/2019  |                  |                        |         |
| 3.3.522.0 | 21,432    | 5/31/2019  | Select and copy  | ℅ Cu <u>t</u>          |         |
| 3.3.509.0 | 10,974    | 5/14/2019  | Release Notes    | <b>С</b> ору           |         |
| 3.3.498.0 | 17,879    | 4/25/2019  |                  | Paste                  |         |
| 3.3.485.0 | 11,636    | 3/28/2019  |                  | N. Delete              |         |
| 3.3.462.0 | 11,066    | 2/25/2019  |                  | × <u>D</u> elete       |         |
| 3.3.450.0 | 7,988     | 2/6/2019   |                  | Select <u>A</u> ll     |         |
| 3.3.428.0 | 15,583    | 12/15/2018 |                  |                        |         |
| 3.3.422.0 | 2,451     | 12/6/2018  |                  | 2                      | Install |

There are two ways to install a selected version:

- Right-click and select Install (Ctrl+I).
- Click the **Install** button.

| ersions - | AWSPowerSh | ell.NetCore  |                                       | ×       |
|-----------|------------|--------------|---------------------------------------|---------|
| Version   | Downloads  | Published    | Release Notes'                        |         |
| 3.3.563.1 | 26,408     | 8/9/2019     | A https://white.com/outpace.tools.for |         |
| 3.3.563.0 | 577        | 8/9/2019     | powershell/blob/master/CHANGELOG.md   |         |
| 3.3.553.0 | 13,773     | 7/19/2019    |                                       |         |
| 3.3.542.0 | 📩 Install  | Ctri+l 🚽 019 |                                       |         |
| 3.3.522.0 | 21,432     | 5/31/2019    |                                       |         |
| 3.3.509.0 | 10,974     | 5/14/2019    |                                       |         |
| 3.3.498.0 | 17,879     | 4/25/2019    | Install entions                       |         |
| 3.3.485.0 | 11,636     | 3/28/2019    | Install options                       |         |
| 3.3.462.0 | 11,066     | 2/25/2019    |                                       |         |
| 3.3.450.0 | 7,988      | 2/6/2019     |                                       | 1.00    |
| 3.3.428.0 | 15,583     | 12/15/2018   |                                       |         |
| 3.3.422.0 | 2,451      | 12/6/2018    |                                       | Install |

### 5.2.6 Keyboard Shortcuts

Some PowerShell ModuleManager functions have keyboard shortcuts which appear in the menu options and button tooltips:

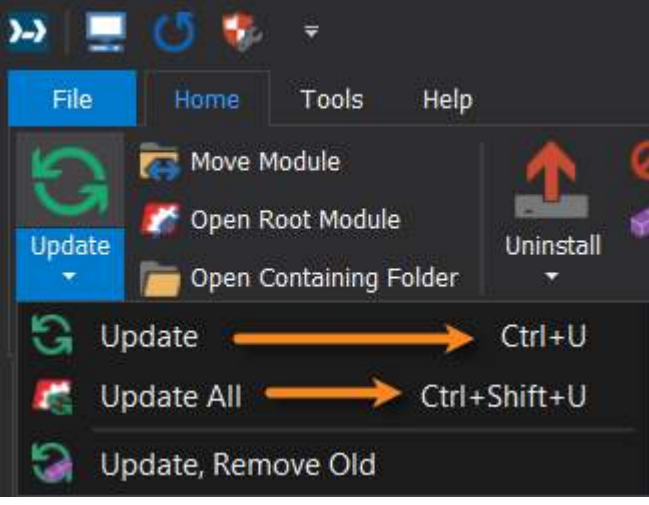

Keyboard shortcuts in menu options

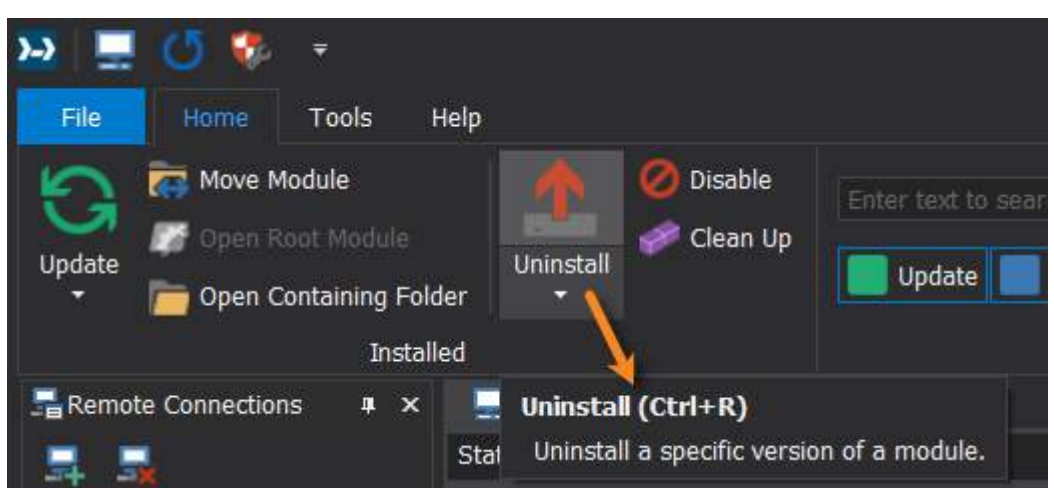

Keyboard shortcuts in ribbon button tooltips

| Reyboard Shortcuts              |                  |
|---------------------------------|------------------|
| Help                            | F1               |
| Repository Search               | Ctrl + F         |
| Available Versions              | Ctrl + V         |
| Install                         | Ctrl + I         |
| Refresh Installed               | F5               |
| Open Containing Folder          | Ctrl + O         |
| Update                          | Ctrl + U         |
| Update All                      | Ctrl + Shift + U |
| Disable                         | Ctrl + D         |
| Uninstall                       | Ctrl + R         |
| Minimize Ribbon / Expand Ribbon | Ctrl + F1        |

Alt

### Keyboard Shortcuts

Access Ribbon Key Shortcuts

# 5.3 Customizing Your Workspace

PowerShell ModuleManager provides options for customizing the program workspace. You can change the color theme, add frequently used functions to the Quick Access Toolbar, and reconfigure the panel layout.

## 5.3.1 Changing the color theme

Color themes let you modify the colors in PowerShell ModuleManager's user interface to suit your preference and work environment.

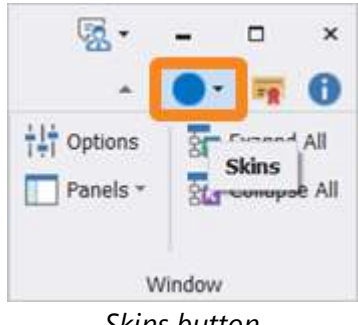

Skins button

### How to change the color-themed skin

You can change PowerShell ModuleManager's user interface color theme from the **Skins** menu above the Ribbon.

### To change the color-themed skin

• Click the Skins button and select a theme from the menu:

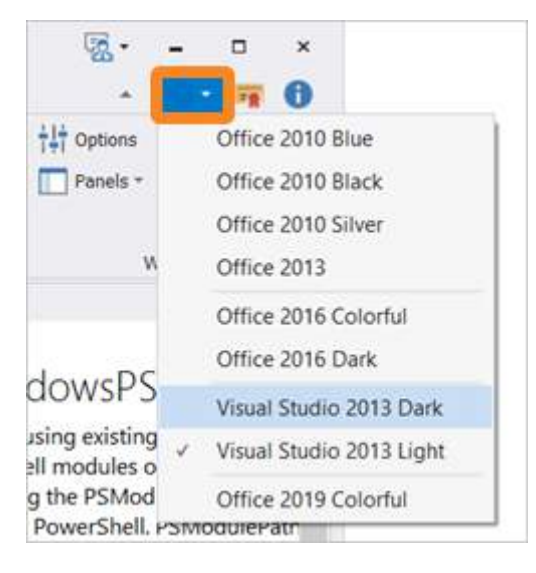

### 5.3.2 Customizing the Quick Access Toolbar

The **Quick Access Toolbar** at the top-left of the program window provides access to your most frequently used tools. This topic explains how to add or remove default buttons, how to add new buttons, and how to show the Quick Access Toolbar above or below the ribbon.

# **Default Buttons**

The default controls on the Quick Access Toolbar provide instant access to view your local machine, refresh all installed modules (**F5**), or change the PowerShell execution policy:

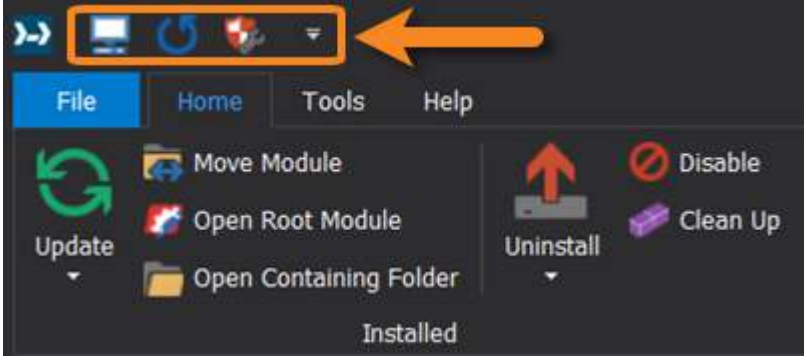

Quick Access Toolbar

🛈 The default options on the Quick Access Toolbar are also available on the File Menu 🕅

## How to add or remove default buttons to the Quick Access Toolbar

### To add or remove default controls

• Click the drop-down icon to the right of the Quick Access Toolbar and select or deselect options:

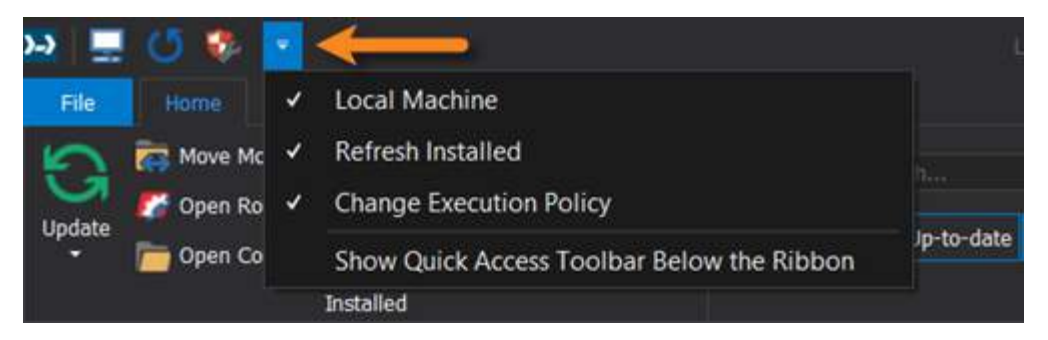

# How to add new buttons to the Quick Access Toolbar

#### To add a button to the toolbar

• Right-click on a ribbon control > select Add to Quick Access Toolbar:

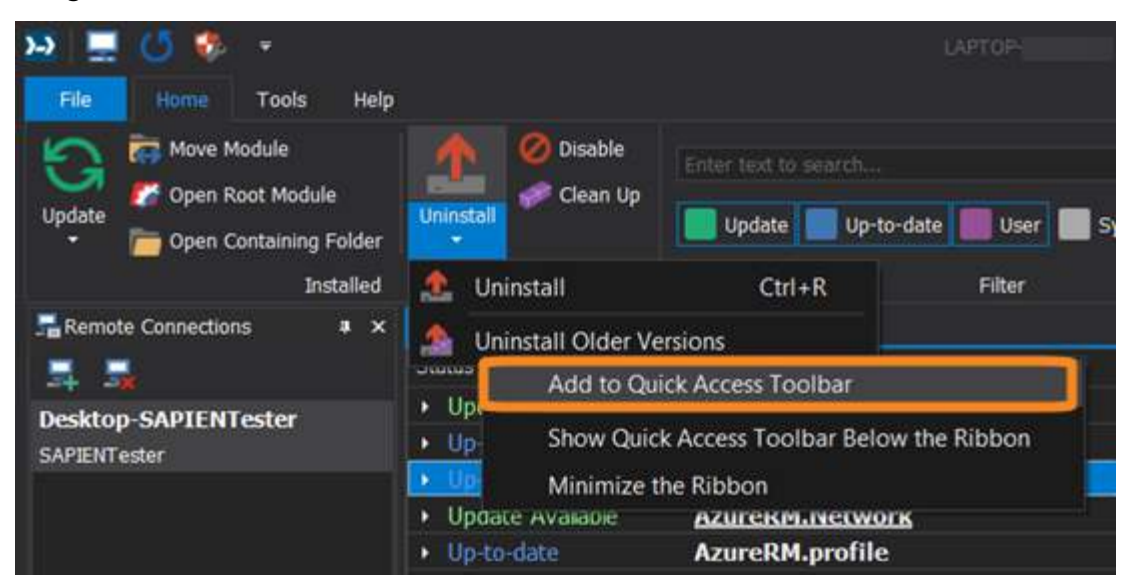

The selected control is added to the Quick Access Toolbar:

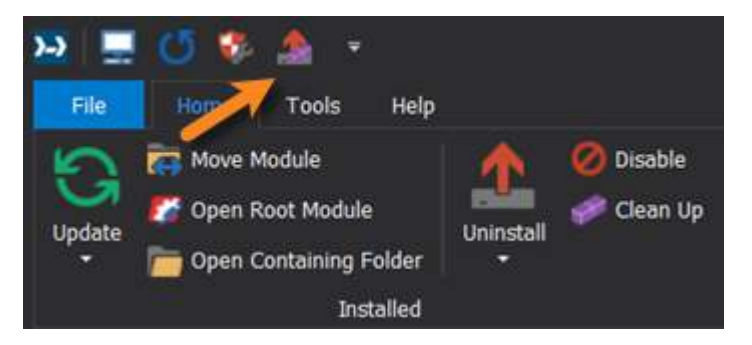

To remove the new button, deselect the control from the drop-down icon to the right of the toolbar:

| >> 📃   | 0 🏶 🛕          | ÷ |                                            |      |
|--------|----------------|---|--------------------------------------------|------|
| File   | Home Tools     | 1 | Local Machine                              |      |
| G      | Copen Root Mo  | * | Change Execution Policy                    |      |
| opuate | Den Containir  | 4 | Uninstall Older Versions                   | Jate |
| Remo   | te Connections | + | Show Quick Access Toolbar Below the Ribbon |      |

You can reset the Quick Access Toolbar to the default options from File > Options > Panels > Reset Quick Access Toolbar.

How to show the Quick Access Toolbar below the ribbon

### To show the toolbar below the ribbon

• Click the drop-down icon to the right of the Quick Access Toolbar > then select **Show Quick Access Toolbar Below the Ribbon**:

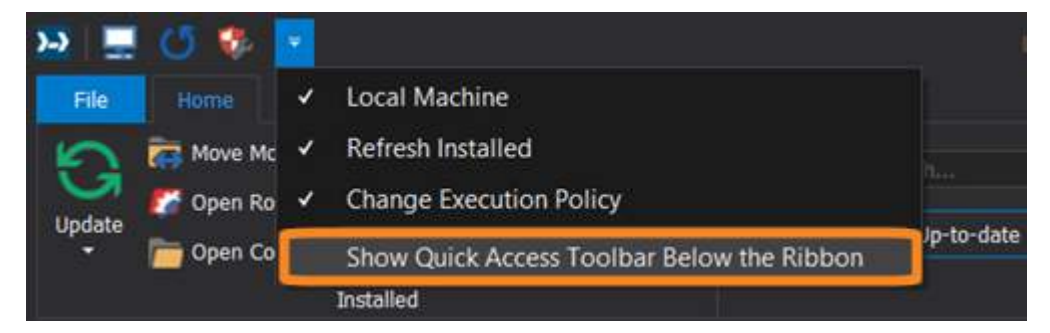

-OR-

Right-click any ribbon control > select **Show Quick Access Toolbar Below the Ribbon**:

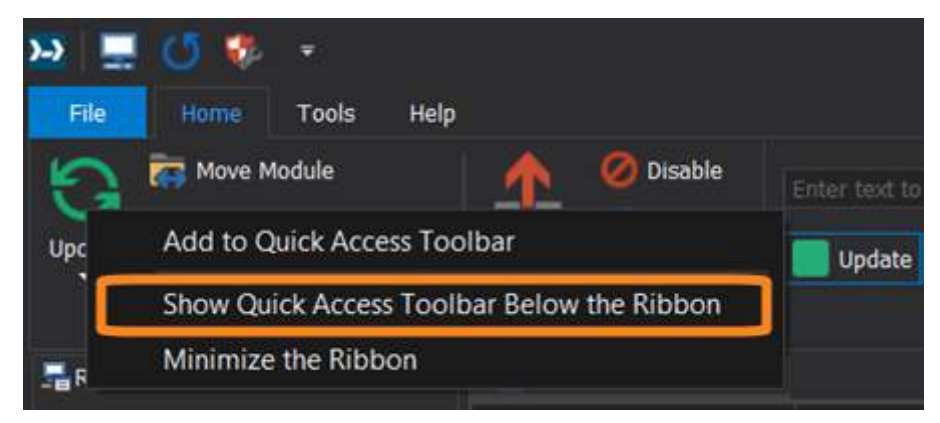

### To show the toolbar above the ribbon

• Click the drop-down icon to the right of the Quick Access Toolbar below the ribbon > then select Show Quick Access Toolbar Above the Ribbon:

| <b>&gt;-&gt;</b> |                                                          |                          |               |         |
|------------------|----------------------------------------------------------|--------------------------|---------------|---------|
| File Home        | Tools Help                                               |                          |               |         |
| Update           | Module<br>Root Module<br>Containing Folder<br>Installed  | Uninstall                | Enter text to | search  |
| - /s 👟 🛛         |                                                          |                          |               |         |
| Remote Connec    | <ul> <li>✓ Local Mach</li> <li>✓ Refresh Insi</li> </ul> | iine<br>talled           |               |         |
| Desktop-SAPIE    | <ul> <li>Change Exe</li> </ul>                           | ecution Policy           |               | rShell. |
| SAPIENTester     | Show Quick                                               | k Access Toolbar Above t | he Ribbon     | age     |
|                  |                                                          | Update Available         | AzureRM       | .Networ |

#### -OR-

Right-click any ribbon control > select **Show Quick Access Toolbar Above the Ribbon**:

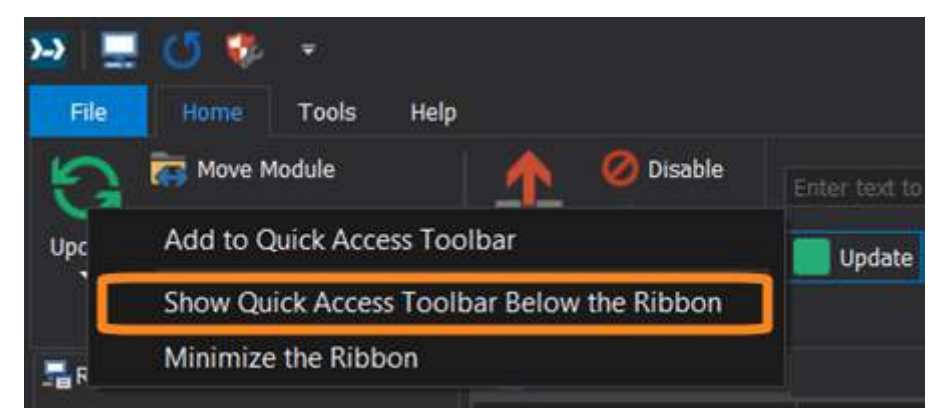

# How to restore the Quick Access Toolbar default options

### To reset the Quick Access Toolbar

• Select File > Options > Panels > Reset Quick Access Toolbar:

| Option            | se 🗙                                                        |  |
|-------------------|-------------------------------------------------------------|--|
| General<br>Panels | Ribbon<br>Reset Quick Access Toolbar                        |  |
|                   | Panel Layout   Reload Previous State Reset to Default State |  |

### 5.3.3 Panels and Layout

This section explains how to work with  $\underline{\text{panels}}_{22}$ , and provides an overview of the most common tool panel tasks.

### PowerShell ModuleManager - Available panels

The panels available in PowerShell ModuleManager are, by default, all displayed in the program workspace  $12^{12}$ . The **Panels** drop-down list (**Home** ribbon > **Window** section) shows the available panels:

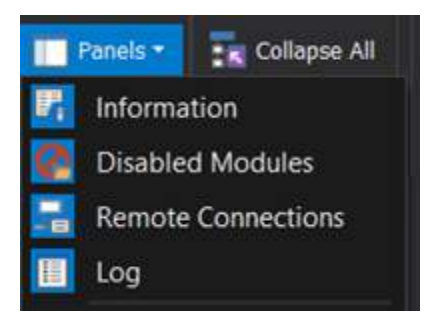

Panels that are *open* in PowerShell ModuleManager have a blue highlight in the Panels dropdown list, which behaves like a toggle; click a panel on the list to open or close the panel (see below for more ways to close a panel).

### How to close and open a panel

By default, all available panels are open when the application starts. There are a number of ways to close and open panels.

### To close a panel

• Click the X on the title bar:

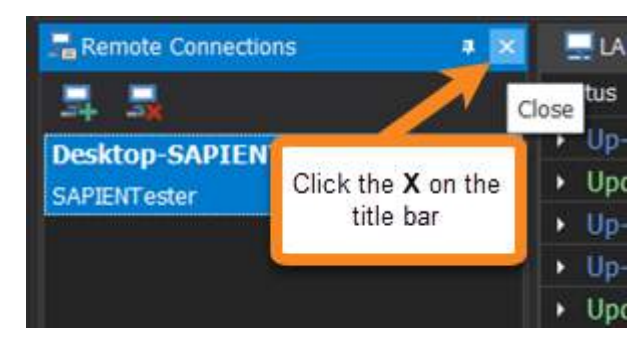

-OR-

• Right-click on the title bar and select Close:

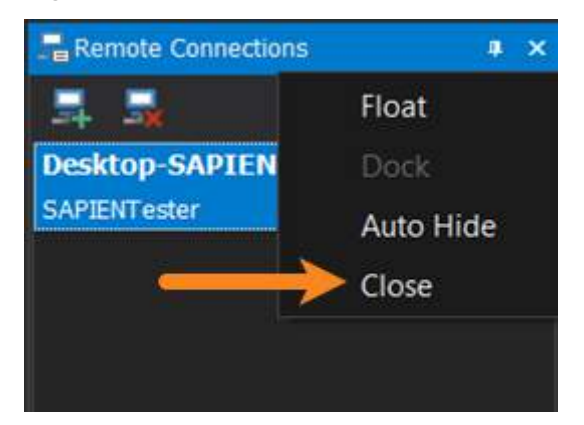

### -OR-

• From the Panels drop-down list, select the panel name to close:

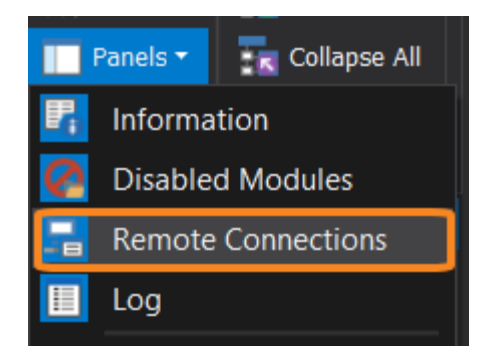

The panel will close, and the panel name on the drop-down list will not be highlighted:

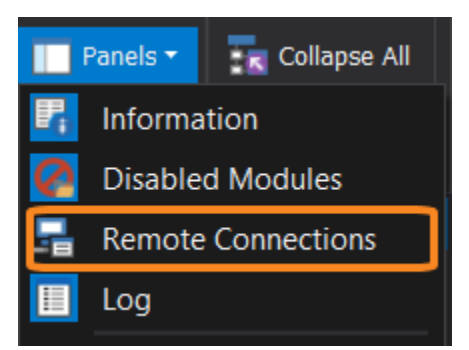

### To open a panel

• From the Panels drop-down list, select the panel name to open:

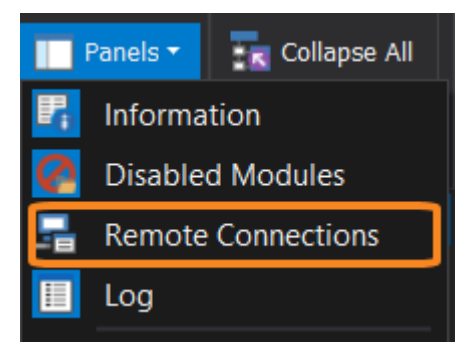

The panel will open, and the panel name on the drop-down list will be highlighted:

# Reference

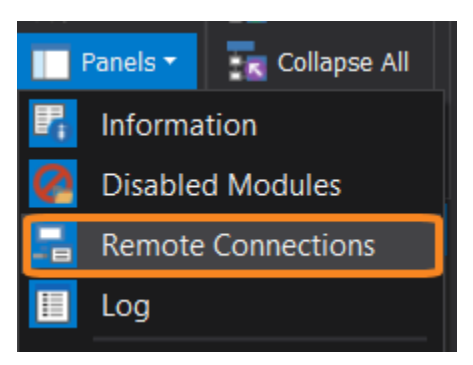

# How to pin a panel to the margin

You can "pin" a panel to the margin, which causes the panel to "hide" when you click away from the panel and "reveal" when you mouseover the panel title.

### To pin a panel to the margin

• Click the "pin" tool on the top-right of the panel title bar (or right-click the title bar and select **Auto-Hide**):

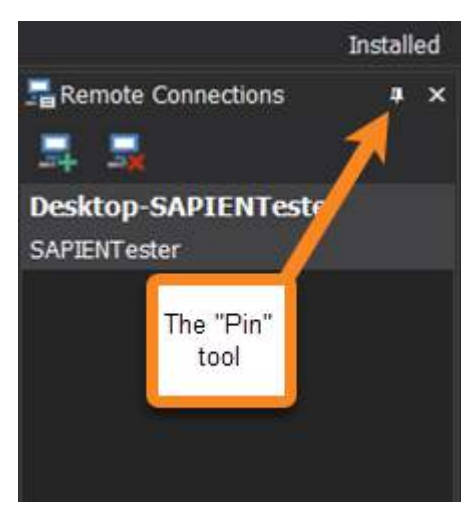

The panel will be hidden and will only display when you mouseover the panel title in the margin:

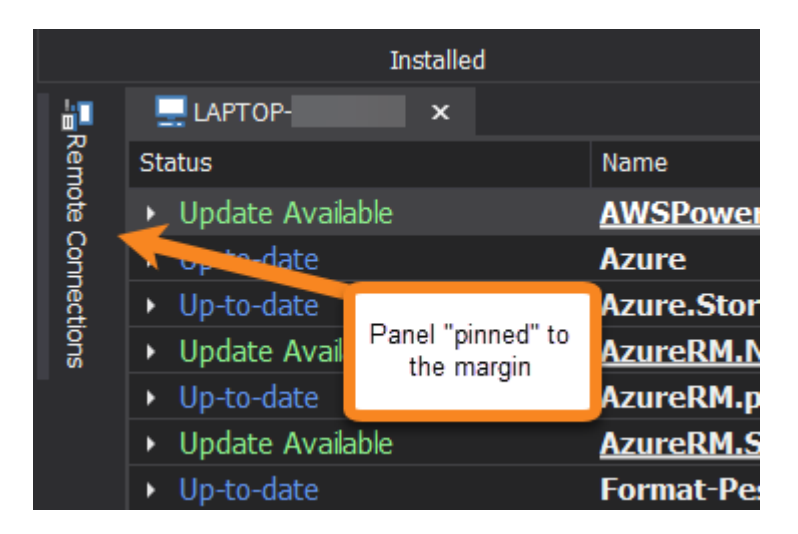

#### To unpin a panel from the margin

• Mouseover the title in the margin to reveal the panel > then click on the "pin" tool in the title bar:

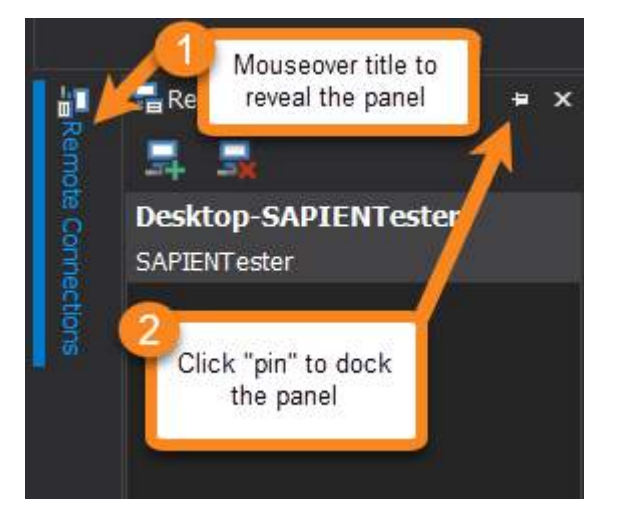

The panel will return to its most recent docked position.

### How to float, size, move, and dock a panel

Panels can be released, or "floated" from their docked position. Floating panels can be moved, sized, or docked.

#### To float a panel

• Right-click on the title bar and select Float:

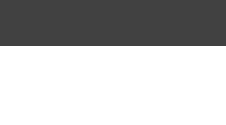

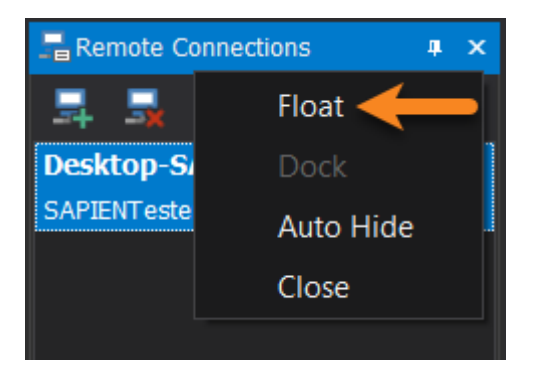

### -OR-

• Drag the panel title bar and drop it in the program window.

The panel will then "float" in the program window:

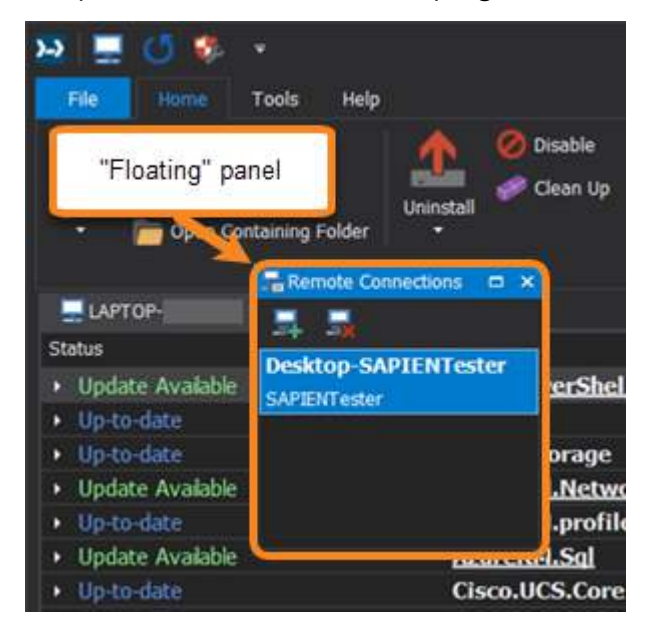

### To size a panel

• Click and drag the pointer arrows on the sides and corners of the panel:

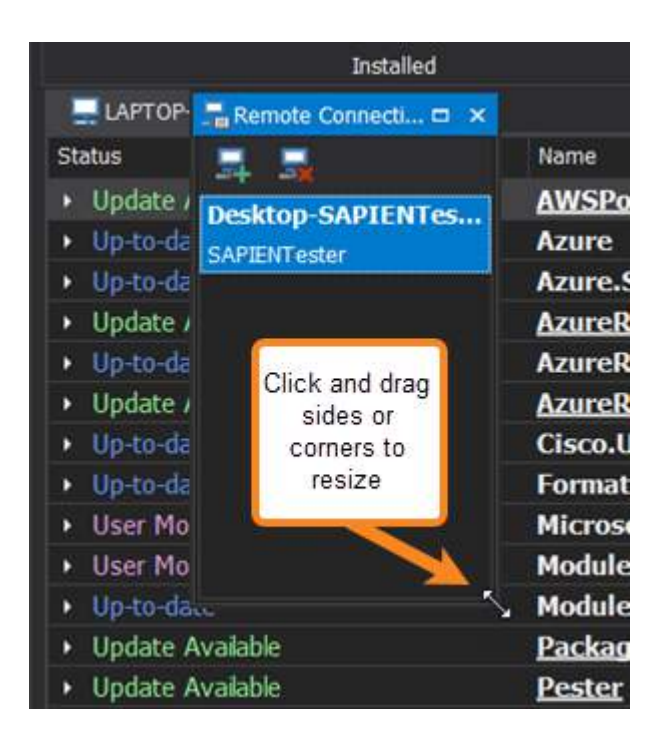

Panels can also be **maximized** to the full size of the display, and **restored** to the most recent size by clicking the respective button on the top-right of the title bar:

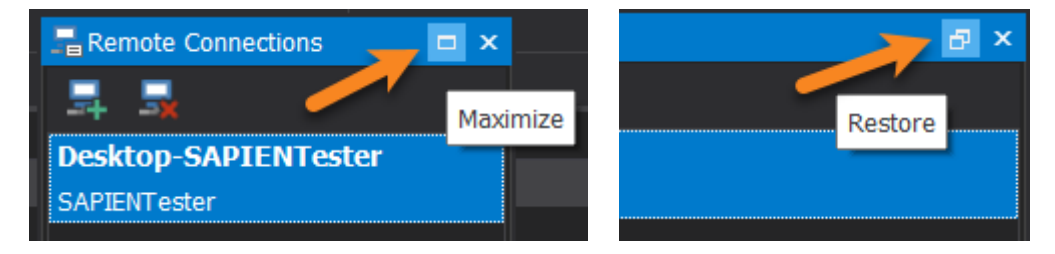

### To dock a panel

• Right-click on the title bar and select Dock:

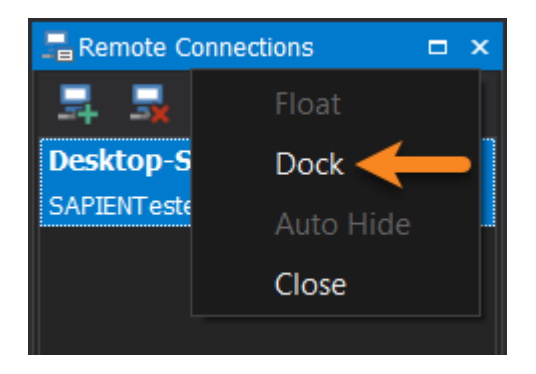

The panel is returned to its most recent docked position:

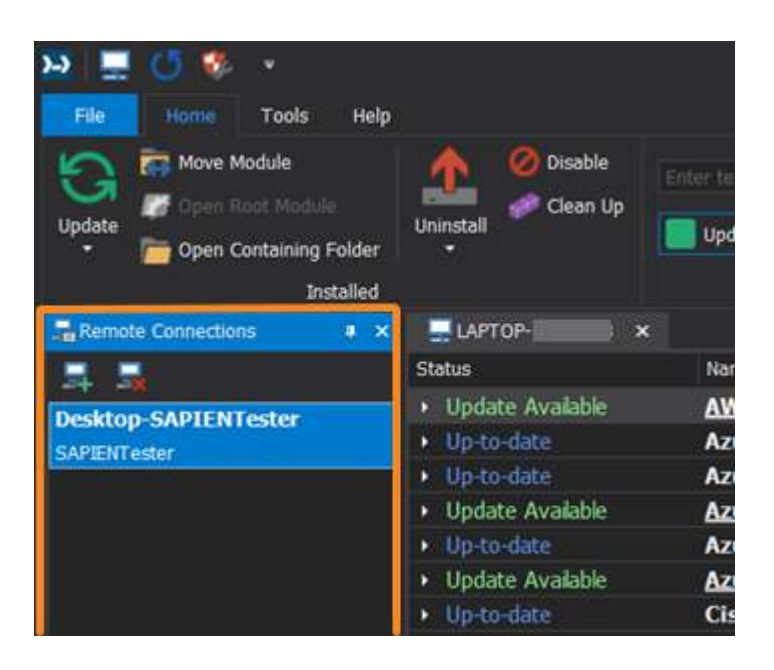

#### To move a panel

• Click and drag a panel title bar to reveal the docking location indicator:

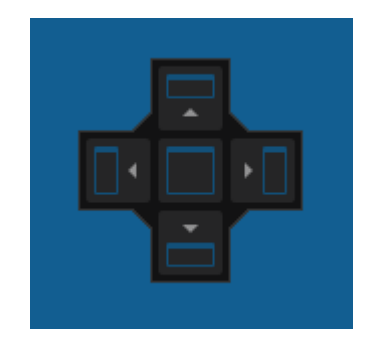

• Drag the panel and then drop it when the desired location is highlighted in the docking indicator. In the example below, the Remote Connections panel is moved to the right of the Local Machine tab:

# Reference

| LAPTOP- ×                            |                                |                       |
|--------------------------------------|--------------------------------|-----------------------|
| Status                               | Name                           | - Author              |
| <ul> <li>Update Available</li> </ul> | AWSPowerShell.NetCore          | Amazo .com, Inc -     |
| <ul> <li>Up-to-date</li> </ul>       | Azure                          | Microso t Corporation |
| <ul> <li>Up-to-date</li> </ul>       | Azure.Storage                  | Microso t Corporation |
| <ul> <li>Update Available</li> </ul> | AzureRM.Network                | Microso t Corporation |
| <ul> <li>Up-to-date</li> </ul>       | AzureRM.profile                | Microso t Corporation |
| <ul> <li>Update Available</li> </ul> | AzureRM.Sal                    | Microsc t Corporation |
| <ul> <li>Up-to-date</li> </ul>       | Cisco.UCS.Core                 | Cisco S stems         |
| <ul> <li>Up-to-date</li> </ul>       | Format-Pestor                  | Erwan Quein           |
| <ul> <li>User Module</li> </ul>      | Microsoft P Remote Connector   | Microsc t             |
| <ul> <li>User Module</li> </ul>      | ModuleProj                     | Mudette Hausmann      |
| <ul> <li>Up-to-date</li> </ul>       | ModuleReq Desktop-SAPIENTester | farehar               |
| <ul> <li>Update Available</li> </ul> | PackageMa SAPIENT STR          | Microso t Corporation |
| <ul> <li>Update Available</li> </ul> | Pester                         | Pester eam            |
| <ul> <li>Up-to-date</li> </ul>       | PowerHTMI                      | Justin Crote          |
| 🐖 Update Available                   | PowerShell                     | Microso t Corporation |
| + Up-to-date                         | PScribo                        | Ian Brinton           |
| <ul> <li>Update Available</li> </ul> | PSReadline                     | Microso t Corporation |
| <ul> <li>Update Available</li> </ul> | PSScriptAn                     | Microso t Corporation |
| User Module                          | TestExampl                     | Paulette              |
| A. Done Mashela                      | Tanthadula                     | Davidate              |

The Remote Connections panel is moved to the right of the Local Machine tab:

| LAPTOP-                        | ×                           |                       | * 着 | Remote Connections  | * × |
|--------------------------------|-----------------------------|-----------------------|-----|---------------------|-----|
| Status                         | Name -                      | Author                |     |                     |     |
| Update Available               | AWSPowerShell.NetCore       | Amazon.com, Inc       | 1   | eskton-SADIENTester |     |
| Up-to-date                     | Azure                       | Microsoft Corporation | S   | APIENTester         |     |
| <ul> <li>Up-to-date</li> </ul> | Azure.Storage               | Microsoft Corporation |     |                     |     |
| Update Available               | AzureRM.Network             | Microsoft Corporation |     |                     |     |
| Up-to-date                     | AzureRM.profile             | Microsoft Corporation |     |                     |     |
| Update Available               | AzureRM.Sql                 | Microsoft Corporation |     |                     |     |
| Up-to-date                     | Cisco.UCS.Core              | Cisco Systems         |     |                     |     |
| Up-to-date                     | Format-Pester               | Erwan Quelin          |     |                     |     |
| User Module                    | Microsoft.PowerShell.Operat | Microsoft             |     |                     |     |
| User Module                    | ModuleProject               | Paulette Hausmann     |     |                     |     |
| Up-to-date                     | ModuleRequireLicenseAccept  | farehar               |     |                     |     |
| Update Available               | PackageManagement           | Microsoft Corporation |     |                     |     |
| Update Available               | Pester                      | Pester Team           |     |                     |     |
| Up-to-date                     | PowerHTML                   | Justin Grote          |     |                     |     |
| Update Available               | PowerShellGet               | Microsoft Corporation |     |                     |     |
| Up-to-date                     | PScribo                     | Iain Brighton         |     |                     |     |
| Update Available               | PSReadline                  | Microsoft Corporation |     |                     |     |
| • Update Available             | PSScriptAnalyzer            | Microsoft Corporation |     |                     |     |
| User Module                    | TestExampleModuleProj       | Paulette              |     |                     |     |
| A Disco Mandala                | T HILL BURNESS              | P                     |     |                     |     |

# **Grouped Panels**

If you drop a panel in the center docking indicator, the panel will become part of a "group" with the other panel(s) in that location. In the example below, the Remote Connections panel will be grouped with the Log panel:

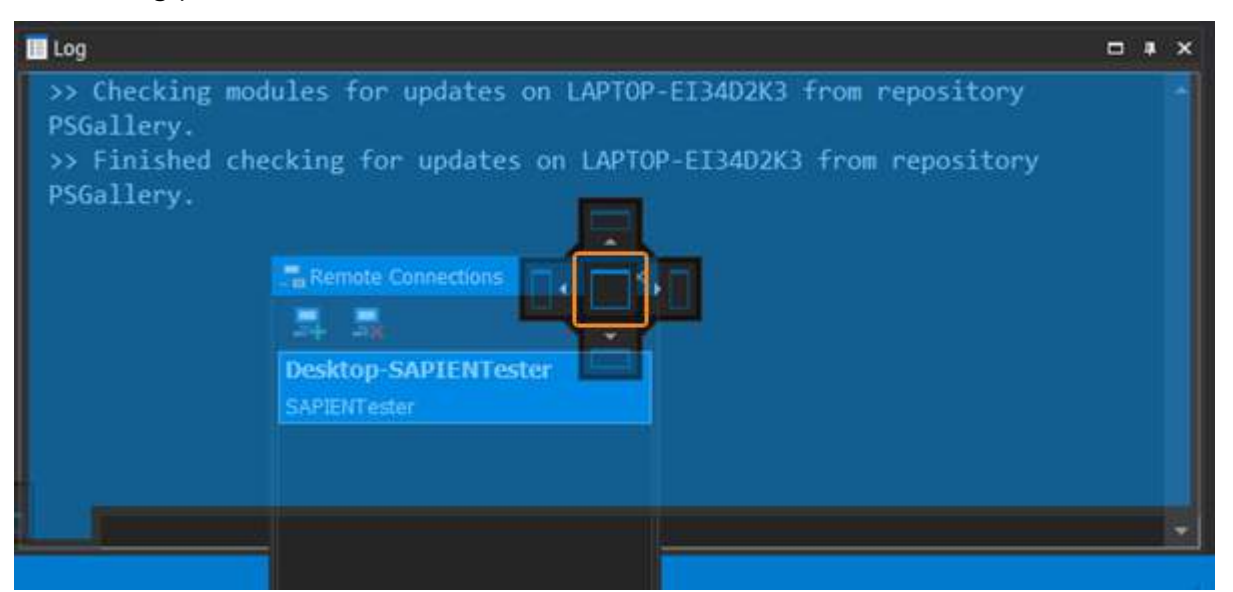

When panels are grouped:

- Each panel in the group will have a tab.
- Dragging the title bar will move the entire group of panels.
- To release a panel from a group, right-click the panel tab and click Float.

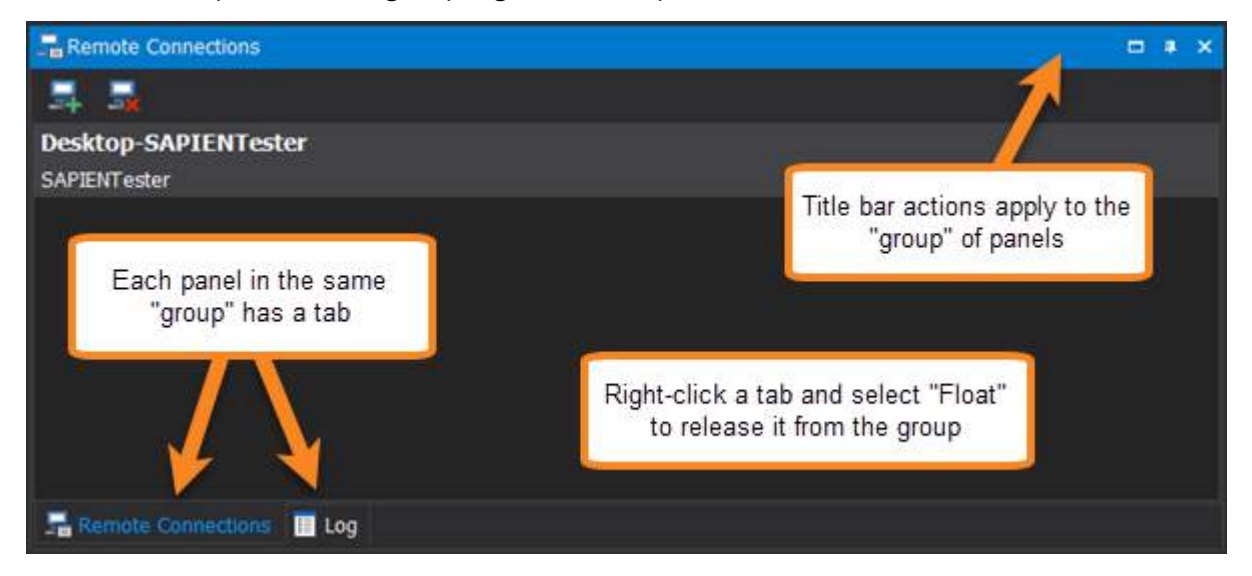

### How to reload or reset the panel layout

A layout defines the position and visibility of the various PowerShell ModuleManager panels. If you need to revert to a previous layout, there are some options available in the Options dialog (Home > Options > Panels > Panel Layout:

| III Option | s ×                                  |                        | - |
|------------|--------------------------------------|------------------------|---|
| General    | Ribbon<br>Reset Quick Access Toolbar |                        |   |
| Panels     | Panel Layout                         |                        | Ń |
|            | Reload Previous State                | Reset to Default State |   |

Options > Panels > Panel Layout

# Panel Layout - Options:

| Reload Previous State  | Reloads the panels to the same layout pattern they were in the last time you opened PowerShell ModuleManager. |
|------------------------|----------------------------------------------------------------------------------------------------|
| Reset to Default State | Restores the PowerShell ModuleManager panels to the default layout.                                           |

To maximize the entire PowerShell ModuleManager program window in your display, double-click the top title bar. Double-click the title bar again to restore the window down to the previous size.

# 5.4 SAPIEN Updates

We are continually updating our software, both to remove bugs and to add and improve product features. We recommend always staying current with the most recent versions to ensure that you are taking advantage of the latest features, functionality, and product stability.

Every SAPIEN product has a built-in update tool—**SAPIEN Updates**—which will check for updates on all current activations and unexpired trial versions of our products. Available product updates are indicated in the SAPIEN Updates tool and also in the <u>Notifications dialog</u> (see below).

# **SAPIEN Notifications**

SAPIEN products provide automatic notifications when there is a software update available, or when your maintenance is about to expire. Notifications are indicated by a 'flag' icon in the top-right of the program window:

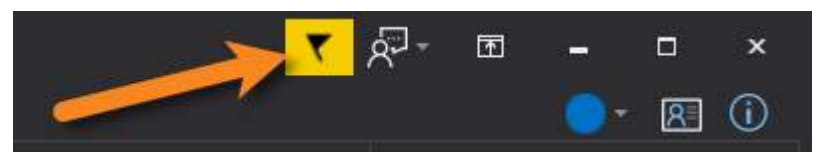

### How to view SAPIEN notifications

• Click the notification flag icon above the ribbon to open the Notifications dialog:

| Notifications                                                     | ×           |
|-------------------------------------------------------------------|-------------|
| PowerShell ModuleManager 2022 update version 1.2.15 is available. | Close       |
|                                                                   | Dismiss All |
|                                                                   |             |

• If a product update is available, click the update notification to open the SAPIEN Updates tool.

Click the X button to dismiss individual notifications or select **Dismiss All**. Dismissed notifications will not be shown again.

## SAPIEN Updates - Tool Overview

The SAPIEN Updates tool indicates when an update is available for any SAPIEN program installed on your computer.

To minimize the impact on your system, the tool does not run during Windows startup or continuously in the system tray.

#### How to access the SAPIEN Updates tool

• On the Help or Tools ribbon > click Check Now or Check For Updates (Updates section).

-OR-

• Click the <u>notification icon</u> above the ribbon > then in the Notifications dialog, click the update notification.

### **SAPIEN Updates Tool**

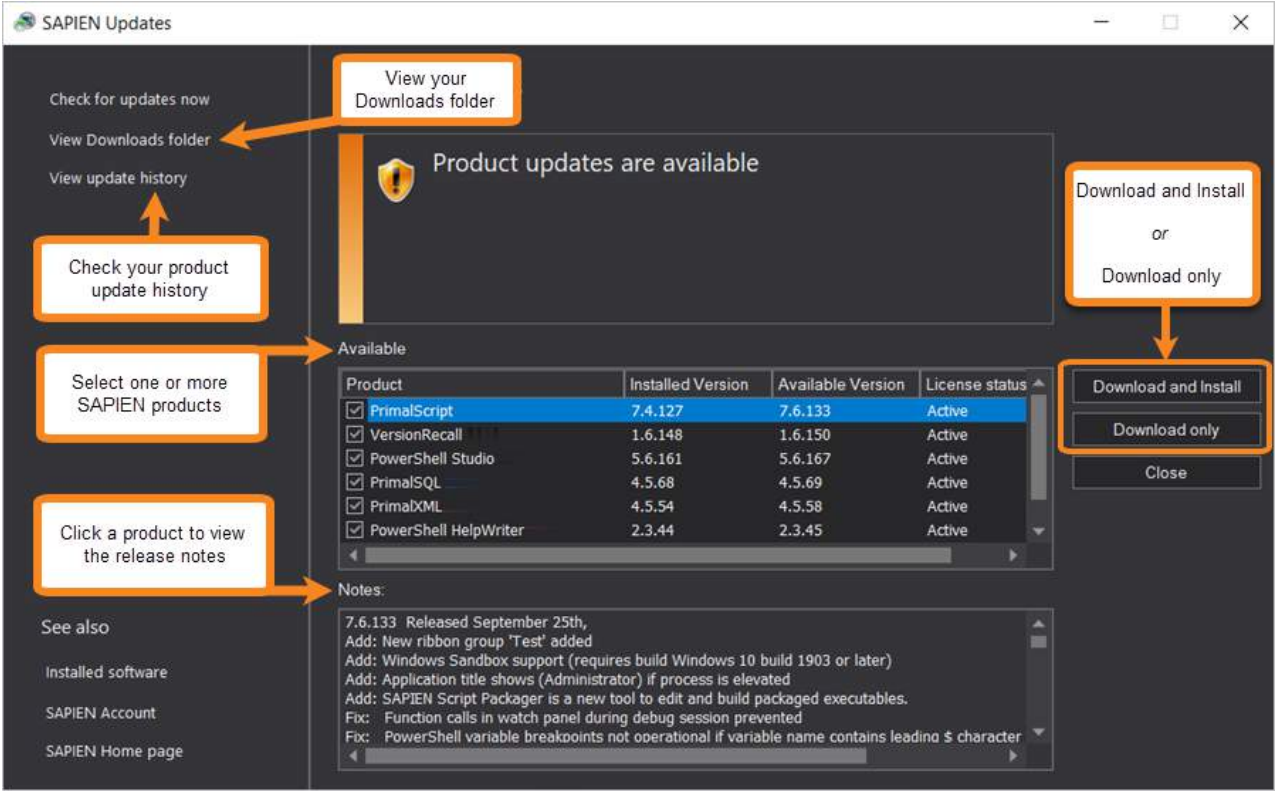

SAPIEN Updates Tool

#### **SAPIEN Updates - Options**

| Check for updates now | Immediately checks to see if additional product updates are available.                                                             |
|-----------------------|----------------------------------------------------------------------------------------------------|
| View Downloads folder | Displays the Downloads folder in File Explorer.                                                                                    |
| View update history   | Displays the history of all downloaded and in-<br>stalled product updates.                                                         |
| Available             | Displays a selectable list of available product<br>updates.<br>Select one or more products to Download<br>or Download and Install. |
| Download and Install  | Downloads and installs the updates for the product(s) selected in the <b>Available updates</b> list.                               |
| Download only         | Downloads the updates for the product(s) selec-<br>ted in the <b>Available updates</b> list.                                       |
| Close                 | Closes the SAPIEN Updates tool.                                                                                                    |
| Notes                 | Displays a brief synopsis of what was changed,<br>added, or fixed for the products selected in the<br><b>Available</b> window.     |
|                       | <b>1</b> The build history for all SAPIEN products is <u>available here</u> .                                                      |

### **Update On-Demand**

You don't need to wait to be notified when an update is available; you can check for updates at any time. This is particularly useful if you've heard about a new update and want to install it immediately, or if you are ready to start a new project and want to complete all updates before you begin.

### How to check for updates on-demand

- On the Help or Tools ribbon > select Check Now or Check For Updates to open the SAPIEN Updates tool.
  - i These instructions may vary between SAPIEN products.

• In the SAPIEN Updates tool, select Check for updates now:

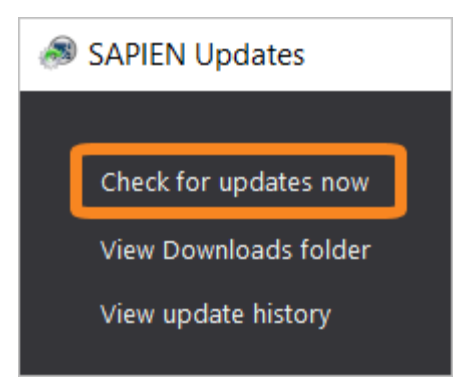

The latest product updates are displayed in the SAPIEN Updates Available window.

## **Security and Permissions**

Installing updates to programs in a Program Files directory requires the permissions of a member of the Administrators group on the computer. When you click **Download and Install** in the SAPIEN Updates tool, or if you install after downloading, you will be prompted for administrator credentials.

The update tool requires a functioning internet connection and unimpeded access through your internet firewall. For some installations, you might need to create a firewall rule to allow access or make some accommodations.

# 5.5 Appendices

# Appendices for PowerShell ModuleManager Help Manual

Appendix A: Manual and Product Version 174

## 5.5.1 Appendix A: Manual and Product Version

# Appendix A

# Manual and Product Version

This help manual covers the features and functions included in PowerShell ModuleManager version 1.1.3 and earlier. Some features and images in this manual version may not reflect the current product functionality.

### **Blog articles**

For the latest product tips and feature demonstrations, check out the PowerShell ModuleManager articles on the <u>SAPIEN blog</u>.

#### **Release details**

To view a brief description of what was changed, added, or fixed in the most recent PowerShell ModuleManager builds, view the product <u>version history</u>.

#### Need more help?

Please direct your product related questions to the <u>PowerShell ModuleManager support forum</u>, and your scripting questions to the appropriate <u>Scripting Answers forum</u>.

### 5.5.2 Appendix B: Icon License Attribution

## Appendix **B**

# Icon License Attribution

Some of the icons used in this manual were made by <u>Freepik</u> at <u>www.flaticon.com</u> and are licensed under <u>CC BY 3.0</u>: 1

# 6 Frequently Asked Questions

### **SAPIEN - Frequently Asked Questions**

For answers to questions about product licenses, activations, support, and more, view the <u>SAPIEN Fre-</u><u>quently Asked Questions</u>.

### **PowerShell ModuleManager - Frequently Asked Questions**

For answers to common questions about PowerShell ModuleManager, view the frequently asked questions below.

#### What are the PowerShell ModuleManager features?

View the product features on the <u>PowerShell ModuleManager product page</u>.

#### How can I buy PowerShell ModuleManager?

You can buy PowerShell ModuleManager online with all major credit cards. As soon as your transaction completes, you will be able to <u>download and install</u> the program.

### **Online orders:**

https://www.sapien.com/store/powershell-modulemanager

### Worldwide authorized resellers:

https://www.sapien.com/company/resellers

#### Is there a trial version of PowerShell ModuleManager?

Want to try before you buy? You can download a trial version here.

#### How can I get answers to my questions before I buy the software?

For answers to your pre-order questions, check out the <u>SAPIEN Frequently Asked Questions</u> or post in the <u>Trial Software / Pre-sales Technical Questions</u> forum.

#### How do I install PowerShell ModuleManager?

To get started using PowerShell ModuleManager, follow <u>these instructions to download and in-</u><u>stall</u> the program.

#### Does PowerShell ModuleManager need to run with elevated permissions?

PowerShell ModuleManager needs to run with elevated permissions to update modules stored in the Program Files directory.

The following prompt appears when the program is installed or launched: "Do you want to allow

this app to make changes to your device?"

Select Yes.

#### How do I get help troubleshooting installation?

If you encounter problems installing PowerShell ModuleManager, please report them in the <u>In-</u><u>stallation Issues support forum</u>.

To output to a log file use these Installer Log parameters: Installer.exe /exenoui /qn /L\*v . \PMG\_Install.log

#### What version of PowerShell is required?

PowerShell v5.0 is required and is, by default, installed with Windows 10. Depending on demand, in the future, PowerShell ModuleManager may support older PowerShell versions.

#### Are any specific PowerShell modules required?

The PowerShellGet and PackageManagement modules are required. These modules are, by default, installed with Windows 10; we recommend installing the latest versions.

#### Are there any special requirements to install modules from the PowerShell Gallery?

To install modules from the PowerShell Gallery, <u>NuGet</u> must be installed via PowerShell. If NuGet is not already installed, PowerShell ModuleManager will prompt to install NuGet for you:

| PowerSh | nell ModuleManager                                                                                                    |
|---------|----------------------------------------------------------------------------------------------------|
| 1       | A NuGet based repository is selected, but NuGet does not appear to be installed.<br>Please install NuGet, change the set repository in Options, or register a new<br>repository in Registered Repositories. Would you like to install NuGet? |
|         | Yes No                                                                                                    |

#### Is an internet connection required to use PowerShell ModuleManager?

An internet connection is required if the PowerShell repository designated in Options is an online source (Options > General > PowerShell > Repository).

#### How do I update to the latest version of PowerShell ModuleManager?

• See the <u>SAPIEN Updates</u> topic in this user manual for software update information.

#### How can I learn more about the latest PowerShell ModuleManager updates?

- Check out the PowerShell ModuleManager articles on the SAPIEN blog.
- View the PowerShell ModuleManager version history.

#### How can I submit a product suggestion or feature request?

Submit your PowerShell ModuleManager suggestions and product enhancement ideas on the <u>Feature Requests</u> page.

#### How can I get support for PowerShell ModuleManager?

See the <u>Getting Help</u> topic in this user manual for support options.